# Installation and service instructions for contractors

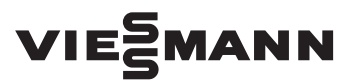

Vitodens 200-W Type B2HB, B2KB, 1.8 to 35 kW Wall mounted gas condensing boiler Natural gas and LPG version

For applicability, see the last page

## VITODENS 200-W

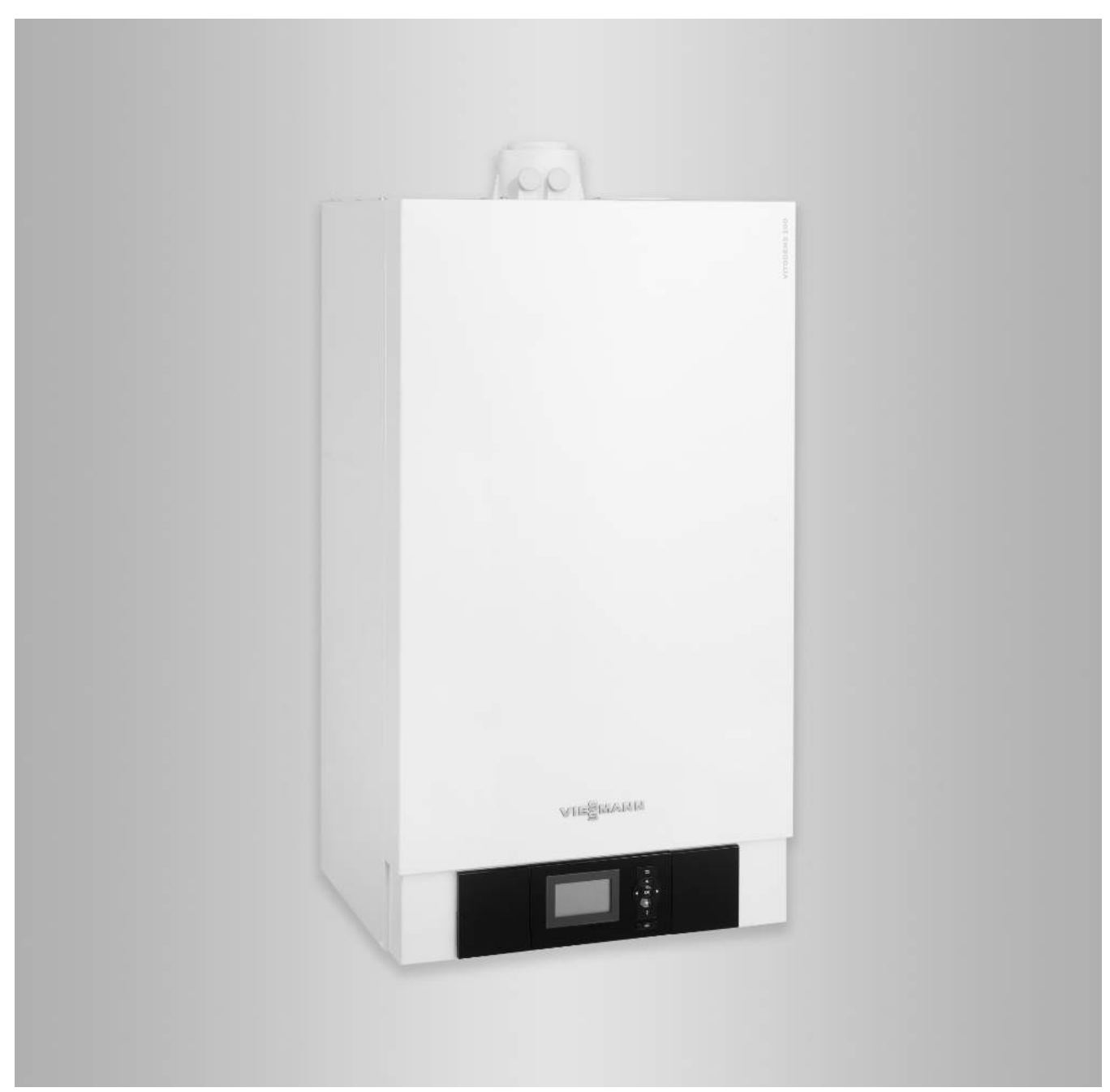

#### Safety instructions

#### Safety instructions

Please follow these safety instructions closely to prevent accidents and material losses.

#### Safety instructions explained

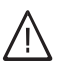

#### Danger

This symbol warns against the risk of injury.

#### Please note

This symbol warns against the risk of material losses and environmental pollution.

#### Target group

These instructions are exclusively intended for qualified contractors.  Work on gas installations may only be carried out by a registered gas fitter.

Details identified by the word "Note" contain additional

- Work on electrical equipment may only be carried out by a qualified electrician.
- The system must be commissioned by the system installer or a qualified person authorised by the installer.

#### Regulations to be observed

- National installation regulations
- Statutory regulations for the prevention of accidents
- Statutory regulations for environmental protection
- Codes of practice of the relevant trade associations
- All current safety regulations as defined by DIN, EN, DVGW, TRGI, TRF, VDE and all locally applicable standards
  - ONORM, EN, ÖVGW G K directives, ÖVGW-TRF and ÖVE
  - GH SEV, SUVA, SVGW, SVTI, SWKI, VKF and EKAS guideline 1942: LPG, part 2

#### Safety instructions for working on the system

#### Working on the system

- Where gas is used as the fuel, close the main gas shut-off valve and safeguard it against unintentional reopening.
- Isolate the system from the power supply, e.g. by removing the separate fuse or by means of a mains isolator, and check that it is no longer live.
- Safeguard the system against reconnection.
- Wear suitable personal protective equipment when carrying out any work.

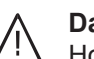

#### Danger

Hot surfaces can cause burns.

- Before maintenance and service work, switch OFF the appliance and let it cool down.
- Never touch hot surfaces on the boiler, burner, flue system or pipework.

#### Please note

Electronic assemblies can be damaged by electrostatic discharge. Prior to commencing work, touch earthed objects such as heating or water pipes to discharge static loads.

#### **Repair work**

Note

information.

#### Please note

Repairing components that fulfil a safety function can compromise the safe operation of the system.

Replace faulty components only with genuine Viessmann spare parts.

## Safety instructions (cont.)

#### Auxiliary components, spare and wearing parts

### Please note

Spare and wearing parts that have not been tested together with the system can compromise its function. Installing non-authorised components and making non-approved modifications or conversions can compromise safety and may invalidate our warranty.

For replacements, use only original spare parts supplied or approved by Viessmann.

### Safety instructions for operating the system

### If you smell gas

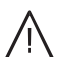

#### Danger

Escaping gas can lead to explosions which may result in serious injury.

- Do not smoke. Prevent naked flames and sparks. Never switch lights or electrical appliances on or off.
- Close the gas shut-off valve.
- Open windows and doors.
- Evacuate any people from the danger zone.
- Notify your gas or electricity supply utility from outside the building.
- Have the power supply to the building shut off from a safe place (outside the building).

#### If you smell flue gas

## A Danger

Flue gas can lead to life threatening poisoning.

- Shut down the heating system.
- Ventilate the installation site.
- Close doors to living spaces to prevent flue gases from spreading.

#### What to do if water escapes from the appliance

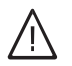

## Danger

If water escapes from the appliance there is a risk of electrocution.

Switch OFF the heating system at the external isolator (e.g. fuse box, domestic distribution board).

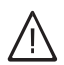

5792013

#### Danger

If water escapes from the appliance there is a risk of scalding. Never touch hot heating water.

 $\triangle$ 

#### Danger

#### The simultaneous operation of the boiler and appliances that exhausts air to the outside can result in life threatening poisoning due to a reverse flow of flue gas.

Fit an interlock circuit or take suitable steps to ensure an adequate supply of combustion air.

#### Condensate

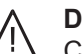

#### Danger

Contact with condensate can be harmful to health.

Never let condensate touch your skin or eyes and do not swallow it.

#### Flue systems and combustion air

Ensure that flue systems are clear and cannot be sealed, for instance due to accumulation of condensate or other external causes.

Avoid continuous condensate disposal with a wind protector.

Ensure an adequate supply of combustion air. Inform system users that subsequent modifications to the building characteristics are not permissible (e.g. cable/pipework routing, cladding or partitions).

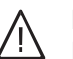

#### Danger

Leaking or blocked flue systems, or an inadequate supply of combustion air can cause life threatening poisoning from carbon monoxide in the flue gas.

Ensure the flue system is in good working order. Vents for supplying combustion air must be non-sealable.

#### Extractors

Operating appliances that exhaust air to the outside (extractor hoods, extractors, air conditioning units, etc.) can create negative pressure. If the boiler is operated at the same time, this can lead to a reverse flow of flue gas.

## Index

## Index

| 1. | Information                                 | Disposal of packaging                                                                                               | . 6  |
|----|---------------------------------------------|----------------------------------------------------------------------------------------------------|------|
|    |                                             | Symbols                                                                                                    | . 6  |
|    |                                             | Intended use                                                                                                    | . 6  |
|    |                                             | Product information                                                                                                 | . 7  |
|    |                                             | <ul> <li>Vitodens 200-W, type B2HB, B2KB</li> </ul>                                                                 | . 7  |
| 2. | Preparing for installation                  |                                                                                                    | . 8  |
| 3. | Installation sequence                       | Mounting the boiler and making connections                                                                          | 10   |
|    | ·                                           | Removing the front panel                                                                                            | 10   |
|    |                                             | Fitting the boiler to the pre-plumbing jig                                                                          | 12   |
|    |                                             | Connections on the heating water and DHW side                                                                       | . 14 |
|    |                                             | Flue gas connection                                                                                                 | . 14 |
|    |                                             | Condensate connection                                                                                               | . 15 |
|    |                                             | Gas connection                                                                                                    | . 15 |
|    |                                             | Opening the control unit enclosure                                                                                  | . 16 |
|    |                                             | Electrical connections                                                                                              | . 18 |
|    |                                             | Routing connecting cables/leads                                                                                     | . 19 |
|    |                                             | <ul> <li>Outside temperature sensor 1</li> </ul>                                                                    | 19   |
|    |                                             | <ul> <li>External demand via switching contact</li> </ul>                                                           | 19   |
|    |                                             | <ul> <li>External demand via 0 – 10 V input</li> </ul>                                                              | 20   |
|    |                                             | <ul> <li>External demand via switching contact</li> </ul>                                                           | 20   |
|    |                                             | <ul> <li>External blocking via switching contact</li> <li>Power supply for accessories at plug (230 V/~)</li> </ul> | 20   |
|    |                                             | = Power supply for accessories at plug 🔤 (200 v )                                                                   | 21   |
|    |                                             | <ul> <li>Pouting connecting cables/leads</li> </ul>                                                                 | 22   |
|    |                                             | Closing the control unit enclosure and inserting the programming unit .                                             | . 23 |
| 4. | Commissioning, inspec-<br>tion, maintenance | Steps - commissioning, inspection and maintenance                                                                   | . 24 |
| _  |                                             |                                                                                                    |      |
| 5. | Codes                                       | Coding level 1                                                                                                    | . 42 |
|    |                                             | Calling up coding level 1                                                                                           | . 42 |
|    |                                             | ■ Group 1                                                                                                    | . 42 |
|    |                                             | ■ Group 2                                                                                                    | . 43 |
|    |                                             | ■ Group 3                                                                                                    | . 43 |
|    |                                             | ■ Group 4                                                                                                    | . 44 |
|    |                                             | ■ Group 5                                                                                                    | . 45 |
|    |                                             | Coding level 2                                                                                                    | . 46 |
|    |                                             | Calling up coding level 2                                                                                           | . 46 |
|    |                                             | ■ Group 1                                                                                                    | . 46 |
|    |                                             | ■ Group 2                                                                                                    | . 50 |
|    |                                             | ■ Group 3                                                                                                    | . 51 |
|    |                                             | ■ Group 4                                                                                                    | . 53 |
|    |                                             | ■ Group 5                                                                                                    | . 55 |
| 6. | Diagnosis and service                       | Service menu                                                                                                    | . 57 |
|    | scans                                       | Calling up the service menu                                                                                         | 57   |
|    |                                             | Exiting the service menu                                                                                            | 57   |
|    |                                             | Diagnosis                                                                                                    | . 57 |
|    |                                             | Operating data                                                                                                    | . 57 |
|    |                                             | Brief scan                                                                                                    | . 57 |
|    |                                             | Checking outputs (actuator test)                                                                                    | . 59 |
| 7. | Troubleshooting                             | Fault display                                                                                                    | . 60 |
|    |                                             | Constant temperature control unit                                                                                   | 60   |
|    |                                             | Fault codes                                                                                                    | 60   |
|    |                                             | Repairs                                                                                                    | 71   |
|    |                                             | Shutting down the boiler                                                                                            | 71   |
|    |                                             | <ul> <li>Removing the boiler for servicing</li> </ul>                                                               | 72   |
|    |                                             | <ul> <li>Checking the outside temperature sensor</li> </ul>                                                         | 73   |
|    |                                             |                                                                                                    | 10   |

5792013

|     |                           | <ul> <li>Checking the boiler water temperature sensor, cylinder temperature</li> </ul>                                  | ire        |
|-----|---------------------------|----------------------------------------------------------------------------------------------------|------------|
|     |                           | Sensor or flow temperature sensor for low loss neader                                                                   | 74         |
|     |                           | <ul> <li>Checking the outlet temperature sensor or comfort sensor (only ic<br/>see condensing combi bailers)</li> </ul> | )r<br>75   |
|     |                           | gas condensing combi bollers)                                                                                           | 75         |
|     |                           | Checking the plate neat exchanger                                                                                       | 70         |
|     |                           | Checking the flue gas temperature sensor                                                                                | 76         |
|     |                           | Checking the temperature limiter                                                                                        | //         |
|     |                           |                                                                                                    | 78         |
| 8.  | Parts lists               | Overview of assemblies                                                                                                  | 80         |
|     |                           | Serial no. 7570787, 7570788, 7570790, 7570792                                                                           | 81         |
|     |                           | Serial no. 7570789, 7570791, 7570793                                                                                    | 82         |
|     |                           | Casing assembly                                                                                                    | 84         |
|     |                           | Heat cell assembly                                                                                                    | 86         |
|     |                           | MatriX cylinder burner assembly                                                                                         | 88         |
|     |                           | Hydraulic assembly                                                                                                    | 90         |
|     |                           | Serial no. 7570787, 7570788, 7570790, 7570792                                                                           | 90         |
|     |                           | Serial no. 7570789, 7570791, 7570793                                                                                    | 92         |
|     |                           | Hydraulic assembly, system boiler                                                                                       | 94         |
|     |                           | Hydraulic assembly, combi boiler                                                                                        | 96         |
|     |                           | Control unit assembly                                                                                                   | 98         |
|     |                           | Miscellaneous assembly                                                                                                  | 100        |
|     |                           | Ordering individual parts for accessories                                                                               | 102        |
| 9   | Function description      | Constant temperature control unit                                                                                       | 103        |
| •   |                           | <ul> <li>Heating mode</li> </ul>                                                                                        | 103        |
|     |                           | <ul> <li>DHW heating with gas condensing combi boiler</li> </ul>                                                        | 103        |
|     |                           | <ul> <li>DHW heating with gas condensing boiler</li> </ul>                                                              | 103        |
|     |                           | Internal extensions (accessories)                                                                                       | 104        |
|     |                           | ■ Internal H1 extension                                                                                                 | 104        |
|     |                           | ■ Internal H2 extension                                                                                                 | 105        |
|     |                           | External extensions (accessories)                                                                                       | 106        |
|     |                           | AM1 extension                                                                                                    | 106        |
|     |                           | ■ FA1 extension                                                                                                    | 107        |
|     |                           | Control functions                                                                                                    | 108        |
|     |                           | <ul> <li>External operating program changeover</li> </ul>                                                               | 108        |
|     |                           | <ul> <li>External blocking</li> </ul>                                                                                   | 100        |
|     |                           | <ul> <li>External demand</li> </ul>                                                                                     | 100        |
|     |                           | <ul> <li>Venting program</li> </ul>                                                                                     | 100        |
|     |                           | <ul> <li>Fill program</li> </ul>                                                                                        | 110        |
|     |                           | Electronic combustion control unit                                                                                      | 110        |
| 10  | Connection and wiring dia | Connection and wiring diagram internal connections                                                                      | 111        |
| 10. | drame                     | Connection and wiring diagram – internal connections                                                                    | 111<br>112 |
|     | granis                    |                                                                                                    |            |
| 11. | Commissioning/service     |                                                                                                    | 113        |
|     | reports                   |                                                                                                    |            |
| 12. | Specification             |                                                                                                    | 114        |
| 13. | Disposal                  | Final decommissioning and disposal                                                                                      | 117        |
| 14. | Certificates              | Declaration of conformity                                                                                               | 118        |
|     |                           | <ul> <li>Manufacturer's declaration</li> </ul>                                                                          | 118        |
| 1 5 | Konword index             |                                                                                                    | 110        |
| 13. | Neyword muex              |                                                                                                    | 119        |

## **Disposal of packaging**

Please dispose of packaging waste in line with statutory regulations.

- **DE:** Use the disposal system organised by Viessmann.
- **AT:** Use the ARA statutory disposal system (Altstoff Recycling Austria AG, licence number 5766).
- **CH:** Packaging waste is disposed of by the HVAC contractor.

#### **Symbols**

| Symbol | Meaning                                                                                                    |
|--------|----------------------------------------------------------------------------------------------------|
|        | Reference to other document containing further information                                                         |
| 1.     | Step in a diagram:<br>The numbers correspond to the order in<br>which the steps are carried out.                   |
| ļ      | Warning of material losses and environ-<br>mental pollution                                                        |
| 4      | Live electrical area                                                                                               |
| ٩      | Pay particular attention.                                                                                          |
| )      | <ul> <li>Component must audibly click into place.<br/>or</li> <li>Acoustic signal</li> </ul>                       |
| *      | <ul> <li>Fit new component.<br/>or</li> <li>In conjunction with a tool: Clean the surface.</li> </ul>              |
|        | Dispose of component correctly.                                                                                    |
| X      | Dispose of component at a suitable collec-<br>tion point. Do <b>not</b> dispose of component in<br>domestic waste. |

#### The steps in connection with commissioning, inspection and maintenance are found in the "Commissioning, inspection and maintenance" section and identified as follows:

| Symbol   | Meaning                             |
|----------|-------------------------------------|
| ô        | Steps required during commissioning |
| ¢°       | Not required during commissioning   |
|          | Steps required during inspection    |
|          | Not required during inspection      |
| <b>م</b> | Steps required during maintenance   |
| مکر<br>ا | Not required during maintenance     |

#### Intended use

The appliance is intended solely for installation and operation in sealed unvented heating systems that comply with EN 12828, with due attention paid to the associated installation, service and operating instructions. It is only designed for heating up heating water that is of potable water quality. Intended use presupposes that a fixed installation in conjunction with permissible, system-specific components has been carried out.

Commercial or industrial usage for a purpose other than heating the building or DHW shall be deemed inappropriate.

5792013

#### Intended use (cont.)

Any usage beyond this must be approved by the manufacturer in each individual case. Incorrect usage or operation of the appliance (e.g. the appliance being opened by the system user) is prohibited and will result in an exclusion of liability. Incorrect usage also occurs if the components in the heating system are modified from their intended use (e.g. if the flue gas and ventilation air paths are sealed).

#### **Product information**

#### Vitodens 200-W, type B2HB, B2KB

Wall mounted gas condensing boiler with Inox-Radial heat exchanger and the following integrated components:

- Modulating MatriX cylinder burner for natural gas and LPG
- Hydraulics with 3-way diverter valve and variable speed high efficiency circulation pump
- Vitotronic 100 for constant temperature operation
- Integral diaphragm expansion vessel (10 I capacity)

The selected gas category in the delivered condition and the associated nominal gas pressure are given on the boiler type plate. The type plate also shows the other gas types and pressures with which the boiler can be operated. A conversion within the stated natural gas groups is not required. For conversion to LPG (without conversion kit), see "Commissioning, inspection and maintenance".

The Vitodens 200-W may generally only be delivered to countries listed on the type plate. For deliveries to other countries, approved contractors must arrange individual approval on their own initiative and in accordance with the law of the country in question.

### **Preparing for installation**

#### Note

This boiler (IP rating: IP X4) is approved for installation in wet rooms inside safety zone 1, to DIN VDE 0100. Exposure to jets of water must be prevented. For open flue operation, the boiler may only be operated with a splash cover. Observe the IEEE Wiring Regulations (17th issue).

#### Please note

ļ

To prevent appliance damage, connect all pipework free of load and torque stress.

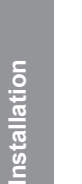

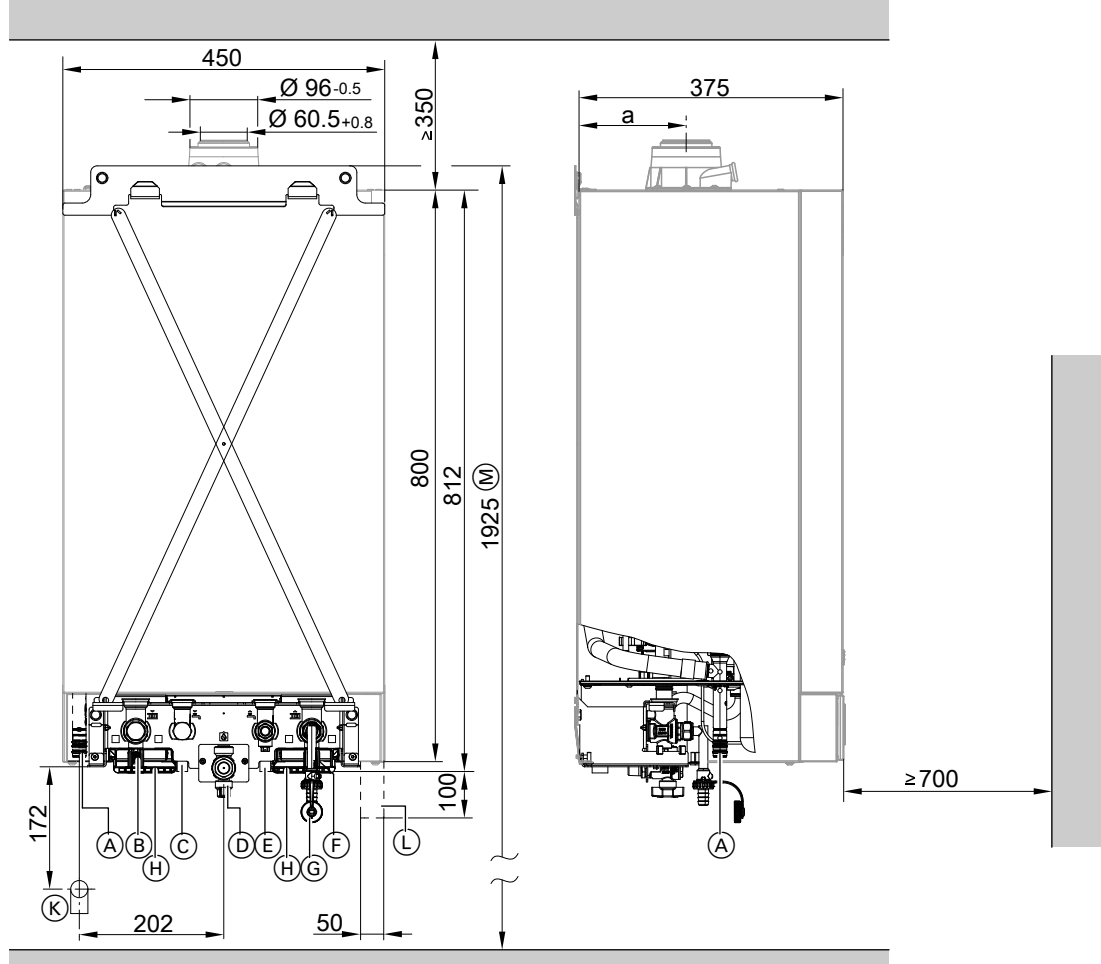

#### Fig. 1

- (A) Condensate drain
- B Heating flow Ø 22 mm
- C DHW Ø 15 mm (gas condensing combi boiler)
   Cylinder flow G ¾ (gas condensing system boiler)
- D Gas connection R <sup>1</sup>/<sub>2</sub>
- E Cold water Ø 15 mm (gas condensing combi boiler)
   Cylinder return G ¾ (gas condensing system)

boiler)

| Rated heating output<br>kW | Dim. a<br>mm |
|----------------------------|--------------|
| 13 and 19                  | 132          |
| 26 to 35                   | 156          |

- F Heating return Ø 22 mm
- G Filling/draining
- $(\ensuremath{\boldsymbol{\mathsf{H}}})$  Retainer for cables
- K Tundish kit
- (L) Power supply area
- Dimension for installation with DHW cylinder below the boiler

### Preparing for installation (cont.)

**1.** Fit the pre-plumbing jig or wall mounting bracket from the installation accessories provided at the chosen installation location.

Installation instructions for pre-plumbing jig or installation accessories

#### Note

The screws and rawl plugs provided are designed for concrete. For other construction materials, use fixing materials with sufficient load bearing capacity.

 Prepare the water connections on the valves/ fittings of the pre-plumbing jig. Thoroughly flush the heating system.

#### Note

To prevent dirt from entering the connections, do not remove the protective caps until you are about to fit the boiler.

#### Note

If an on-site expansion vessel also has to be installed: Install this expansion vessel in the heating flow, as the 3-way diverter valve is located in the heating return.

- Prepare the gas connection according to TRGI or TRF [or local regulations].
- 4. Prepare the electrical connections.
  - The appliance is delivered fitted with an approx.
     1.5 m long power cable. Fuse max. 16 A, 230 V,
     50 Hz.
  - Accessory cables: 0.75 mm<sup>2</sup> flexible PVC cable with required number of cores for external connections.

#### Connection on the DHW side for gas condensing combi boiler

#### Cold water installation

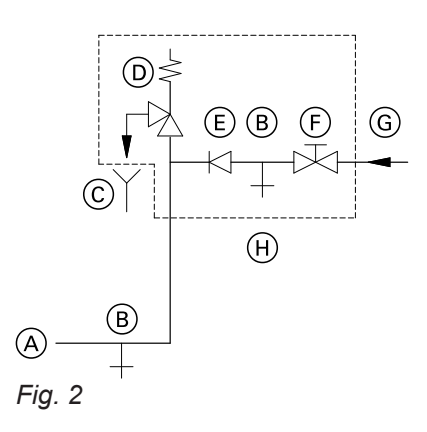

- (A) Cold water connection, boiler
- B Drain
- © Visible discharge pipe outlet point (tundish)
- D Safety valve
- (E) Non-return valve
- F Shut-off valve
- G Cold water
- (H) Safety assembly

Safety assembly (+) to 1999 Fittings Directive and EN 806 is required if the mains water supply pressure exceeds 10 bar (1.0 MPa), and no DHW pressure reducing valve is installed (to 1999 Fittings Directive). Only use a non-return valve or a combined shut-off and non-return valve in conjunction with a safety valve. If the safety valve is used, the cold water shut-off valve on the boiler must not be shut off.

Remove the toggle on the cold water shut-off valve (if installed) to prevent it being shut off manually.

#### Shock arrestor

If draw-off points that could cause pressure peaks (water hammer/shock) are connected to the same pipework as the boiler (such as pressure washers, washing machines or dishwashers), we would recommend the installation of a shock arrestor near the source of such pressure shocks.

(B): Fit a small domestic expansion vessel if water hammer occurs.

## Removing the front panel

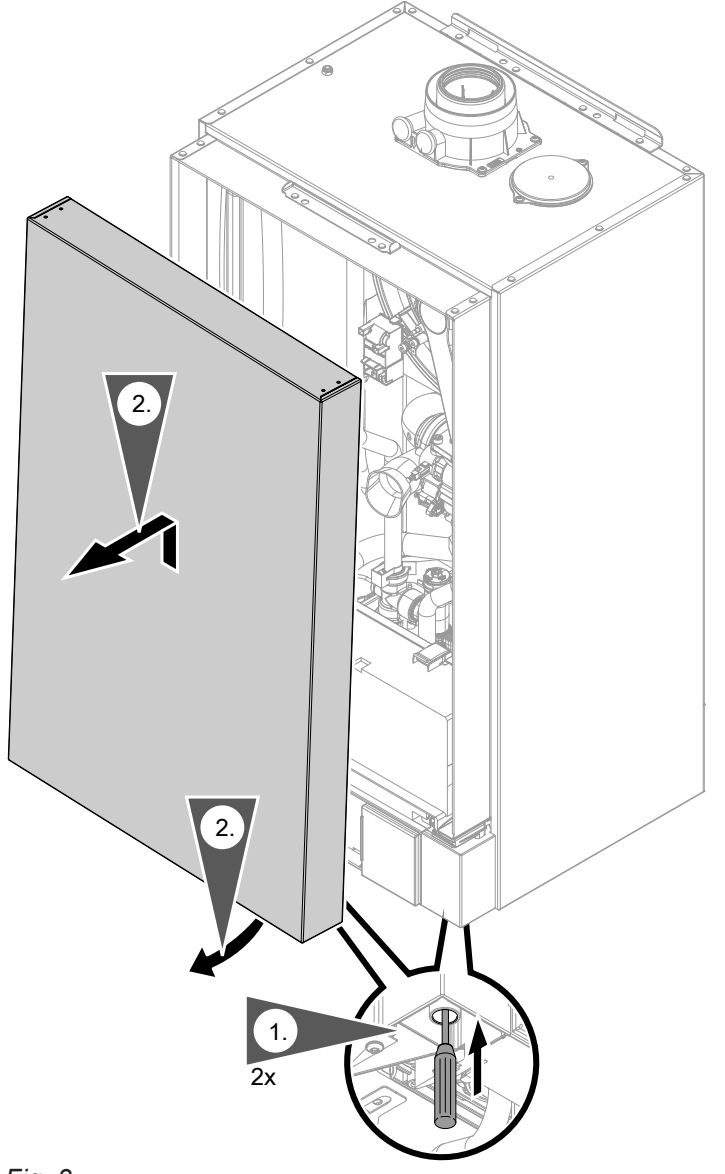

- *Fig.* 3**1.** Unlock the front panel on the underside (push in), using a screwdriver or similar tool.
- 2. Swivel the front panel forwards slightly and lift away upwards.

5792013

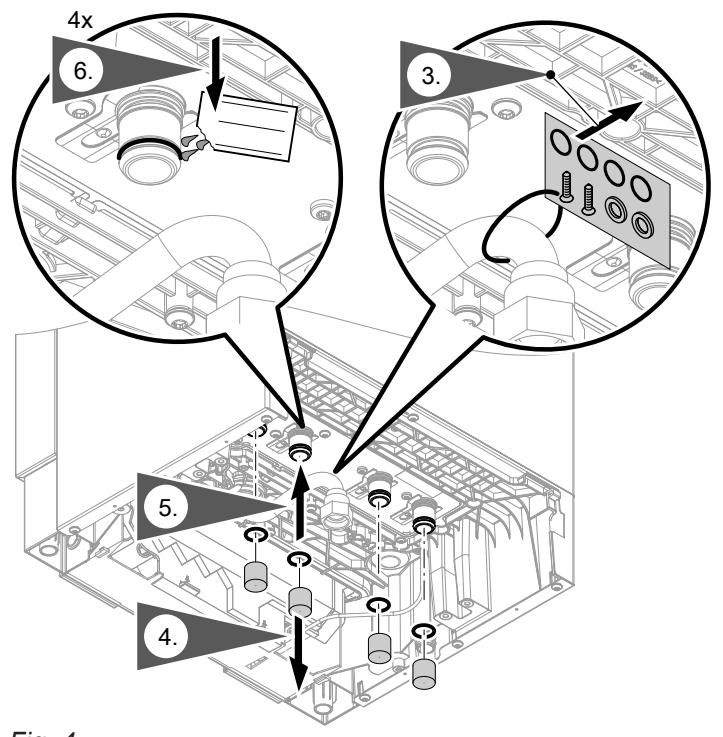

#### Fig. 4

- **3.** Remove the installation kit from the gas pipe.
- **4.** Remove the protective caps from the hydraulic connections and gas connection.

#### Note

Do not remove the protective caps until you are about to commence installation.

- **5.** Fit the O-rings from the installation kit to the hydraulic connections.
- **6.** Lubricate the O-rings with the valve grease supplied. Do not use any other agent.

#### Fitting the boiler to the pre-plumbing jig

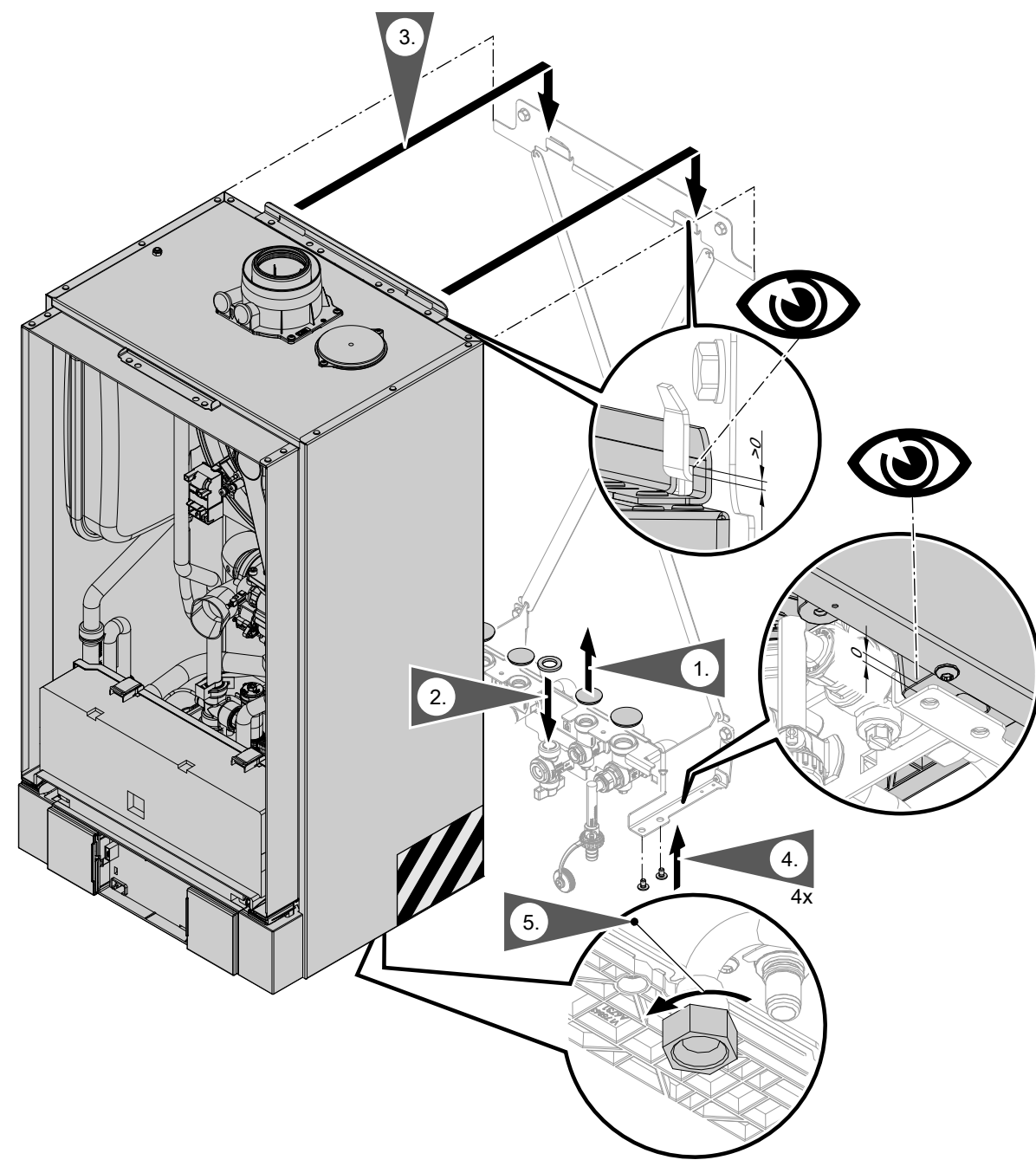

#### Fig. 5

#### Note

The diagram shows installation on a pre-plumbing jig for finished walls.

The boiler can be installed on the following accessories:

- Pre-plumbing jig for unfinished walls
- Pre-plumbing jig for sub-mounting kit
- Mounting frame
- Self-supporting mounting frame

#### Note

The fitting assembly bears the full weight of the boiler.

- 1. Remove the protective caps from the hydraulic connections and gas connection.
- 2. Take the flat gasket for the gas connection from the installation kit. Place the flat gasket on the gas shut-off valve or gas connector (pre-plumbing jig for sub-mounting kit).

3. A Danger

Avoid injury to the hands. Do not grip the boiler in the rear section of the side panels. Hatched area in the diagram.

Fitting the boiler:

- Align the boiler with the outer ends of the wall mounting bracket.
- Lower the boiler vertically into position.
- The supporting surface of the boiler must rest on the fitting assembly.
- **4.** Take 4 screws from the installation kit and screw them into the fitting assembly from below.
  - Please note

The screws must be inserted to fasten the boiler securely.

#### Please note

Tighten screws enough to ensure the components do not suffer damage and will function correctly. **Never** tighten the screws with a cordless screwdriver. The screws must be inserted to fasten the boiler securely.

#### Note

When correctly installed, the boiler will not rest on the hooks of the wall mounting bracket (see diagram). 5. Tighten the union nut on the gas pipe.

#### Please note

Tighten screws enough to ensure the components do not suffer damage and will function correctly.

#### Connections on the heating water and DHW side

#### Connections on the heating water and DHW side

Fig. 6 Diagram shows connections for gas condensing combi boiler

- (A) Heating flow Ø 22 mm
- B DHW Ø 15 mm (gas condensing combi boiler) Cylinder flow G ¾ (gas condensing system boiler)
- (C) Gas connection R  $\frac{1}{2}$
- Cold water Ø 15 mm (gas condensing combi boiler)
   Cylinder return G ¾ (gas condensing system)

boiler)

- (E) Heating return Ø 22 mm
- Filling/draining Dimensions for connections in conjunction with the pre-plumbing jig (accessories)

#### Flue gas connection

#### Note

- The "System certificate" and "Skoberne GmbH flue system" labels enclosed with the technical documentation may only be used in conjunction with the Viessmann flue system made by Skoberne.
- During installation and positioning of the flue system, observe Building Regulations Part L and BS 5440 [GB only].

**Connecting the balanced flue pipe** Flue system installation instructions

# Connecting several Vitodens to a shared flue system

If connecting several Vitodens to a shared flue system, install a back draught safety device in each boiler.

- Multiple vertical connections:
- Back draught safety device available as separate accessory
- Flue gas cascade:

Back draught safety device in standard delivery for the flue gas cascade (accessories)

Install the back draught safety device:

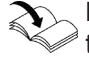

Back draught safety device installation instruc-

Change control unit to operation with a shared flue system:

- In the commissioning assistant, select the "Multiple connections" setting under "Flue system" or
- Set parameter/code 7E:1

Do not carry out **commissioning** until the following conditions are met:

- Free passage through the flue gas pipes.
- Flue system with positive pressure is gas-tight.
- Inspection port covers checked for secure and tight seating.
- Apertures for ensuring sufficient combustion air supply are open and cannot be closed off.
- Applicable regulations on installing and commissioning flue systems have been followed.

If the connections have not been fitted previously, make the connections on the heating water and DHW side.

#### Flue gas connection (cont.)

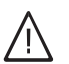

#### Danger

Leaking or blocked flue systems or an insufficient supply of combustion air cause life threatening poisoning due to carbon monoxide in the flue gas.

Ensure the flue system functions correctly. Apertures for combustion air supply must not be able to be closed off.

Prevent condensate drainage via a wind protector.

#### **Condensate connection**

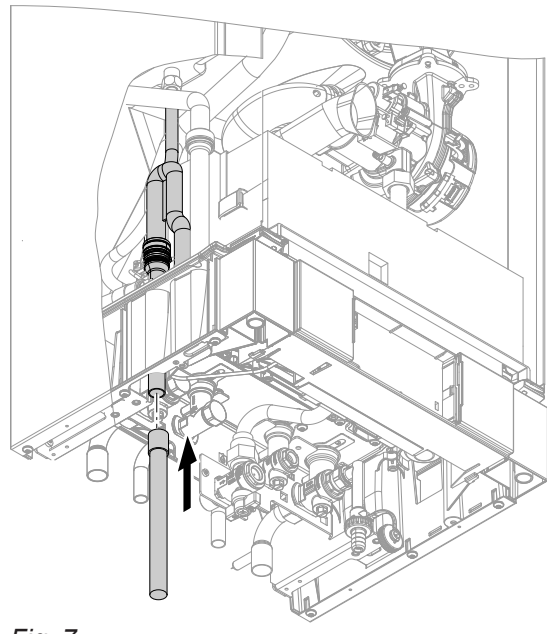

Fig. 7

- 1. Attach the supplied condensate hose to the trap.
- The condensate pipe is connected to the discharge pipe of the safety valve. The condensate hose supplied meets the temperature requirements that are part of the CE certification.
  - We recommend connecting the condensate pipe internally to the domestic waste water system, either directly or via a tundish.
  - If the condensate pipe is routed outside the building, use a pipe with min. Ø 30 mm and protect the pipe from frost. Avoid long external pipe runs.
    - Please note
      - A frozen condensate pipe can result in faults and damage to the boiler. Always protect condensate pipes against frost.
  - Observe local building regulations.

Connect condensate pipe (A) to the public sewage system with a constant fall and a pipe vent. Observe local waste water regulations.

#### Note

Fill the trap with water before commissioning.

#### **Gas connection**

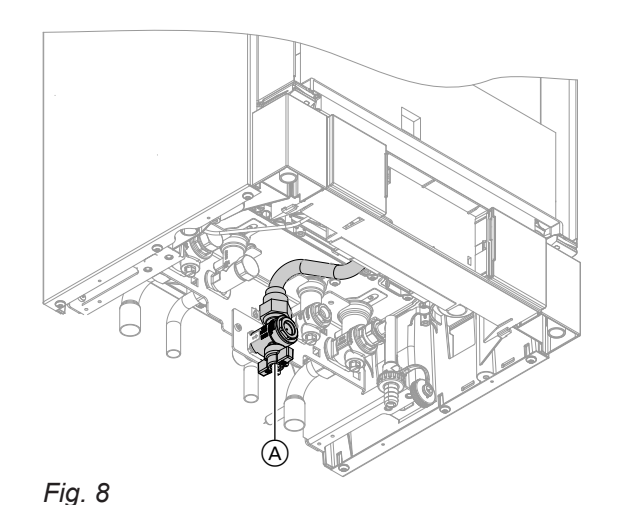

1. If the gas connection has not been fitted previously, seal gas shut-off valve (A) into the gas connection.

#### Information on operation with LPG

Install an external safety solenoid valve if the boiler is installed below ground level.

#### Gas connection (cont.)

#### 2. A Danger

Escaping gas leads to a risk of explosion. Check all gas connections for tightness.

#### Note

Only use suitable and approved leak detection agents (EN 14291) and devices for the tightness test. Leak detection agents with unsuitable constituents (e.g. nitrides, sulphides) can cause material damage.

*Remove residues of the leak detection agent after testing.* 

## Please note

Excessive test pressure will damage the boiler and the gas train.

Max. test pressure 150 mbar (15 kPa). Where higher pressure is required for tightness tests, disconnect the boiler and the gas train from the main supply pipe (undo the fitting).

## Opening the control unit enclosure

Please note

Electronic assemblies can be damaged by electrostatic discharge. Prior to commencing any work, touch earthed objects, such as heating or water pipes to discharge static loads. 3. Purge the gas line.

Conversion to alternative gas types: See "Commissioning, inspection and maintenance".

# Opening the control unit enclosure (cont.)

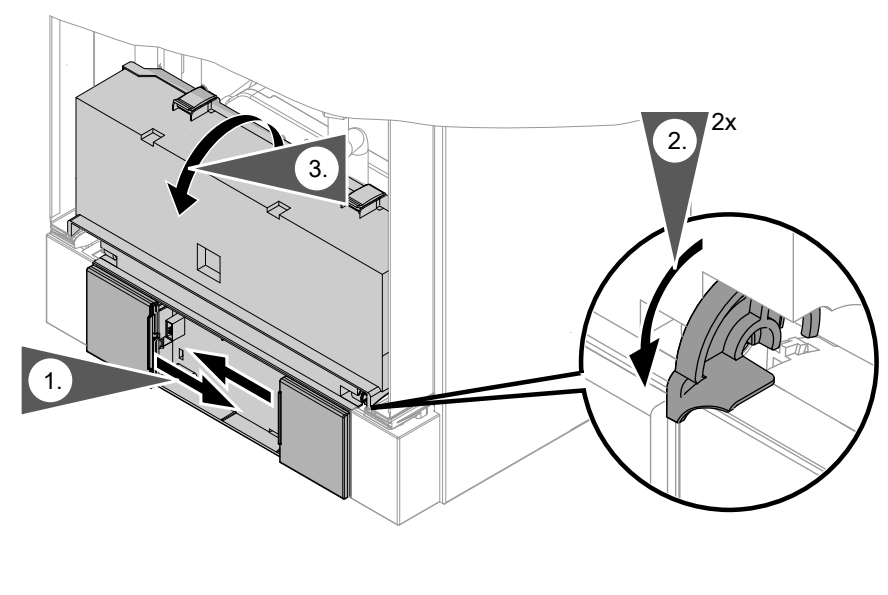

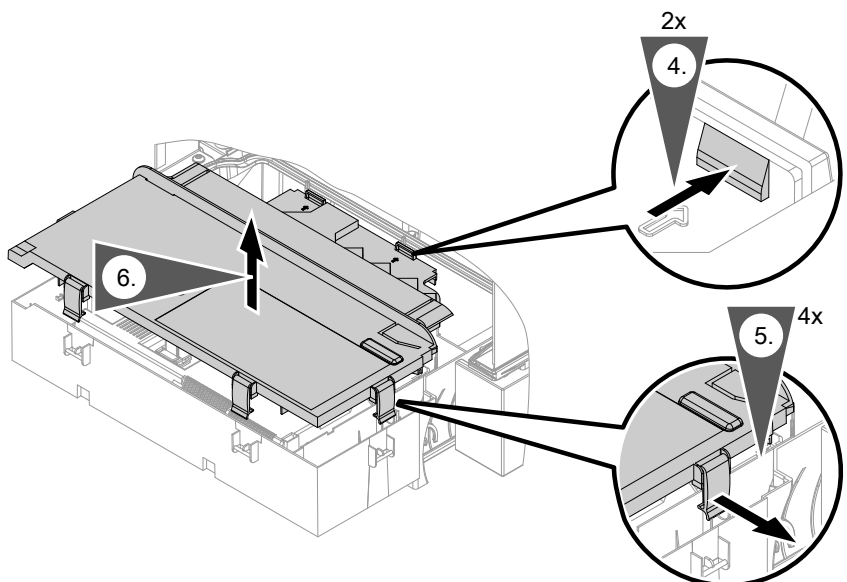

Fig. 9

### **Electrical connections**

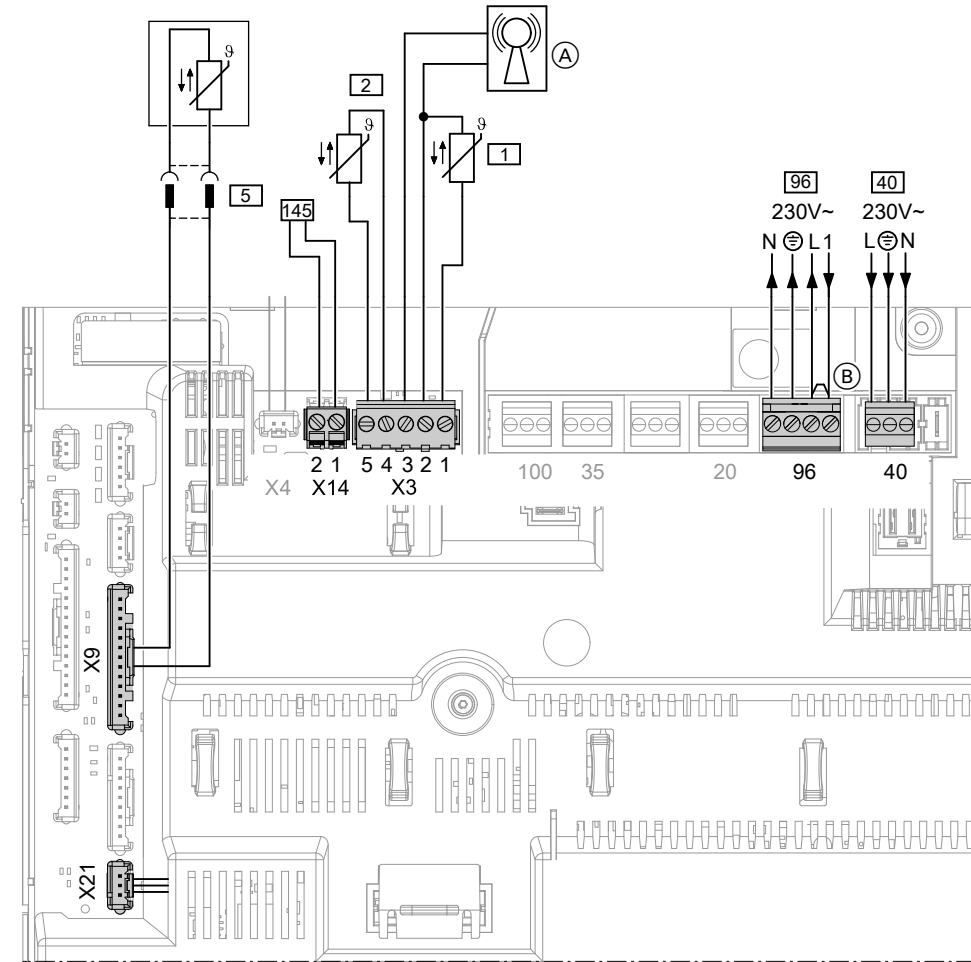

## Fig. 10

- A Radio clock receiver
- B Jumper

#### Connections to 230 V~ plugs

- 40 Power supply
- 96 Power supply for accessories
  - External demand/blocking
  - Room temperature controller (remove jumper 
     B)
     when making this connection):
    - Vitotrol 100, UTA
    - Vitotrol 100, UTDB
    - Vitotrol 100, UTDB-RF

#### **Connections to LV plugs**

- X3 Plug X3 can be disconnected to facilitate installation.
  - 1 Outside temperature sensor
  - 2 Flow temperature sensor for low loss header (accessories)
- X21 CO limiter (accessories)

5 Type B2HB:

Cylinder temperature sensor (supplied with DHW cylinder connection set) Type B2KB:

Comfort sensor (connected at the factory)

- 145 KM-BUS subscriber (accessories)
  - To connect several accessories, see page 21.
  - Vitocom 100, type GSM
  - Solar control module, type SM1
  - Vitosolic
  - AM1 extension
  - EA1 extension
  - KM-BUS distributor

#### Information on connecting accessories

When connecting accessories observe the separate installation instructions provided with them.

## Routing connecting cables/leads

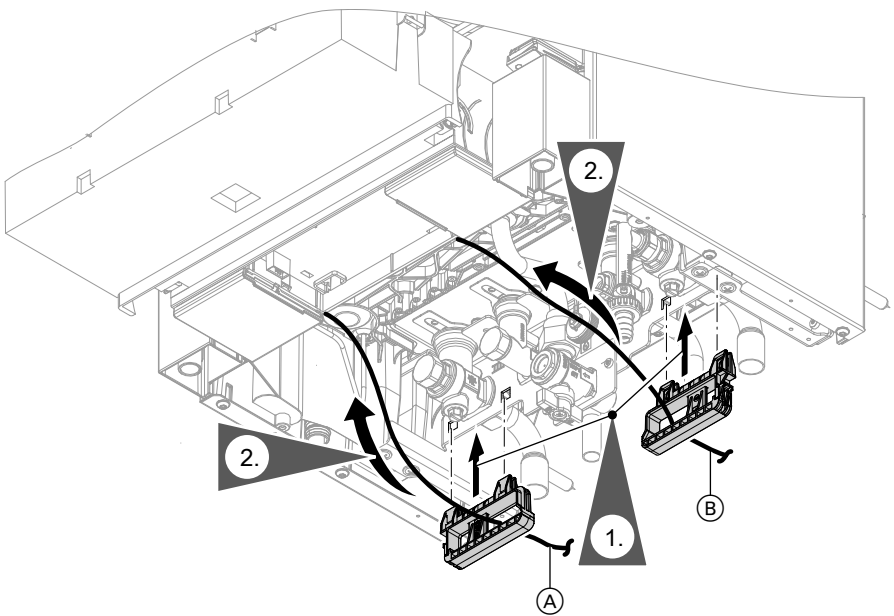

#### Fig. 11

- (A) LV leads
- (B) 230 V cables
- **1.** Take the cable retainers from the installation kit and attach them to the fitting assembly.

#### Outside temperature sensor 1

#### Fitting location for outside temperature sensor

- North or north-westerly wall, 2 to 2.5 m above ground level; in multi storey buildings, in the upper half of the second floor
- Not above windows, doors or vents

Not immediately below balconies or gutters Never render over

the control unit enclosure.

#### Outside temperature sensor connection

2-core lead, length up to 35 m with a cross-section of 1.5 mm<sup>2</sup>

2. Feed the cables through the cable retainers into

#### External demand via switching contact

Connection options:

- EA1 extension (accessory, see separate installation) instructions)
- Plug 96

When the contact is closed, burner operation is loaddependent. The boiler water is heated to the set value selected in parameter/coding address "9b" in the "General"/1 group. The boiler water temperature is limited by this set value and by the electronic maximum limit (coding address "06" in the "Boiler"/2 group).

**Please note** 

I

Live contacts lead to short circuits or phase failure.

The external connection **must be floating** and meet the requirements of protection class II.

| Plug 96                                                                                                    | EA1 extension                                                                                                    |
|----------------------------------------------------------------------------------------------------|----------------------------------------------------------------------------------------------------|
| <ul> <li>A J</li> <li>B J</li> <li>B J</li></ul> | DE1     DE2     DE3       Image: Second state     Image: Second state       Image: Second state     Image: Second state       Image: Second state     Image: Second state                                                                                                    |
| <ul> <li>Parameters/codes</li> <li>"4b:1" in the "General"/1 group</li> <li>Effect of the function on the relevant heating circuit pump:<br/>Parameter/coding address "d7" in the "Heating circuit" group (only for weather-compensated control units)</li> <li>Effect of the function on the circulation pump for cylinder heating:<br/>Parameter/coding address "5F" in the "DHW"/3 group</li> </ul>                                                                                                    | <ul> <li>Parameters/codes</li> <li>Set "3A" (DE1), "3b" (DE2) or "3C" (DE3) to 2 in the "General"/1 group</li> <li>Effect of the function on the relevant heating circuit pump:<br/>Parameter/coding address "d7" in the "Heating circuit" group (only for weather-compensated control units)</li> <li>Effect of the function on the circulation pump for cylinder heating:<br/>Parameter/coding address "5F" in the "DHW"/3 group</li> </ul> |

#### External demand via 0 – 10 V input

Connection at 0 - 10 V input at **EA1 extension**. Ensure DC separation between the earth conductor and the negative pole of the on-site power source.

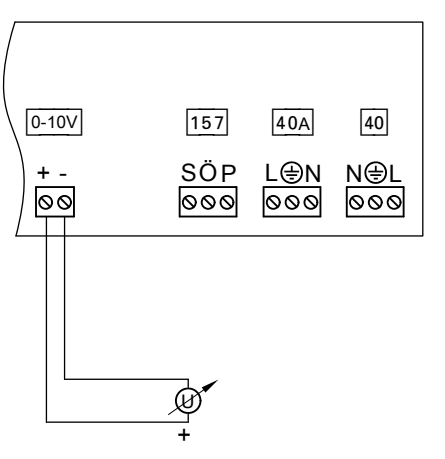

| 0 to 1 V | No specification for set boiler water temperature |  |
|----------|---------------------------------------------------|--|
| 1 V      | Set value 10 °C                                   |  |
| 10 V     | Set value 100 °C                                  |  |

Fig. 12

#### External blocking via switching contact

Connection options:

- Plug 96
- EA1 extension (accessory, see separate installation instructions)

When the contact is closed, the burner is switched off. The heating circuit pump and (if installed) the circulation pump for cylinder heating are switched according to the set parameter/code (see the following table "Parameters/codes").

#### Please note

Live contacts lead to short circuits or phase failure.

The external connection **must be floating** and meet the requirements of protection class II.

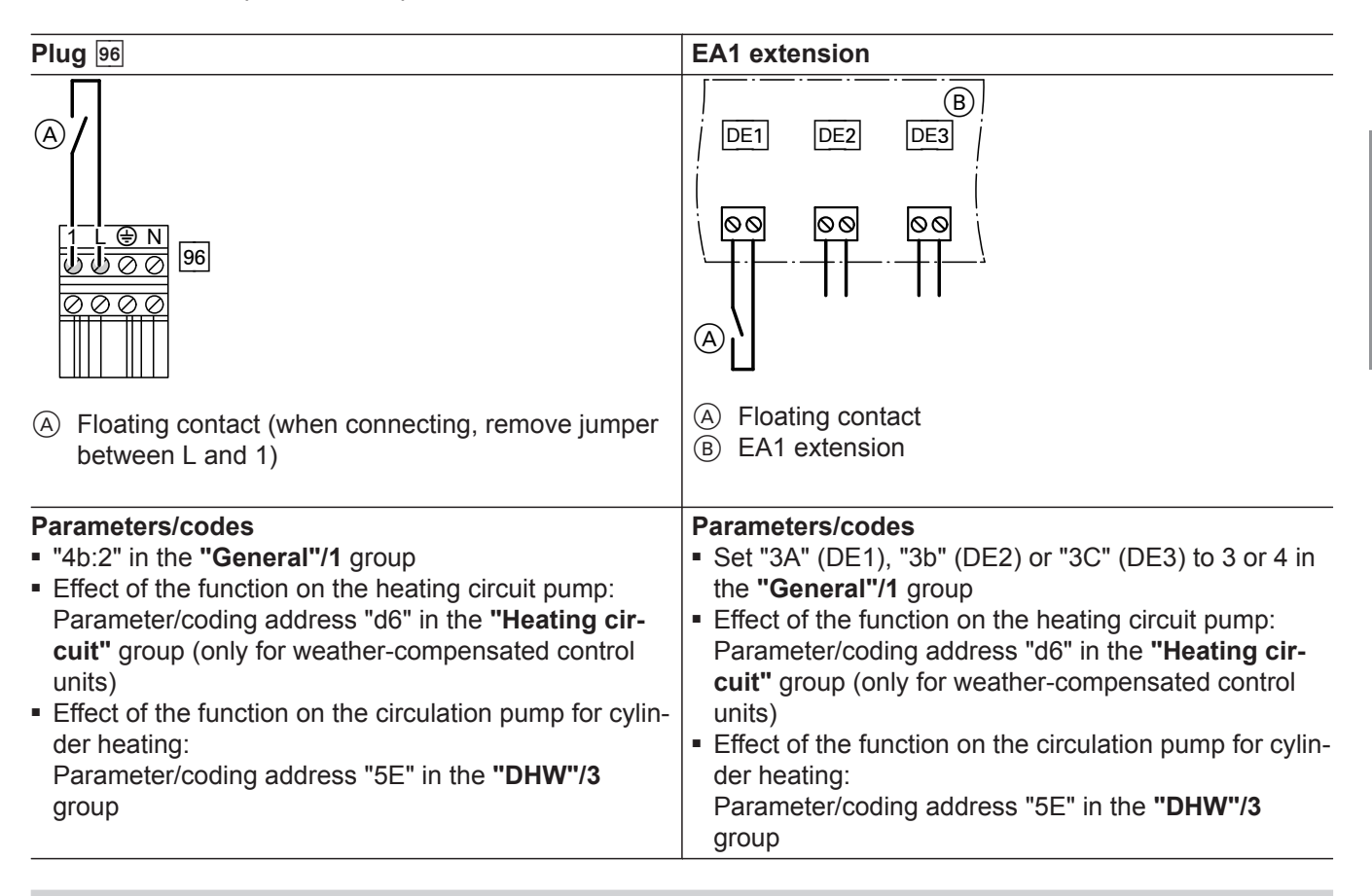

#### Power supply for accessories at plug 96 (230 V ~)

Where the boiler is sited in a wet room, accessories outside the wet area must not be connected to the power supply at the control unit. If the boiler is not sited in a wet room, the power supply for accessories can be connected at the control unit. This connection is switched directly with the ON/OFF switch of the control unit.

If the total system current exceeds 6 A, connect one or more extensions directly to the mains supply via an ON/OFF switch.

## Power supply 40

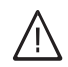

Danger

Incorrectly executed electrical installations can result in injuries from electrical current and in appliance damage.

Connect the power supply and implement all safety measures (e.g. RCD circuit) in accordance with the following regulations:

- IEC 60364-4-41
- VDE regulations
- Connection conditions of the local power supply utility
- If the mains connection is made with a flexible power cable, it must be ensured that the live conductors are pulled taut before the earth conductor in the event of strain relief failure. The length of the earth conductor wire will depend on the design.

#### Routing connecting cables/leads

Please note

If connecting cables come into contact with hot components they will be damaged. When routing and securing cables/leads on site, ensure that the maximum permissible temperatures for these cables/leads are not exceeded.

- Max. fuse rating 16 A.

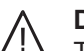

**Danger** The absence of component earthing can lead to serious injury from electric current if an electrical

serious injury from electric current if an electrical fault occurs. The appliance and pipework must be connected

to the equipotential bonding of the building.

## Closing the control unit enclosure and inserting the programming unit

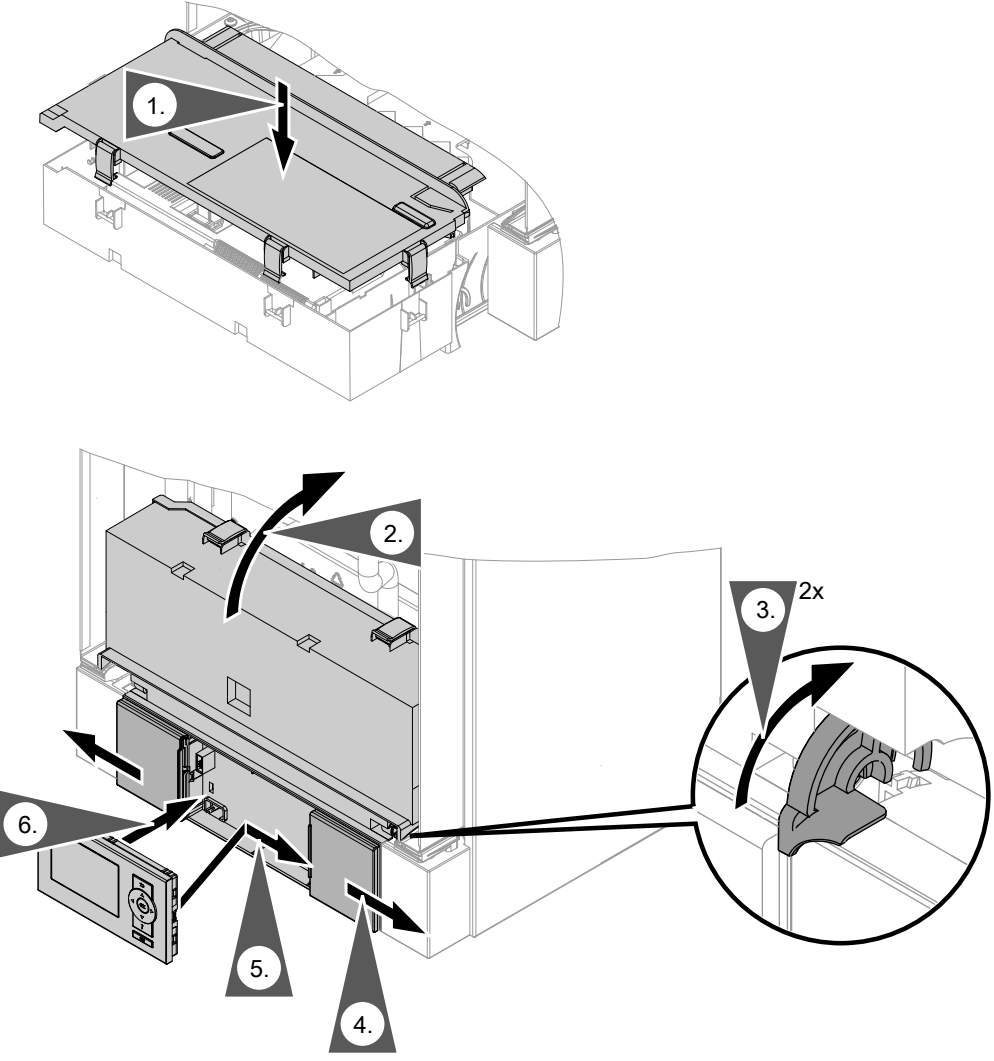

#### Fig. 13

Insert the programming unit (packed separately) into the control unit support.

#### Note

The programming unit can also be inserted into a wall mounting base (accessories) near the boiler.

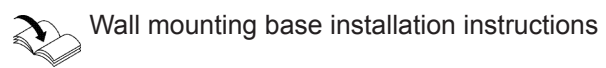

#### Steps - commissioning, inspection and maintenance

Commissioning steps Inspection steps Maintenance steps Page o° 💿 🖌 3. Checking all connections on the heating water and DHW sides for leaks • 20. Checking the neutralising system (if installed) 23. Checking the safety valve function • 24. Checking the firm seating of electrical connections • 28. Checking the flue system for unrestricted flow and tightness 29. Checking the external LPG safety valve (if installed) 

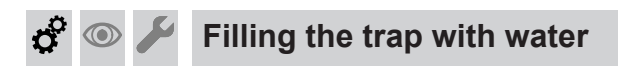

#### Multi boiler system:

Fill the trap in the flue gas header with water as well.

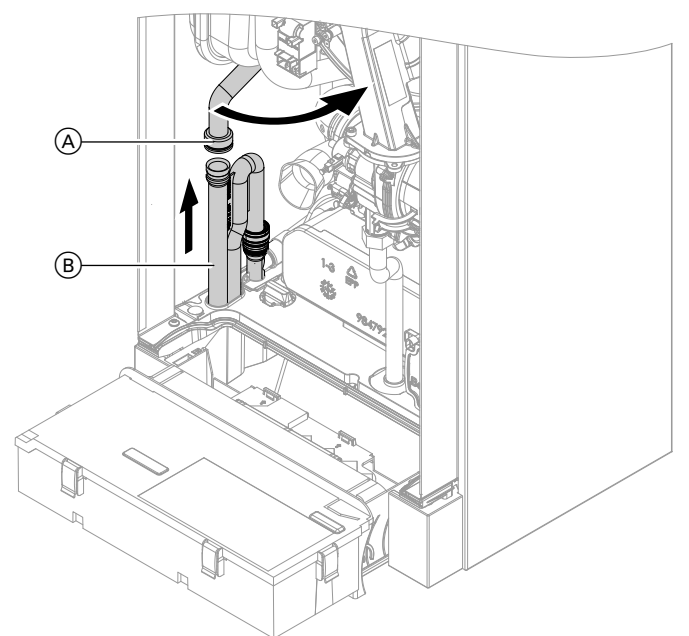

#### Fig. 14

- **1.** Remove supply hose  $\triangle$ .
- 2. Remove trap <sup>B</sup>.
- 3. Fill trap (B) with water.

- **4.** Refit trap (B).
- **5.** Reconnect supply hose  $\triangle$ .

#### Note

Never twist the inlet hose during assembly.

## 🖇 💿 🌽 Filling the heating system

#### Fill water

According to EN 1717 with DIN 1988-100, as a heat transfer medium for DHW heating, the heating water must meet fluid category  $\leq$  3. This requirement is met if water of potable quality is used as heating water. For example, if additives are used, the additive manufacturer must specify which category the treated heating water comes under.

#### Please note

Unsuitable fill water increases the level of deposits and corrosion and may lead to appliance damage.

- Flush the heating system thoroughly before filling.
- Only use fill water of potable water quality.
- Special antifreeze suitable for heating systems can be added to the fill water. The antifreeze manufacturer must verify its suitability.
- Fill and top-up water with a water hardness in excess of the following values must be softened, e.g. with a small softening system for heating water.

#### Total permissible hardness of the fill and top-up water

| Total heating output | Specific system volume              |                                    |                                      |  |
|----------------------|-------------------------------------|------------------------------------|--------------------------------------|--|
| kW                   | < 20 l/kW                           | ≥ 20 I/kW to < 50 I/kW             | ≥ 50 I/kW                            |  |
| ≤ 50                 | ≤ 3.0 mol/m <sup>3</sup> (16.8 °dH) | ≤ 2.0 mol/m³ (11.2 °dH)            | < 0.02 mol/m <sup>3</sup> (0.11 °dH) |  |
| > 50 to ≤ 200        | ≤ 2.0 mol/m <sup>3</sup> (11.2 °dH) | ≤ 1.5 mol/m <sup>3</sup> (8.4 °dH) | < 0.02 mol/m <sup>3</sup> (0.11 °dH) |  |

## Filling the heating system (cont.)

| Total heating output | Specific system volume               |                                      |                                      |  |
|----------------------|--------------------------------------|--------------------------------------|--------------------------------------|--|
| kW                   | < 20 l/kW                            | ≥ 20 I/kW to < 50 I/kW               | ≥ 50 l/kW                            |  |
| > 200 to ≤ 600       | ≤ 1.5 mol/m <sup>3</sup> (8.4 °dH)   | ≤ 0.02 mol/m <sup>3</sup> (0.11 °dH) | < 0.02 mol/m <sup>3</sup> (0.11 °dH) |  |
| > 600                | < 0.02 mol/m <sup>3</sup> (0.11 °dH) | < 0.02 mol/m <sup>3</sup> (0.11 °dH) | < 0.02 mol/m <sup>3</sup> (0.11 °dH) |  |

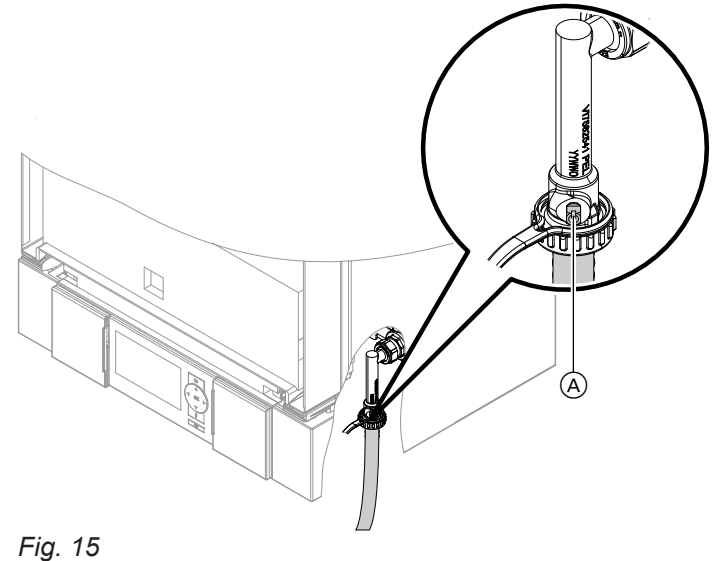

- 1. Check the pre-charge pressure of the expansion vessel. See page 38.
- 2. Close the gas shut-off valve.
- **3.** Fill the heating system via boiler drain & fill valve (A) in the heating return (at the connection set or on site). Minimum system pressure > 1.0 bar (0.1 MPa).

#### Note

If the control unit has not been switched on prior to filling the system, then the servomotor of the diverter valve will still be in its central position. Then the system will be completely filled.

#### Note

Ensure that the safety valve does not respond when you are filling the system. If the flow rate through the safety valve becomes too high, water may enter the combustion chamber.

## Activating the filling function

#### Service menu

- 1. Press **OK** and **E** simultaneously for approx. 4 s.
- 2. Select "(4)" and confirm with **OK**. "ON" flashes.

- 4. If the control unit was already on before filling:
  - Fit front panel (see page 28).
  - Switch ON the control unit.
  - Activate the filling function (see next chapter).
  - Switch OFF the control unit.
  - Remove the front panel.
- **5.** Close boiler drain & fill valve (A).

- 3. Activate the filling function with **OK**. "bF on" is shown constantly.
- 4. Ending filling function: press 👈.

# Venting the boiler

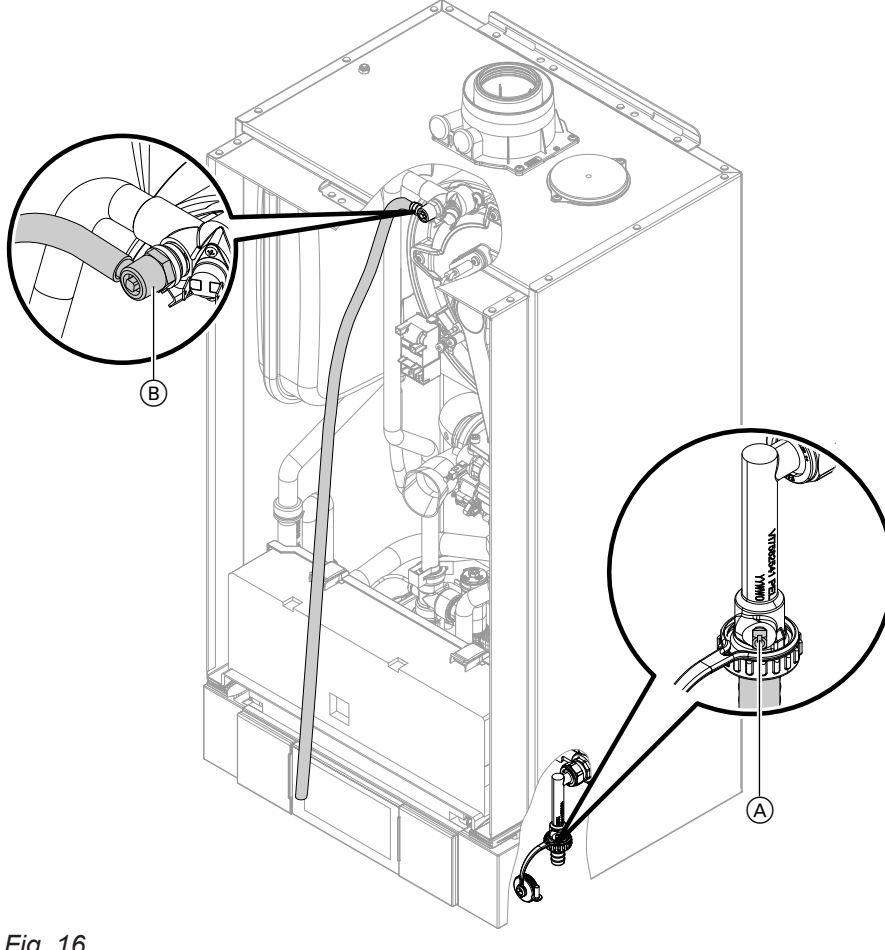

## Fig. 16

#### 1. Note

Only carry out the following tasks with the control unit switched off.

Close the shut-off valves on the heating water side.

- **2.** Connect the supply hose to value  $\triangle$ .
- 3. Push the drain hose (supplied inside the appliance) onto top valve B and connect to a drain.
- **4.** Open valves (A) and (B) and vent at mains pressure (purge) until no sound of escaping air can be heard and no more air bubbles are visible.

#### Note

Check the system pressure at the pressure gauge. Do not exceed 1.5 bar (0.15 MPa).

- **5.** First close valve **B**.
- 6. When the required operating pressure has been built, close valve (A). Open the shut-off valves on the heating water side.
- 7. Remove the drain hose from top valve (B) again. Store the drain hose outside the boiler.

o O

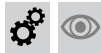

Venting the boiler (cont.)

#### Fitting the front panel

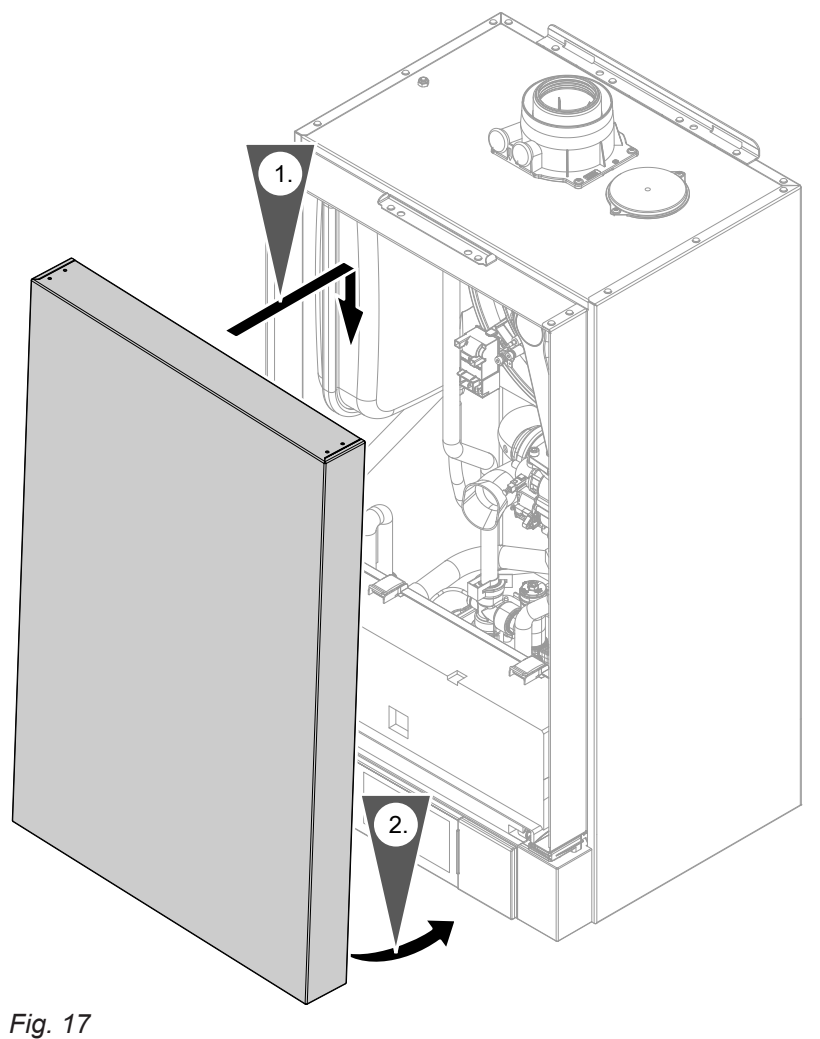

#### Note

Hook the front panel into place. There should be an audible click.

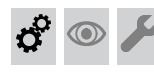

#### Switching on the power supply and the ON/OFF switch

# Information on automatic testing of the flue gas temperature sensor

The control unit automatically checks the function of the flue gas temperature sensor as soon as the power supply is switched on. The display shows **"A"**.

If the flue gas temperature sensor is positioned incorrectly, commissioning is cancelled and fault message A3 is displayed (see page 77).

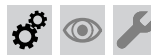

Venting the heating system

1. Close the gas shut-off valve and switch the control unit ON.

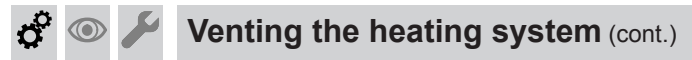

2. Activate the venting program (see following steps).

#### Note

*For function and sequence of the venting program, see page 108.* 

#### Activating the venting function

Service menu

- 1. Press **OK** and **E** simultaneously for approx. 4 s.
- 2. Select "⑤" with ▶ and confirm with OK. "ON" flashes.

**4.** Disconnect the supply hose from valve (A).

3. Adjust the system pressure.

5. Open the gas shut-off valve.

Activate the venting function with OK.
 "EL on" is shown constantly.
 Ending venting function:

gas type and Wobbe index.

press 👈.

o° 💿 🖌

#### Checking the gas type

The boiler is equipped with an electronic combustion controller that adjusts the burner for optimum combustion in accordance with the prevailing gas quality.

 For operation with natural gas, no adjustment is therefore required across the entire Wobbe index range.

The boiler can be operated within the Wobbe index range 9.5 to 15.2 kWh/m<sup>3</sup> (34.2 to 54.7 MJ/m<sup>3</sup>).

 For operation with LPG, the burner must be converted (see following chapter).

## Gas type conversion (only for operation with LPG)

- 1. Turn on the ON/OFF switch ①.
- Select the gas type in coding address "82":
  Calling up code 2
  - Call up "General" (weather-compensated control units)
  - or

Group 1 (constant temperature control unit).

- Select coding address "11" and set value "9". Confirm with OK. The display shows "11:0".
- Select coding address "82" and set value "1" (operation with LPG). Confirm with OK.
- Select coding address "11" and set value "0". Confirm with OK. The display shows "11:0".
- End service functions.

**3.** Affix label "G31" (supplied with the technical documentation) adjacent to the type plate on the cover panel.

1. Check with your gas supply utility regarding the

2. Record the gas type in the report on page 113.

## Checking the static pressure and supply pressure

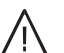

#### Danger

CO formation as a result of incorrect burner adjustment can have serious health implications. Always carry out a CO test before and after work on gas appliances.

#### **Operation with LPG**

Purge the LPG tank twice on commissioning or replacement. Vent the tank and gas connection line thoroughly after purging.

#### Checking the static pressure and supply pressure (cont.)

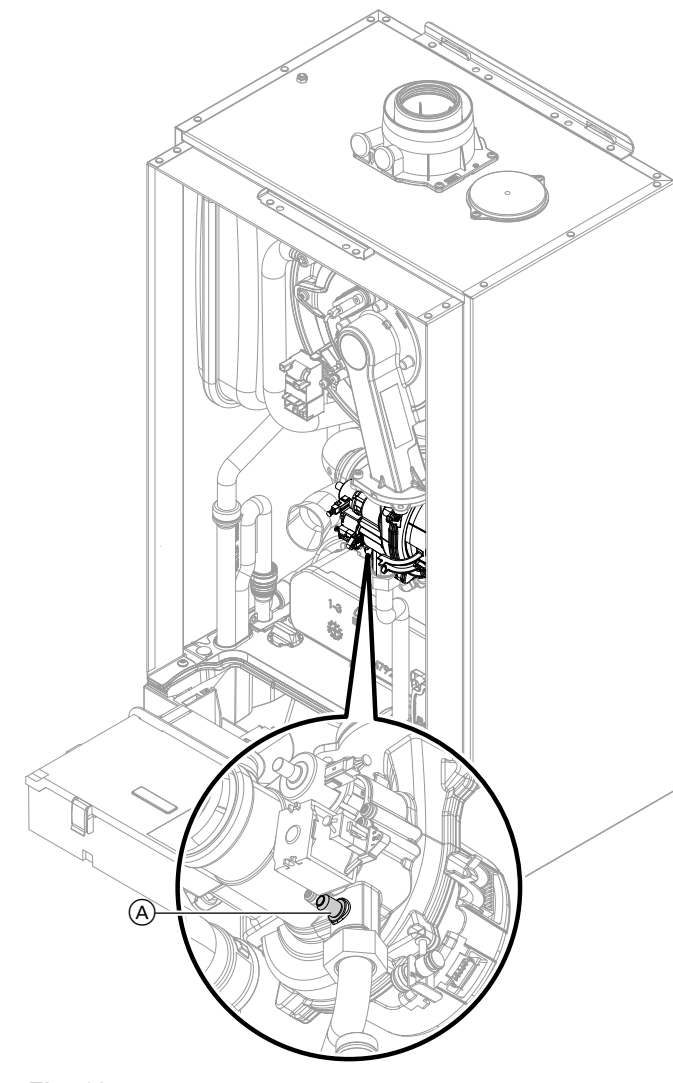

Fig. 18

- 1. Close the gas shut-off valve.
- 2. Remove the front panel (see page 10).
- **3.** Undo screw (A) inside test connector "IN" on the gas train but do not remove it, and connect the pressure gauge.
- 4. Open the gas shut-off valve.
- Check the static pressure and record the actual value in the report on page 113. Set value: Max. 57.5 mbar (5.75 kPa).
- 6. Switch on mains voltage and start the boiler.

#### Note

During commissioning, the boiler can enter a fault state because of airlocks in the gas line. Fault EE is displayed. After approx. 5 s, press reset button *R* to reset the burner.

7. Check the supply (flow) pressure.

Set value:

- Natural gas: 20 mbar (2 kPa)
- LPG: 50 mbar (5 kPa)

#### Note

Use a suitable measuring device with a resolution of at least 0.1 mbar (0.01 kPa) to check the supply pressure.

- Record the actual value in the report on page 113. Implement measures as indicated in the table below.
- **9.** Shut down the boiler, close the gas shut-off valve and remove the pressure gauge. Close test connector (A) with the screw.
- **10.** Open the gas shut-off valve and start the appliance.

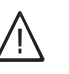

#### Danger

Gas escaping from the test connector leads to a risk of explosion. Check gas tightness at test connector (A).

**11.** Fit front panel (see page 28).

# Checking the static pressure and supply pressure (cont.)

| Supply pressure (flow pre         | essure)                                 | Measures                                                                                                    |  |
|-----------------------------------|-----------------------------------------|----------------------------------------------------------------------------------------------------|--|
| For natural gas                   | For LPG                                 | _                                                                                                    |  |
| Below 17 mbar (1.7 kPa)           | Below 42.5 mbar<br>(4.25 kPa)           | Do not commission the boiler. Notify the gas supply util-<br>ity or LPG supplier.                                                                                                    |  |
| 17 to 25 mbar<br>(1.7 to 2.5 kPa) | 42.5 to 57.5 mbar<br>(4.25 to 5.75 kPa) | Start the boiler.                                                                                                    |  |
| Above 25 mbar (2.5 kPa)           | Above 57.5 mbar<br>(5.75 kPa)           | Install a separate gas pressure governor upstream of<br>the system and set the flow pressure to 20 mbar<br>(2.0 kPa) for natural gas or 50 mbar (5.0 kPa) for LPG.<br>Notify the gas supply utility or LPG supplier. |  |

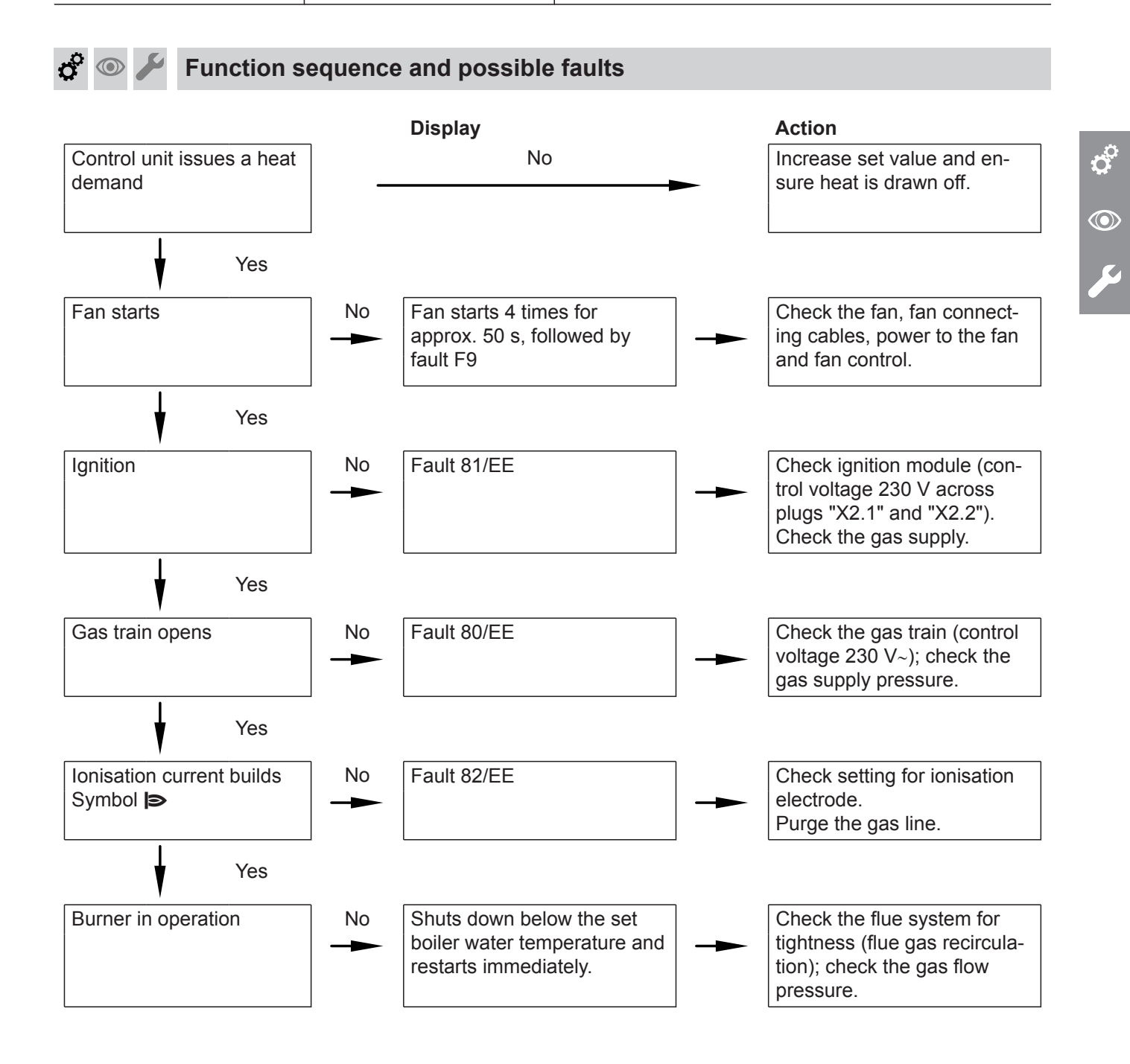

#### Function sequence and possible faults (cont.)

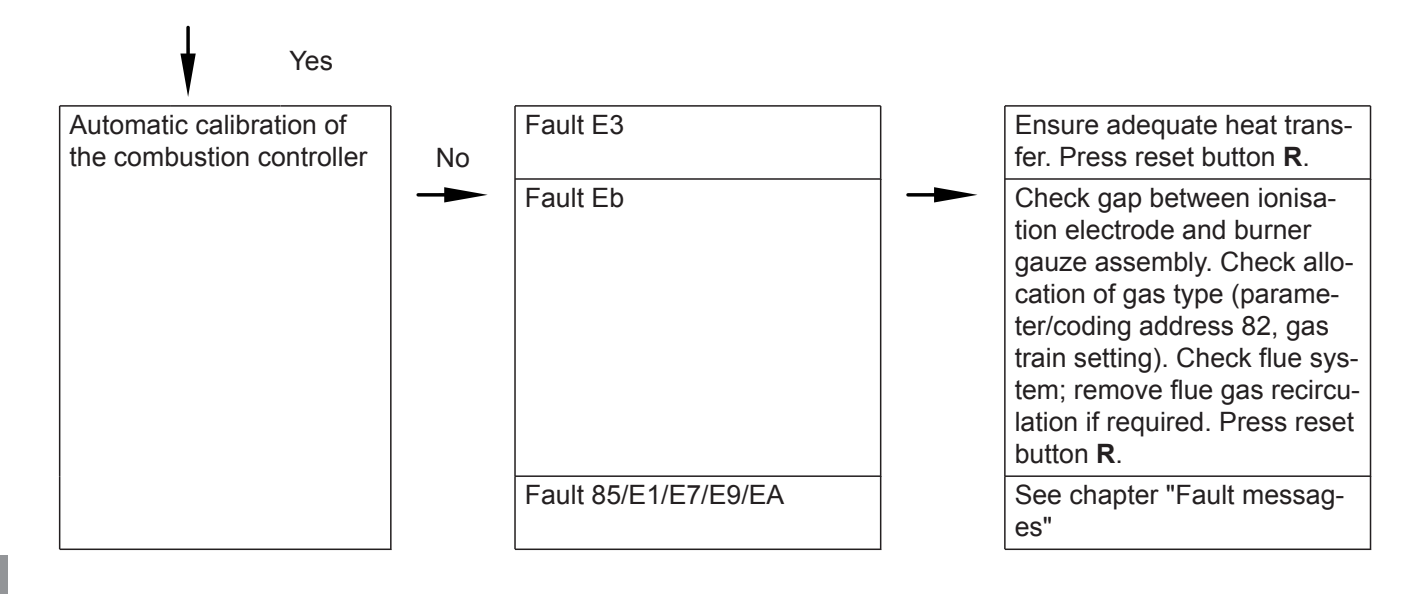

For further details regarding faults, see page 60.

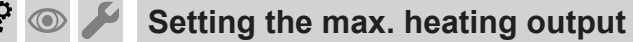

A limit can be set on the maximum heating output for **heating mode**. The limit is set via the modulation range. The upper limit of the max. adjustable heating output is set by the boiler coding card.

#### Service menu

- 1. Press **OK** and **E** simultaneously for approx. 4 s.
- Select "③" with ▶ and confirm with OK. A value flashes on the display (e.g. "85") and "▷" appears. In the delivered condition, this value represents 100 % of rated heating output.
- 3. Select required value and confirm with OK.

o° 💿 🖌

## Tightness test on balanced flue system (annular gap check)

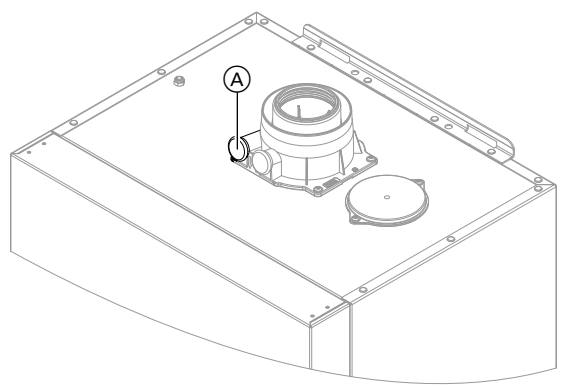

#### Fig. 19

(A) Combustion air aperture

For balanced flue systems tested together with the heat source, there is no requirement for a tightness test (overpressure test) during commissioning by the flue gas inspector. In this case, we recommend that your heating contractor carries out a simple tightness test during the commissioning of your system. For this it would be sufficient to check the  $CO_2$  or  $O_2$  concentration in the combustion air at the annular gap of the balanced flue pipe.

5792013

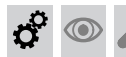

#### Tightness test on balanced flue system (annular... (cont.)

If the  $CO_2$  concentration is less than 0.2 % or the  $O_2$  concentration is greater than 20.6 %, the flue pipe is deemed to be sufficiently gas tight.

If actual  $CO_2$  values are higher or actual  $O_2$  values are lower, a pressure test with a static pressure of 200 Pa will need to be carried out on the flue pipe.

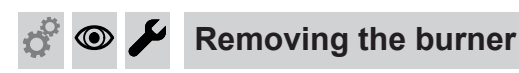

#### Please note

Escaping flue gas poses a risk to health. Only for multiple connections to a flue system or multi boiler systems with a flue gas cascade: Shut down all connected boilers.

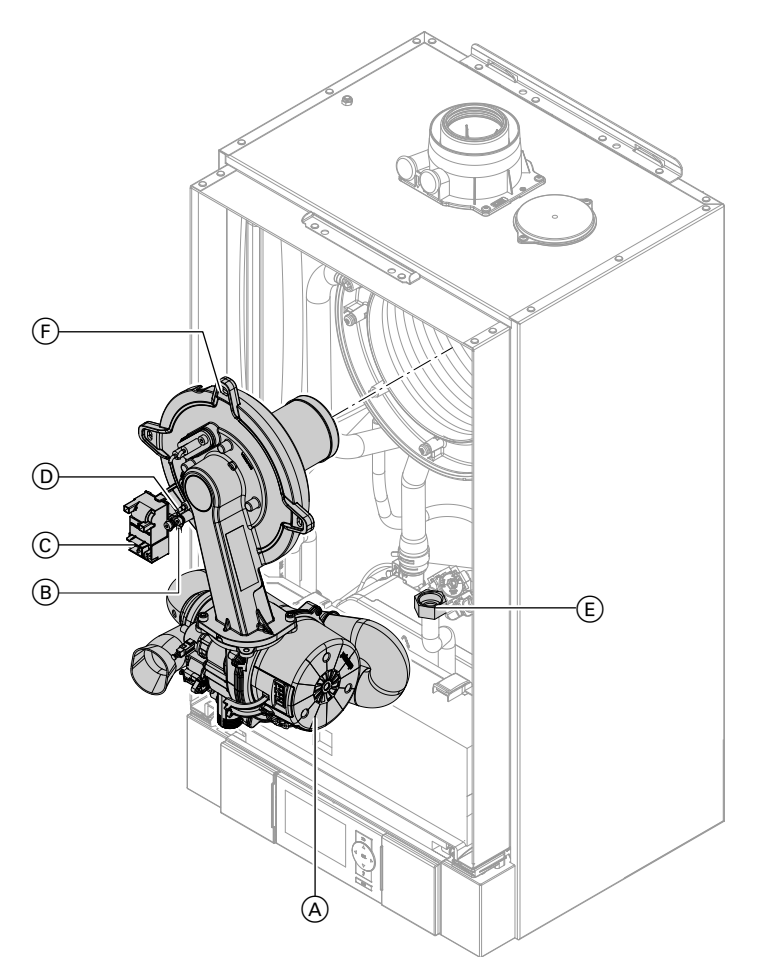

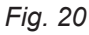

- **1.** Turn off the ON/OFF switch on the control unit and the power supply.
- 2. Close the gas shut-off valve and safeguard against reopening.
- 3. Remove the front panel (see page 10).
- Disconnect the cables from fan motor (A), earth tab (B), ignition unit (C) and ionisation electrode (D).

- 5. Undo gas supply pipe fitting (E).
- **6.** Undo 4 screws  $\bigcirc$  and remove the burner.
  - Please note

Prevent damage to the burner. Never rest the burner on the burner gauze assembly.

#### Checking the burner gasket and burner gauze assembly

Check burner gasket (A) and burner gauze assembly (E) for possible damage and replace if required.

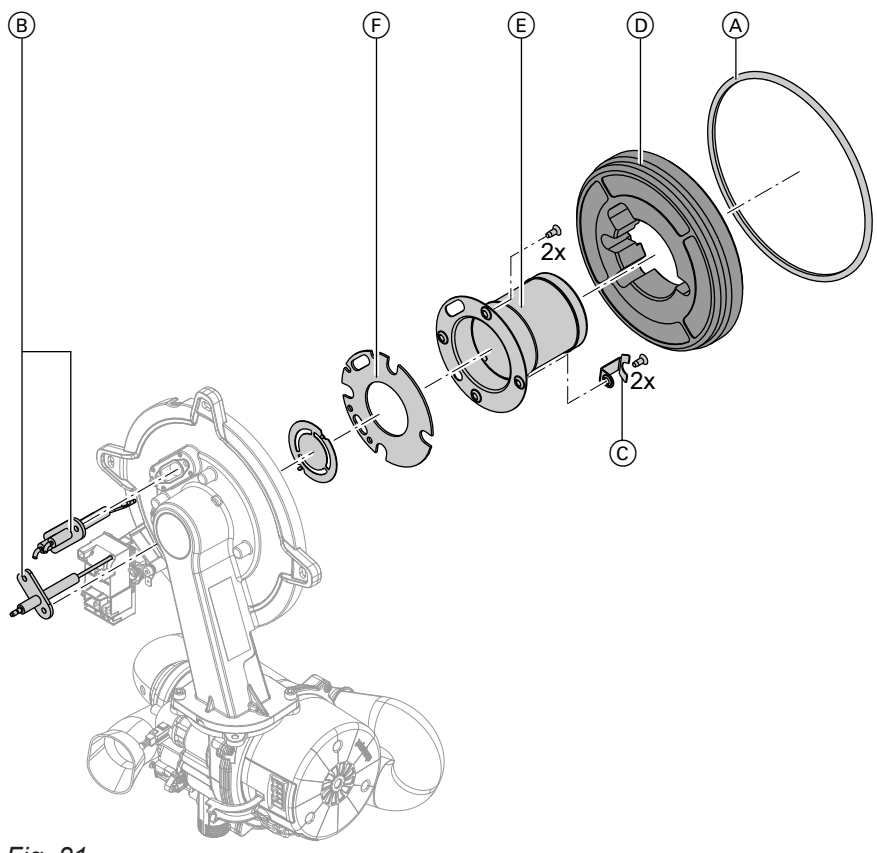

#### Fig. 21

- Remove electrodes (B). 1.
- **2.** Undo 2 retaining clips <sup>(C)</sup> on thermal insulation ring (D) and then remove thermal insulation ring (D).
- 3. Undo 2 Torx screws and remove burner gauze assembly (E) with gasket (F).
- 4. Insert new burner gauze assembly (E) with new gasket (F) and secure.

#### **Please note**

Tighten screws enough to ensure the components do not suffer damage and will function correctly.

- **5.** Fit thermal insulation ring (D).
- 6. Fit electrodes (B).

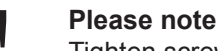

Tighten screws enough to ensure the components do not suffer damage and will function correctly.

## Checking and adjusting the ignition and ionisation electrodes

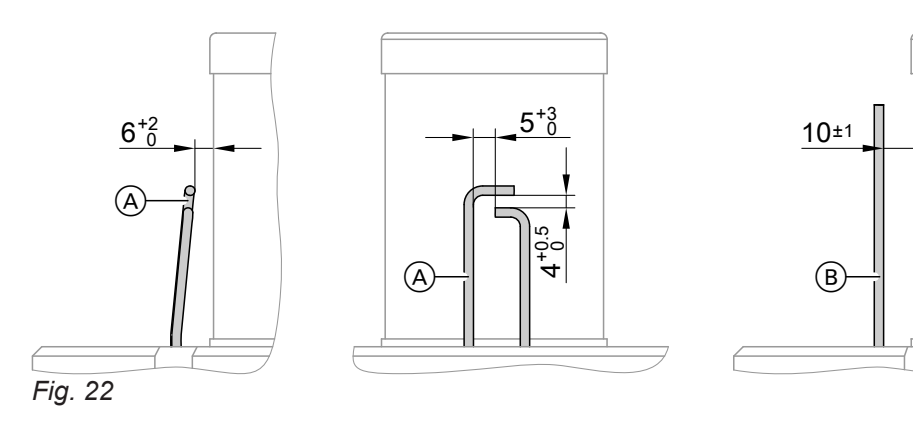

- (A) Ignition electrodes
- $\ensuremath{\textcircled{B}}$  lonisation electrode
- 1. Check the electrodes for wear and contamination.
- 2. Clean the electrodes with a small brush (not a wire brush) or sandpaper.
- 3. Check the electrode gaps. If the gaps are not as specified or the electrodes are damaged, replace the electrodes and gaskets and adjust them as required.
  - Please note
    - Tighten screws enough to ensure the components do not suffer damage and will function correctly.

## 🔊 🖉 Checking the back draught safety device

Only for multiple connections to a flue system or multi boiler systems with a flue gas cascade.

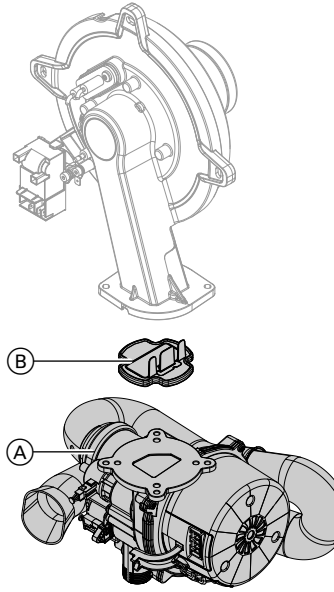

Fig. 23

- 1. Undo 2 screws and remove fan (A).
- 2. Remove back draught safety device (B).
- **3.** Check the damper and gasket for dirt and damage. Replace if necessary.
- 4. Refit back draught safety device (B).
- **5.** Refit fan A and secure with 2 screws.
  - Please note
  - Tighten screws enough to ensure the components do not suffer damage and will function correctly.

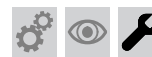

Cleaning the heating surfaces

#### Please note

Scratches to the surfaces of the heat exchanger that come into contact with hot gas can result in corrosion damage.

Never use brushes to clean the heating surfaces.

#### Please note

Brushing can cause deposits to become lodged in the gaps between the coils.

Never use brushes to clean the heating surfaces.

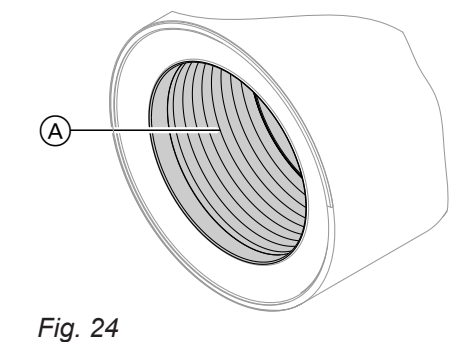

#### Note

Discolouration on the heat exchanger surface is a normal sign of use. It has no bearing on the function and service life of the heat exchanger.

The use of chemical cleaning agents is not required.

- **2.** Flush heating surface  $\triangle$  with water.
- **3.** Check condensate drain and clean trap. See the following chapter.
- **4.** Flush the heating surface again with water. This will also fill the trap with water.

# 😚 💿 🌽 Checking the condensate drain and cleaning the trap

#### Multi boiler system:

Clean the trap in the flue gas header as well.

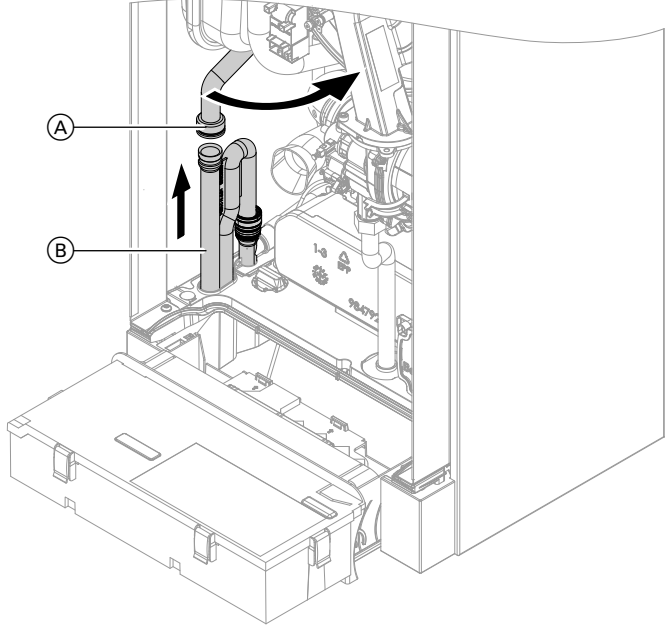

#### Fig. 25

- 1. Check at the trap that the condensate can drain freely.
- **2.** Remove supply hose  $\triangle$ .
- **3.** Remove trap (B).

- 4. Clean trap (B).
- **5.** Fill trap B with water.
- 6. Refit trap (B).
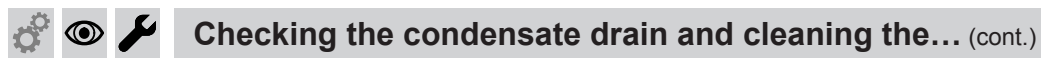

**7.** Reconnect supply hose  $\triangle$ .

#### Note

Never twist the inlet hose during assembly.

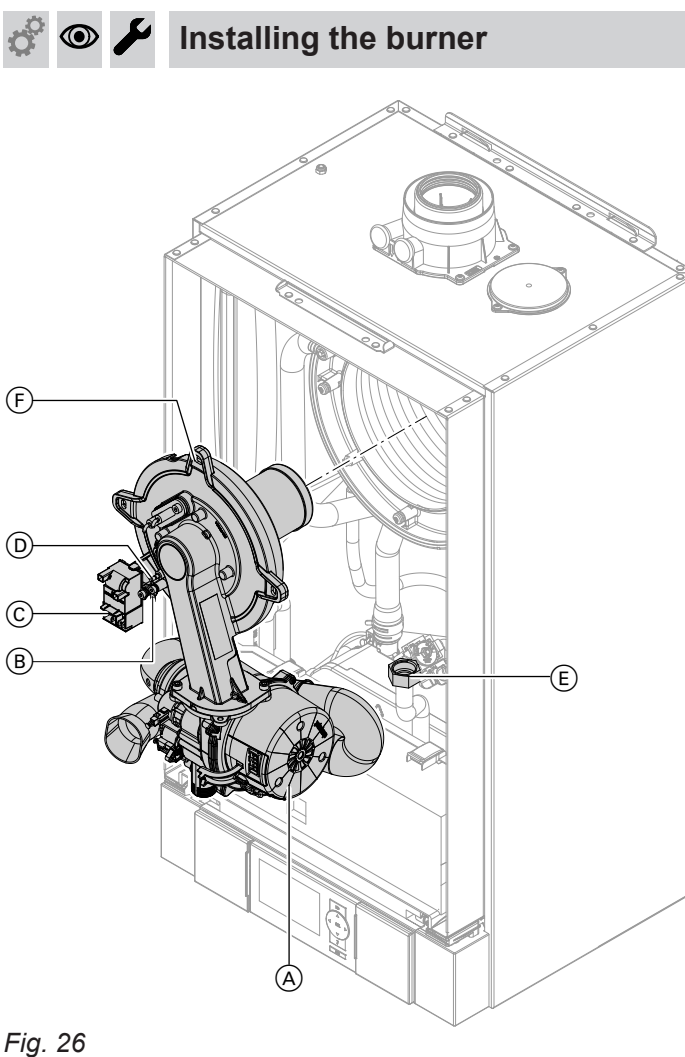

**1.** Insert the burner and tighten screws (F) diagonally.

#### **Please note**

Tighten screws enough to ensure the components do not suffer damage and will function correctly.

- **2.** Fit gas supply pipe (E) with a new gasket.
- **3.** Check the gas connections for tightness.

## Danger

Escaping gas leads to a risk of explosion. Check the fitting for gas tightness.

- 4. Connect the cables/leads: Fan motor (A)
  - Earth tab (B)
  - Ignition unit ©
  - Ionisation electrode (D)

# Checking the flow limiter (only for gas condensing combi boiler)

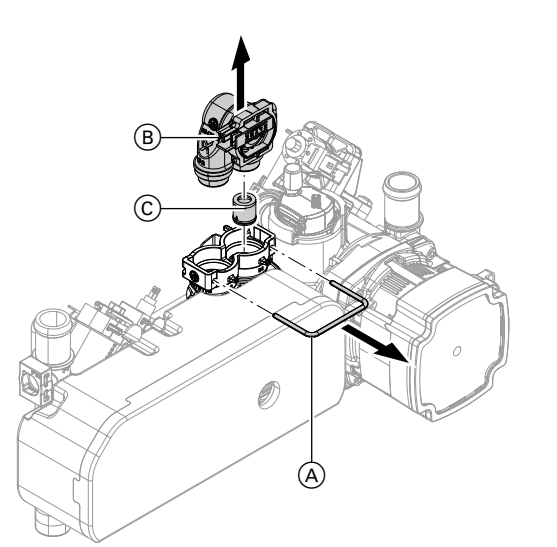

- **1.** Drain the boiler on the DHW side.
- **2.** Pull off spring clip  $\triangle$ .
- **3.** Remove flow sensor  $(\mathbb{B})$ .
- **4.** Check flow limiter (C), replace and reinsert if scaled up or damaged.
- 5. Mount flow sensor (B) with new gaskets.

#### Flow limiter

Fig. 27

| Flow rate<br>I/min | Colour                                                           |  |
|--------------------|------------------------------------------------------------------|--|
| 10                 | Blue                                                             |  |
| 12                 | Red                                                              |  |
| 14                 | Pink                                                             |  |
|                    | Flow rate           I/min           10           12           14 |  |

## Checking the expansion vessel and system pressure

#### Note

The expansion vessel can lose some of its charge pressure over time. When the boiler heats up, the pressure gauge will indicate a higher pressure of 2 or 3 bar (0.2 or 0.3 MPa). The safety valve may also respond and discharge the excess pressure. Therefore check the expansion vessel pre-charge pressure annually.

Check whether the installed expansion vessel is adequate for the system water volume (GB only). Carry out this test on a cold system.

 Drain the system until the pressure gauge shows "0".

- 2. If the pre-charge pressure of the expansion vessel is lower than the static system pressure, top up with nitrogen until the pre-charge pressure is 0.1 to 0.2 bar (10 to 20 kPa) higher than the static system pressure.
- Top up with water until the charge pressure of the cooled system is at least 1.0 bar (0.1 MPa), and is 0.1 to 0.2 bar (10 to 20 kPa) higher than the pre-charge pressure of the expansion vessel. Permiss. operating pressure: 3 bar (0.3 MPa)

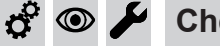

Checking the safety valve function

Checking the firm seating of electrical connections

# 🗳 👁 🌽 Checking all gas equipment for tightness at operating pressure

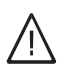

#### Danger

Escaping gas leads to a risk of explosion. Check all gas equipment for tightness.

#### Note

Only use suitable and approved leak detection agents (EN 14291) and devices for the tightness test. Leak detection agents with unsuitable constituents (e.g. nitrides, sulphides) can cause material damage. Remove leak detection agent residues after testing.

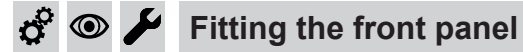

See page 28.

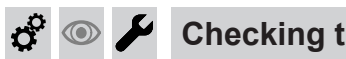

## Checking the combustion quality

The electronic combustion controller automatically ensures optimum combustion quality. During commissioning/maintenance, only the combustion values need to be checked. To do this, test the CO content and  $CO_2$ or  $O_2$  content, and record these in the report on page 113. For a description of the electronic combustion controller functions, see page 110.

#### Note

Operate the appliance with uncontaminated combustion air to prevent operating faults and damage.

#### **CO** content

 The CO content must be < 1000 ppm for all gas types.

#### CO<sub>2</sub> or O<sub>2</sub> content

- The CO<sub>2</sub> content must be within the following limits for the lower and upper heating output respectively:
  - 7.5 to 9.5 % for natural gas H
  - 8.8 to 11.1 % for LPG P
- The O<sub>2</sub> content must be between 4.0 and 7.6 % for all gas types.

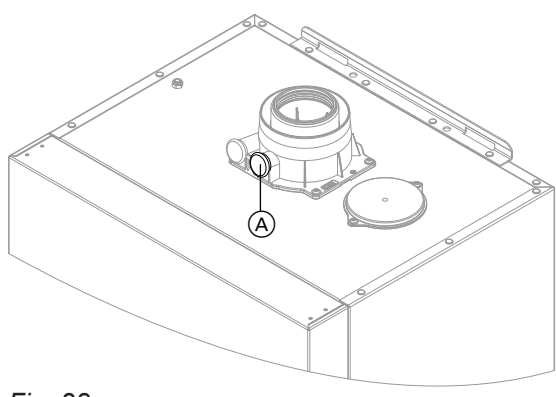

Fig. 28

If the actual CO,  $CO_2$  or  $O_2$  contents lie outside their respective ranges, proceed as follows:

- Check the balanced flue system for tightness; see page 32.
- Check the ionisation electrode and connecting cable; see page 35.

#### Note

During commissioning, the combustion controller carries out an automatic calibration. Allow approx. 30 s after the burner has started before testing the emissions.

- 1. Connect a flue gas analyser at flue gas port (A) on the boiler flue connection.
- **2.** Open the gas shut-off valve, start the boiler and create a heat demand.
- 3. Set the lower heating output (see page 40).
- 4. Check the  $CO_2$  or  $O_2$  content. If the value varies by more than 1 % ( $CO_2$ ) or 1.5 % ( $O_2$ ) from the ranges given above, carry out the steps on page 39.
- 5. Enter the actual value into the report.
- 6. Set the upper heating output (see page 40).

Ö

## Checking the combustion quality (cont.)

- 7. Check the  $CO_2$  or  $O_2$  content. If the value varies by more than 1 % ( $CO_2$ ) or 1.5 % ( $O_2$ ) from the ranges given above, carry out the steps on page 39.
- 8. After testing, press OK.
- 9. Enter the actual value into the report.

#### Selecting higher/lower heating output

Service menu

- 1. Press **OK** and **E** simultaneously for approx. 4 s.
- 2. Select "⊄" with ) and confirm with OK. The display shows "I" and "ON" flashes.
- 3. Selecting the lower heating output: press **OK**, **"ON"** will be displayed constantly.
- 5. Select "2" with ▶, "ON" flashes.
- 6. Press OK, "ON" will be displayed constantly.
- 7. Ending output selection:
- press 👈.

Checking the flue system for unrestricted flow and tightness

Checking the external LPG safety value (if installed)

## Matching the control unit to the heating system

The control unit must be matched to the system equipment level.

- To do this, select the applicable system scheme. See system examples.
- Set the codes according to the accessories fitted:
  - Accessories installation and service instructions

Note

Various system components are recognised automatically by the control unit and the relevant codes are set automatically.

For individual coding steps, see page 42.

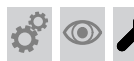

Calling up and resetting service messages

The red fault indicator flashes when the limits set in coding addresses "21" and "23" have been reached (coding address in group 2).

The red fault indicator flashes when the limits set in coding address "21" and "23" have been reached. (Coding address in Group 2)

#### Display

The specified hours run or the specified time interval with calendar symbol "♣" (subject to setting) and "≁"

#### Acknowledging a service

Press OK.

Service the appliance.

#### Note

An acknowledged service message that has not been reset reappears after 7 days.

After maintenance has been carried out, reset the codes

Reset code "24:1" in group 2 to "24:0".

#### Note

The selected service parameters for hours run and time interval restart at **"0"**.

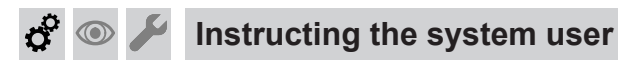

The system installer should hand the operating instructions to the system user and instruct the user in operating the system. This includes all components installed as accessories, e.g. remote control units. In addition, the system installer must make the user aware of the required maintenance work.

# **Coding level 1**

## Calling up coding level 1

Codes that are not assigned, due to the heating system equipment level or the setting of other codes, are not displayed.

The codes are divided into groups

- 1: "General"
- 2: "Boiler"
- 3: "DHW"
- 4: "Solar"
- 5: "Heating circuit 1"
- 6: "All codes std device" In this group, all coding addresses are displayed in ascending order.
- 7: "Standard setting"

#### Calling up code 1

Service menu:

- 1. Press **OK** and **E** simultaneously for approx. 4 s.
- 2. Select "①" with ▶ for coding level 1 and confirm with **OK**.

## Group 1

Select "1" (see page 42).

#### Coding

Coding in the delivered condition **Possible change** System design 00:1 One heating circuit without mixer 00:2 One heating circuit without mixer A1 A1 (heating circuit 1), without DHW (heating circuit 1), with DHW heating (code is set automatically) heating General 51:0 System with low loss header: 51:1 System with low loss header: The internal circulation pump al-The internal circulation pump is only started when there is a heat demand ways starts when there is a heat demand. if the burner is running. The circulation pump stops when the run-on time ends. 51:2 System with heating water buffer cvlinder: The internal circulation pump is only started when there is a heat demand if the burner is running. The circulation pump stops when the run-on time ends.

- 5. Select coding address with  $\blacktriangle/\checkmark$ .

## Resetting all codes to their delivered condition

Select "7" with  $\blacktriangleright$  and confirm with OK. When "+" flashes, confirm with OK.

#### Note

This also resets codes at coding level 2.

| Coding in the delivered condition                                                                                                    |                                                | Possible ch                                                                                                    | change                                                                                                    |  |
|----------------------------------------------------------------------------------------------------|------------------------------------------------|----------------------------------------------------------------------------------------------------|----------------------------------------------------------------------------------------------------|--|
| Lock out co                                                                                                    | ntrols                                         |                                                                                                    |                                                                                                    |  |
| 8F:0 Operation enabled in standard<br>menu and extended menu.<br><b>Note</b><br>The relevant code is only activated<br>when you exit the service menu. | 8F:1                                           | Operation locked out in standard<br>menu <b>and</b> extended menu.<br>Emissions test mode can be activa-<br>ted.         |                                                                                                    |  |
|                                                                                                    | 8F:2                                           | Operation enabled in standard<br>menu, but locked out in extended<br>menu.<br>Emissions test mode can be activa-<br>ted. |                                                                                                    |  |
| Set flow tem                                                                                                    | perature for external demand                   |                                                                                                    |                                                                                                    |  |
| 9b:70                                                                                                    | Set flow temperature for external demand 70 °C | 9b:0<br>to<br>9b:127                                                                                                    | Set flow temperature for external de-<br>mand adjustable from 0 to 127 °C<br>(limited by boiler-specific parame-<br>ters) |  |

## Group 2

Select "2" (see page 42).

## Coding

| Coding in the delivered condition |                                              | Possible cha         | ange                                                                                                    |  |
|-----------------------------------|----------------------------------------------|----------------------|----------------------------------------------------------------------------------------------------|--|
| Single/multi-boiler system        |                                              |                      |                                                                                                    |  |
| 01:1                              | Never adjust                                 |                      |                                                                                                    |  |
| Burner serv                       | ice in 100 hours                             | •                    |                                                                                                    |  |
| 21:0                              | No service interval set (in hours run)       | 21:1<br>to<br>21:100 | The number of hours run before the burner should be serviced is adjustable from 100 to 10,000 h. One step $\triangleq$ 100 h |  |
| Service inte                      | rval in months                               |                      |                                                                                                    |  |
| 23:0                              | No time set for burner service in-<br>terval | 23:1<br>to<br>23:24  | Time interval adjustable from 1 to 24 months                                                                                 |  |
| Service stat                      | us                                           | 1                    |                                                                                                    |  |
| 24:0                              | "Service" not shown on the dis-<br>play      | 24:1                 | "Service" shown on the display.<br>The address is set automatically and<br>must be reset manually after a serv-<br>ice.      |  |
| Filling/venti                     | ng                                           |                      |                                                                                                    |  |
| 2F:0                              | Venting program/filling program in-          | 2F:1                 | Venting program active                                                                                                    |  |
|                                   | active                                       | 2F:2                 | Filling program active                                                                                                    |  |

# Group 3

Select "3" (see page 42).

## Codes

# Coding level 1 (cont.)

## Coding

| Coding in th | ne delivered condition                                                                                                    | Possible ch         | ange                                                                                          |
|--------------|----------------------------------------------------------------------------------------------------|---------------------|-----------------------------------------------------------------------------------------------|
| Set DHW ter  | mperature reheating suppression                                                                                                    |                     |                                                                                               |
| 67:40        | For solar DHW heating: Set DHW<br>temperature 40 °C. Reheating is<br>suppressed above the selected set<br>temperature (boiler only starts as<br>backup if the rise in the cylinder<br>temperature is too low).<br>Cannot be adjusted on gas con-<br>densing combi boilers. | 67:0<br>to<br>67:95 | Set DHW temperature adjustable<br>from 0 to 95 °C (limited by boiler-<br>specific parameters) |

# Group 4

Select "4" (see page 42).

## Note

The solar group is only displayed if a solar control module, type SM1, is connected.

## Coding

| Coding in the delivered condition |                                                                                                    | Possible ch                                   | ange                                                                |  |  |
|-----------------------------------|----------------------------------------------------------------------------------------------------|-----------------------------------------------|---------------------------------------------------------------------|--|--|
| Speed control solar circuit pump  |                                                                                                    |                                               |                                                                     |  |  |
| 02:                               | Data dependent on the software version of solar control module                                                                             | oftware 02:0 Solar circuit pump is no trolled | Solar circuit pump is not speed-con-<br>trolled                     |  |  |
|                                   | SM1                                                                                                    | 02:1                                          | With wave packet control function Never adjust                      |  |  |
|                                   |                                                                                                    | 02:2                                          | Solar circuit pump is speed-control-<br>led with PWM control        |  |  |
| Maximum cyl                       | inder temperature                                                                                                    |                                               |                                                                     |  |  |
| 08:60                             | Set DHW temperature (maximum cylinder temperature) 60 °C.                                                                                  | 08:10<br>to<br>08:90                          | Set DHW temperature adjustable from 10 to 90 °C.                    |  |  |
| Stagnation tir                    | ne reduction                                                                                                    |                                               |                                                                     |  |  |
| 0A:5                              | Temperature differential for stagna-                                                                                                    | 0A:0                                          | Stagnation time reduction not active                                |  |  |
|                                   | tion time reduction (reduction in<br>the speed of the solar circuit pump<br>to protect system components and<br>heat transfer medium) 5 K. | 0A:1<br>to<br>0A:40                           | Temperature differential adjustable from 1 to 40 K.                 |  |  |
| Flow rate sola                    | ar circuit                                                                                                    | 1                                             |                                                                     |  |  |
| 0F:70                             | Solar circuit flow rate at the maxi-<br>mum pump speed 7 l/min.                                                                            | 0F:1<br>to<br>0F:255                          | Flow rate adjustable from 0.1 to 25.5 l/min,<br>1 step ≙ 0.1 l/min. |  |  |

| Coding in the delivered condition |                                   | Possible c                                                                                | hange                                                      |  |
|-----------------------------------|-----------------------------------|-------------------------------------------------------------------------------------------|------------------------------------------------------------|--|
| Extended so                       | lar control functions             |                                                                                           |                                                            |  |
| 20:0                              | No extended control function ena- | na- 20:1 Auxiliary function for DHW h                                                     | Auxiliary function for DHW heating                         |  |
|                                   | bled                              | 20:2                                                                                      | Differential temperature control 2.                        |  |
|                                   |                                   | 20:3                                                                                      | Differential temperature control 2 and auxiliary function. |  |
|                                   | 20:4                              | Differential temperature control 2 for central heating backup.                            |                                                            |  |
|                                   | 20:5                              | Thermostat function                                                                       |                                                            |  |
|                                   | 20:6                              | Thermostat function and auxiliary function                                                |                                                            |  |
|                                   | 20:7                              | Solar heating via external heat ex-<br>changer without additional tempera-<br>ture sensor |                                                            |  |
|                                   | 20:8                              | Solar heating via external heat ex-<br>changer with additional temperature<br>sensor      |                                                            |  |
|                                   |                                   | 20:9                                                                                      | Solar heating of 2 DHW cylinders                           |  |

# Group 5

Select "5" (see page 42).

## Coding

| Coding in the delivered condition |                                                                                                    | Possible change       |                                                                                                    |
|-----------------------------------|----------------------------------------------------------------------------------------------------|-----------------------|----------------------------------------------------------------------------------------------------|
| Min. flow tempera                 | ture heating circuit                                                                                  | 1                     |                                                                                                    |
| C5:20                             | Electronic minimum flow tempera-<br>ture limit 20 °C (only for weather-<br>compensated control units) | C5:1<br>to<br>C5:127  | Minimum limit adjustable from 1 to 127 °C (limited by boiler-specific parameters)                                  |
| Max. flow temper                  | ature heating circuit                                                                                 |                       |                                                                                                    |
| C6:74                             | Electronic maximum flow tempera-<br>ture limit set to 74 °C                                           | C6:10<br>to<br>C6:127 | Maximum limit adjustable from 10 to 127 °C (limited by boiler-specific parameters)                                 |
| Pump control in "                 | Only DHW"                                                                                             | •                     |                                                                                                    |
| F6:25                             | In "Only DHW" operating mode,<br>the internal circulation pump is per-<br>manently on.                | F6:0                  | In "Only DHW" operating mode, the internal circulation pump is permanently off.                                    |
|                                   |                                                                                                    | F6:1<br>to<br>F6:24   | In "Only DHW" operating mode, the internal circulation pump is started 1 to 24 times per day for 10 min each time. |
| Pump control in "                 | Standby mode"                                                                                         | 1                     |                                                                                                    |
| F7:25                             | In "Standby mode", the internal cir-<br>culation pump is permanently on.                              | F7:0                  | In "Standby mode", the internal cir-<br>culation pump is permanently off                                           |
|                                   |                                                                                                    | F7:1<br>to<br>F7:24   | In "Standby mode", the internal cir-<br>culation pump is started 1 to<br>24 times per day for 10 min each<br>time. |

# **Coding level 2**

## Calling up coding level 2

- In coding level 2 all codes are accessible.
- Codes that are not assigned, due to the heating system equipment level or the setting of othe are not displayed.

The codes are divided into groups

- 1: "General"
- 2: "Boiler"
- 3: "DHW"
- 4: "Solar"
- 5: "Heating circuit 1"
- 6: "All codes std device" In this group, all coding addresses are displayed in ascending order.
- 7: "Standard setting"

#### Calling up code 2

Service menu:

- 1. Press **OK** and **E** simultaneously for approx. 4 s.
- 2. Press **OK** and **S** simultaneously for approx. 4 s.

## Group 1

Select "1" (see page 46).

#### Coding

| er codes, | 4. "I" flashes on the display for the coding addresses   |
|-----------|----------------------------------------------------------|
|           | in group 1.                                              |
|           | 5. Select the group of the required coding address with  |
|           | $\blacktriangle/\checkmark$ and confirm with <b>OK</b> . |

with OK.

- 6. Select coding address with  $\blacktriangle/\checkmark$ .
- 7. Set value according to the following tables with  $\blacktriangle/ \checkmark$  and confirm with **OK**.

3. Select "2" with ) for coding level 2 and confirm

addresses

## Resetting all codes to their delivered condition

Select "7" with ) and confirm with OK. When "+" flashes, confirm with OK.

#### Note

This also resets the codes at coding level 1.

| Coding in the delivered condition |                                                                                           | Possible change |                                                                                                    |
|-----------------------------------|-------------------------------------------------------------------------------------------|-----------------|----------------------------------------------------------------------------------------------------|
| 00:1                              | One heating circuit without mixer<br>A1 (heating circuit 1), without DHW<br>heating       | 00:2            | One heating circuit without mixer A1 (heating circuit 1), with DHW heating (code is set automatically) |
| 11:0                              | No access to the coding addresses<br>for the parameters of the combus-<br>tion controller | 11:9            | Access to the coding addresses for<br>the parameters of the combustion<br>controller open              |
| 25:0                              | Without outside temperature sen-<br>sor                                                   | 25:1            | With outside temperature sensor (automatic recognition).                                               |
| 32:0                              | Without AM1 extension                                                                     | 32:1            | With AM1 extension (automatic rec-<br>ognition).                                                       |
| 33:1                              | Function of output A1 at AM1 ex-<br>tension: Heating circuit pump                         | 33:0            | Function of output A1: DHW circula-<br>tion pump                                                       |
|                                   |                                                                                           | 33:2            | Function of output A1: Circulation pump for cylinder heating                                           |
| 34:0                              | Function of output A2 at AM1 ex-<br>tension: DHW circulation pump                         | 34:1            | Function of output A2: Heating cir-<br>cuit pump                                                       |
|                                   |                                                                                           | 34:2            | Function of output A2: Circulation pump for cylinder heating                                           |
| 35:0                              | Without EA1 extension                                                                     | 35:1            | With EA1 extension (automatic rec-<br>ognition).                                                       |
| 36:0                              | Function of output 157 at EA1 ex-                                                         | 36:1            | Function of output 157: Feed pump                                                                      |
|                                   | tension: Fault message                                                                    | 36:2            | Function of output 157: DHW circu-<br>lation pump                                                      |

| Coding in the delivered condition |                                                           | Possible change                                          |                                                                                                    |
|-----------------------------------|-----------------------------------------------------------|----------------------------------------------------------|----------------------------------------------------------------------------------------------------|
| 3A:0                              | Function of input DE1 at EA1 ex-<br>tension: Not assigned | 3A:1                                                     | Function of input DE1: Operating program changeover                                                                                                    |
|                                   |                                                           | 3A:2                                                     | Function of input DE1: External de-<br>mand with set flow temperature.<br>Set flow temperature setting: Coding<br>address 9b.<br>Internal circulation pump function:<br>Coding address 3F. |
|                                   |                                                           | 3A:3                                                     | Function of input DE1: External<br>blocking.<br>Function of internal circulation<br>pump: Coding address 3E                                                                                |
|                                   |                                                           | 3A:4                                                     | Function of input DE1: External<br>blocking with fault message input<br>Function of internal circulation<br>pump: Coding address 3E                                                        |
|                                   |                                                           | 3A:5                                                     | Function of input DE1: Fault mes-<br>sage input                                                                                                    |
|                                   |                                                           | 3A:6                                                     | Function of input DE1: Brief opera-<br>tion of the DHW circulation pump<br>(pushbutton function).<br>DHW circulation pump runtime set-<br>ting: Coding address 3d                          |
| 3b:0                              | Function of input DE2 at EA1 ex-<br>tension: Not assigned | 3b:1 Function of input DE2: Operating program changeover | Function of input DE2: Operating program changeover                                                                                                    |
|                                   |                                                           | 3b:2                                                     | Function of input DE2: External de-<br>mand with set flow temperature.<br>Set flow temperature setting: Coding<br>address 9b.<br>Internal circulation pump function:<br>Coding address 3F. |
|                                   |                                                           | 3b:3                                                     | Function of input DE2: External<br>blocking.<br>Function of internal circulation<br>pump: Coding address 3E                                                                                |
|                                   |                                                           | 3b:4                                                     | Function of input DE2: External<br>blocking with fault message input<br>Function of internal circulation<br>pump: Coding address 3E                                                        |
|                                   |                                                           | 3b:5                                                     | Function of input DE2: Fault mes-<br>sage input                                                                                                    |
|                                   |                                                           | 3b:6                                                     | Function of input DE2: Brief opera-<br>tion of the DHW circulation pump<br>(pushbutton function).<br>DHW circulation pump runtime set-<br>ting: Coding address 3d                          |
| 3C:0                              | Function of input DE3 at EA1 ex-<br>tension: Not assigned | 3C:1                                                     | Function of input DE3: Operating program changeover                                                                                                    |
|                                   |                                                           | 3C:2                                                     | Function of input DE3: External de-<br>mand with set flow temperature.<br>Set flow temperature setting: Coding<br>address 9b.<br>Internal circulation pump function:<br>Coding address 3F. |

| Coding in the deli | vered condition                                                                                                  | Possible change     |                                                                                                    |
|--------------------|----------------------------------------------------------------------------------------------------|---------------------|----------------------------------------------------------------------------------------------------|
|                    |                                                                                                    | 3C:3                | Function of input DE3: External<br>blocking.<br>Function of internal circulation<br>pump: Coding address 3E                                                                                                    |
|                    |                                                                                                    | 3C:4                | Function of input DE3: External<br>blocking with fault message input<br>Function of internal circulation<br>pump: Coding address 3E                                                                                    |
|                    |                                                                                                    | 3C:5                | Function of input DE3: Fault mes-<br>sage input                                                                                                    |
|                    |                                                                                                    | 3C:6                | Function of input DE3: Brief opera-<br>tion of the DHW circulation pump<br>(pushbutton function).<br>DHW circulation pump runtime set-<br>ting: Coding address 3d                                                      |
| 3d:5               | DHW circulation pump runtime for brief operation: 5 min                                                          | 3d:1<br>to<br>3d:60 | DHW circulation pump runtime ad-<br>justable from 1 to 60 min                                                                                                    |
| 3E:0               | Internal circulation pump remains in control mode at "External block-                                            | 3E:1                | Internal circulation pump stops at<br>"External blocking" signal.<br>Internal circulation pump starts at<br>"External blocking" signal                                                                                 |
|                    | ing" signal.                                                                                                    | 3E:2                | Internal circulation pump starts at "External blocking" signal.                                                                                                    |
| 3F:0               | Internal circulation pump remains<br>in control mode at "External de-<br>mand" signal.                           | 3F:1                | Internal circulation pump stops at<br>"External demand" signal.                                                                                                    |
|                    |                                                                                                    | 3F:2                | Internal circulation pump starts at "External demand" signal.                                                                                                    |
| 4b:0               | Function of input 96:                                                                                            | 4b:1                | External demand                                                                                                    |
|                    | Room temperature controller<br>(Vitotrol 100). Only for constant<br>temperature control units.                   | 4b:2                | External blocking                                                                                                    |
| 51:0               | System with low loss header:<br>The internal circulation pump al-<br>ways starts when there is a heat<br>demand. | 51:1                | System with low loss header:<br>The internal circulation pump is only<br>started when there is a heat demand<br>if the burner is running.<br>The circulation pump stops when the<br>run-on time ends.                  |
|                    |                                                                                                    | 51:2                | System with heating water buffer<br>cylinder:<br>The internal circulation pump is only<br>started when there is a heat demand<br>if the burner is running.<br>The circulation pump stops when the<br>run-on time ends. |
| 52:0               | Without flow temperature sensor for low loss header                                                              | 52:1                | With flow temperature sensor for low loss header (automatic recognition).                                                                                                    |
| 53:1               | Function of terminal 28 of internal extension: DHW circulation pump                                              | 53:0                | Function of terminal 28: Central fault                                                                                                    |
|                    |                                                                                                    | 53:2                | Function of terminal 28: External heating circuit pump (heating circuit 1)                                                                                                    |
|                    |                                                                                                    | 53:3                | Function of terminal 28: External cir-<br>culation pump for cylinder heating                                                                                                    |
| 54:0               | Without solar thermal system                                                                                     | 54:1                | With Vitosolic 100 (automatic recog-<br>nition).                                                                                                    |

| Coding in the delivered condition |                                                                                       | Possible cha          | ange                                                                                                    |
|-----------------------------------|---------------------------------------------------------------------------------------|-----------------------|----------------------------------------------------------------------------------------------------|
|                                   |                                                                                       | 54:2                  | With Vitosolic 200 (automatic recog-<br>nition).                                                                                                    |
|                                   |                                                                                       | 54:3                  | No function                                                                                                    |
|                                   |                                                                                       | 54:4                  | With solar control module SM1 with<br>auxiliary function, e.g. central heat-<br>ing backup (automatic recognition)                                                        |
| 6E:50                             | No display correction for outside temperature.                                        | 6E:0<br>to<br>6E:49   | Display correction –5 K to –0.1 K                                                                                                    |
|                                   |                                                                                       | 6E:51<br>to<br>6E:100 | Display correction +0.1 K to +5 K                                                                                                    |
| 76:0                              | Never adjust                                                                          |                       |                                                                                                    |
| 7E:0                              | One boiler connected to the flue system (single connection)                           | 7E:1                  | Several boilers connected to one shared flue system (multiple connections)                                                                                                |
| 80:6                              | A fault message is issued if a fault                                                  | 80:0                  | Immediate fault message                                                                                                    |
|                                   | is present for at least 30 s.                                                         | 80:2<br>to<br>80:199  | Minimum fault duration until fault<br>message occurs, adjustable from<br>10 s to 995 s; 1 step ≜ 5 s                                                                      |
| 81:1                              | Automatic summer/wintertime changeover                                                | 81:0                  | Manual summer/wintertime change-<br>over                                                                                                    |
|                                   |                                                                                       | 81:2                  | Use of the radio clock receiver (automatic recognition).                                                                                                    |
|                                   |                                                                                       | 81:3                  | With LON communication module:<br>Control unit receives the time.                                                                                                    |
| 82:0                              | Never adjust                                                                          |                       |                                                                                                    |
| 88:0                              | Temperature displayed in °C (Cel-<br>sius)                                            | 88:1                  | Temperature displayed in °F (Fah-<br>renheit)                                                                                                    |
| 8A:175                            | Never adjust                                                                          |                       |                                                                                                    |
| 8F:0                              | All controls active                                                                   | 8F:1                  | All controls disabled                                                                                                    |
|                                   |                                                                                       | 8F:2                  | Only standard settings can be con-<br>trolled                                                                                                    |
| 90:128                            | Time constant for calculating the adjusted outside temperature 21.3 h                 | 90:1<br>to<br>90:199  | Subject to the set value, the flow<br>temperature is adjusted quickly (low<br>values) or slowly (high values) when<br>the outside temperature changes;<br>1 step ≙ 10 min |
| 93:                               | Never adjust                                                                          |                       |                                                                                                    |
| 94:0                              | Without OpenTherm extension                                                           | 94:1                  | With OpenTherm extension (auto-<br>matic recognition)                                                                                                    |
| 95:0                              | Without Vitocom 100 communica-<br>tion interface, type GSM                            | 95:1                  | With Vitocom 100 communication in-<br>terface, type GSM (automatic recog-<br>nition)                                                                                      |
| 96:                               | Minimum burner output dependent<br>on the specifications of the boiler<br>coding card | 96:<br>to<br>96:100   | Minimum burner output adjustable<br>from to 100 % of the rated heating<br>output                                                                                          |
| 99:0                              | Never adjust                                                                          |                       |                                                                                                    |

- 🕨

| Coding in the delivered condition |                                                | Possible change      |                                                                                                    |  |
|-----------------------------------|------------------------------------------------|----------------------|----------------------------------------------------------------------------------------------------|--|
| 9A:0                              | Never adjust                                   |                      |                                                                                                    |  |
| 9b:70                             | Set flow temperature for external demand 70 °C | 9b:0<br>to<br>9b:127 | Set flow temperature for external de-<br>mand adjustable from 0 to 127 °C<br>(limited by boiler-specific parame-<br>ters) |  |

# Group 2

Select "2" (see page 46).

## Coding

| Coding in the del | livered condition                                                                          | Possible change      |                                                                                                    |  |
|-------------------|--------------------------------------------------------------------------------------------|----------------------|----------------------------------------------------------------------------------------------------|--|
| 01:1              | Never adjust                                                                               |                      |                                                                                                    |  |
| 04:1              | Minimum burner pause time sub-<br>ject to boiler load (specified by<br>boiler coding card) | 04:0                 | Minimum burner pause time set per-<br>manently (specified by boiler coding<br>card)                                                         |  |
|                   |                                                                                            | 04:2                 | Minimum burner pause time subject<br>to the boiler load and taking into ac-<br>count a threshold value (specified by<br>boiler coding card) |  |
| 06:               | Maximum limit of the boiler water temperature, specified in °C by boiler coding card       | 06:20<br>to<br>06:   | Maximum limit of boiler water tem-<br>perature within the ranges specified<br>by the boiler                                                 |  |
| 0d:0              | Never adjust                                                                               |                      |                                                                                                    |  |
| 0E:0              | Never adjust                                                                               |                      |                                                                                                    |  |
| 10:               | Threshold for burner shutdown<br>(only if code 04:2 is set)                                | 10:5<br>to<br>10:100 | Threshold adjustable from 5 to 100<br>The higher the value, the later the<br>burner switches off                                            |  |
| 13:1              | Never adjust                                                                               |                      |                                                                                                    |  |
| 14:1              | Never adjust                                                                               |                      |                                                                                                    |  |
| 15:1              | Never adjust                                                                               |                      |                                                                                                    |  |
| 21:0              | No service interval set (in hours run)                                                     | 21:1<br>to<br>21:100 | The number of hours run before the burner should be serviced is adjustable from 100 to 10,000 h. One step $\triangleq$ 100 h                |  |
| 23:0              | No time set for burner service in-<br>terval                                               | 23:1<br>to<br>23:24  | Time interval adjustable from 1 to 24 months                                                                                                |  |
| 24:0              | " <b>Service"</b> not shown on the display                                                 | 24:1                 | "Service" is shown on the display<br>(address is automatically set and<br>must be manually reset after a serv-<br>ice has been carried out) |  |
| 28:0              | No burner interval ignition                                                                | 28:1<br>to<br>28:24  | Time interval adjustable from 1 h to 24 h. The burner is force-started for 30 s each time.                                                  |  |
| 2F:0              | Venting program/filling program in-                                                        | 2F:1                 | Venting program active                                                                                                    |  |
|                   | active                                                                                     | 2F:2                 | Filling program active                                                                                                    |  |
| 30:1              | Internal variable speed circulation pump (set automatically).                              | 30:0                 | Internal circulation pump not speed-<br>controlled (e.g. temporarily for serv-<br>ice)                                                      |  |

| Coding in the del | ivered condition                                                                                                    | Possible change      |                                                                                                    |  |
|-------------------|----------------------------------------------------------------------------------------------------|----------------------|----------------------------------------------------------------------------------------------------|--|
| 31:               | Set speed of the internal circula-<br>tion pump when operated as boiler<br>circuit pump in %, specified by the<br>boiler coding card | 31:0<br>to<br>31:100 | Set speed adjustable from 0 to 100 %                                                                                                    |  |
| 38:0              | Burner control unit status: Opera-<br>tional (no fault)                                                                              | 38:≠0                | Burner control unit status: Fault                                                                                                    |  |
| 49:0              | No CO limiter installed.<br>Must be set if the CO limiter is to<br>be connected and automatically<br>activated.                      | 49:1                 | CO limiter with sensor monitoring<br>and fault message active.<br>Is set automatically during commis-<br>sioning if the CO limiter is connec-<br>ted.                                                                                                    |  |
|                   |                                                                                                    | 49:2                 | <ul> <li>CO limiter active</li> <li>If the CO limit is exceeded:</li> <li>CO limiter sounds an alarm</li> <li>Alarm signal is not transmitted to the control unit</li> <li>The burner is not switched off</li> <li>No fault message to the control unit</li> </ul> |  |

## Group 3

Select "3" (see page 46).

## Note

Coding addresses 05, 09, 19 and 1A can only be set for gas condensing system boilers.

## Coding

| Coding in the delivered condition |                 | Possible ch | Possible change                        |  |  |
|-----------------------------------|-----------------|-------------|----------------------------------------|--|--|
| 05:0                              | No DHW cylinder | 05:1        | One mono mode DHW cylinder             |  |  |
|                                   |                 | 05:2        | One mono mode DHW cylinder             |  |  |
|                                   |                 | 05:3        | One dual mode DHW cylinder             |  |  |
|                                   |                 | 05:4        | Vitocell 100-W, type CVUC-A            |  |  |
|                                   |                 | 05:5        | Do not adjust                          |  |  |
|                                   |                 | 05:6        | Vitocell 100-W, 100-B, type CVB, 300 I |  |  |
|                                   |                 | 05:7        | Vitocell 100-W, 100-B, type CVB, 400 I |  |  |
|                                   |                 | 05:8        | Vitocell 100-W, 100-B, type CVB, 500 I |  |  |
|                                   |                 | 05:9        | Vitocell 140-E, type SEIA, 400 I       |  |  |
|                                   |                 | 05:10       | Vitocell 140-E, type SEIA, 600 I       |  |  |
|                                   |                 | 05:11       | Vitocell 140-E, type SEIA, 750 I       |  |  |
|                                   |                 | 05:12       | Vitocell 140-E, type SEIA, 950 I       |  |  |
|                                   |                 | 05:13       | Vitocell 160-E, type SESA, 750 I       |  |  |
|                                   |                 | 05:14       | Vitocell 160-E, type SESA, 950 I       |  |  |
|                                   |                 | 05:15       | Vitocell 340-M, type SVKA, 750 I       |  |  |
|                                   |                 | 05:16       | Vitocell 340-M, type SVKA, 950 I       |  |  |
|                                   |                 | 05:17       | Vitocell 360-M, type SVSA, 750 I       |  |  |
|                                   |                 | 05:18       | Vitocell 360-M, type SVSA, 950 I       |  |  |

# Codes

# Coding level 2 (cont.)

| Coding in th | Coding in the delivered condition Possible change                                                             |                       |                                                                                                    |
|--------------|----------------------------------------------------------------------------------------------------|-----------------------|----------------------------------------------------------------------------------------------------|
| 09:15        | DHW cylinder ambient tempera-<br>ture 15 °C                                                                   | 09:1<br>to<br>09:40   | DHW cylinder ambient temperature adjustable from 1 to 40 °C                                                                                                    |
| 19:30        | Lower threshold of temperature stratification 30 °C                                                           | 19:5<br>to<br>19:40   | Lower threshold of temperature stratification adjustable from 5 to 40 °C                                                                                                    |
| 1A:70        | Lower threshold of temperature stratification 70 °C                                                           | 1A:65<br>to<br>1A:100 | Lower threshold of temperature stratification adjustable from 65 to 100 °C                                                                                                    |
| 56:0         | Set DHW temperature adjustable<br>from 10 to 60 °C                                                            | 56:1                  | Set DHW temperature adjustable<br>from 10 to above 60 °C<br><b>Note</b><br>Max. value subject to boiler coding<br>card.<br>Observe the maximum permissible<br>DHW temperature. |
| 57:0         | Never adjust                                                                                                  |                       |                                                                                                    |
| 58:0         | Without auxiliary function for DHW<br>heating<br>Only for gas condensing system<br>boilers                    | 58:10<br>to<br>58:60  | Input of a second set DHW tempera-<br>ture, adjustable from 10 to 60 °C<br>(observe coding addresses "56" and<br>"63")                                                         |
| 59:0         | Cylinder heating:<br>Start point –2.5 K<br>Stop point +2.5 K                                                  | 59:1<br>to<br>59:10   | Start point adjustable from 1 to 10 K below set value                                                                                                    |
| 5b:0         | DHW cylinder directly connected to the boiler                                                                 | 5b:1                  | DHW cylinder connected down-<br>stream of the low loss header                                                                                                    |
| 5E:0         | Circulation pump for cylinder heat-<br>ing remains in control mode at "Ex-                                    | 5E:1                  | Circulation pump for cylinder heating stops at "External blocking" signal.                                                                                                    |
|              | ternal blocking" signal.                                                                                      | 5E:2                  | Circulation pump for cylinder heating starts at "External blocking" signal.                                                                                                    |
| 5F:0         | Circulation pump for cylinder heat-<br>ing remains in control mode at "Ex-                                    | 5F:1                  | Circulation pump for cylinder heating stops at "External demand" signal.                                                                                                    |
|              | ternal demand" signal.                                                                                        | 5F:2                  | Circulation pump for cylinder heating starts at "External demand" signal.                                                                                                    |
| 60:20        | During DHW heating, the boiler<br>water temperature is max. 20 K<br>higher than the set DHW tempera-<br>ture. | 60:5<br>to<br>60:25   | The differential between the boiler<br>water temperature and the set DHW<br>temperature is adjustable from 5 to<br>25 K                                                        |
| 62:2         | Circulation pump with 2 min run-on                                                                            | 62:0                  | No circulation pump run-on                                                                                                    |
|              | time after cylinder heating                                                                                   | 62:1<br>to<br>62:15   | Run-on time adjustable from 1 to 15 min                                                                                                    |
| 63:0         | Without auxiliary function for DHW                                                                            | 63:1                  | Auxiliary function: 1 x daily                                                                                                    |
|              | heating                                                                                                    | 63:2<br>to<br>63:14   | Every 2 days to every 14 days                                                                                                    |
|              |                                                                                                    | 63:15                 | 2 x daily                                                                                                    |
| 65:          | Information on the type of diverter valve (never adjust; specified by the boiler coding card)                 |                       |                                                                                                    |

| Coding in the delivered condition |                                                                                                    | Possible change      |                                                                                               |  |
|-----------------------------------|----------------------------------------------------------------------------------------------------|----------------------|-----------------------------------------------------------------------------------------------|--|
| 66:0                              | Diverter valve moves according to operating mode.                                                                                                    | 66:1                 | Diverter valve is permanently in the heating position.                                        |  |
| 67:40                             | For solar DHW heating: Set DHW<br>temperature 40 °C. Reheating is<br>suppressed above the selected set<br>temperature (boiler only starts as<br>backup if the rise in the cylinder<br>temperature is too low). | 67:0<br>to<br>67:95  | Set DHW temperature adjustable<br>from 0 to 95 °C (limited by boiler-<br>specific parameters) |  |
| 6C:100                            | Set speed of internal circulation pump for DHW heating 100 %                                                                                                    | 6C:0<br>to<br>6C:100 | Set speed adjustable from 0 to 100 %                                                          |  |
| 6d:0                              | Draw-off function inactive (only for gas condensing combi boilers)                                                                                                    | 6d:1<br>to<br>6d:15  | Draw-off function with a runtime of 1 to 15 min                                               |  |
| 6F:                               | Max. heating output for DHW heat-<br>ing in %; specified by the boiler<br>coding card                                                                                                    | 6F:0<br>to<br>6F:100 | Max. heating output for DHW heat-<br>ing adjustable from min. heating out-<br>put to 100 %    |  |

## Group 4

Select "4" (see page 46).

#### Note

The solar group is only displayed if a solar control module, type SM1, is connected.

## Coding

| Coding in the delivered condition |                                                                             | Possible change      |                                                                       |  |
|-----------------------------------|-----------------------------------------------------------------------------|----------------------|-----------------------------------------------------------------------|--|
| 00:8                              | Start temperature differential for solar circuit pump 8 K.                  | 00:2<br>to<br>00:30  | Start temperature differential adjust-<br>able from 2 to 30 K.        |  |
| 01:4                              | Stop temperature differential for solar circuit pump 4 K.                   | 01:1<br>to<br>01:29  | Stop temperature differential adjust-<br>able from 1 to 29 K.         |  |
| 02:0                              | Solar circuit pump is not speed-<br>controlled.                             | 02:1                 | Solar circuit pump is speed-control-<br>led with wave packet control. |  |
|                                   |                                                                             | 02:2                 | Solar circuit pump is speed-control-<br>led with PWM control.         |  |
| 03:10                             | Temperature differential for the start of the speed control 10 K.           | 03:5<br>to<br>03:20  | Temperature differential adjustable from 5 to 20 K.                   |  |
| 04:4                              | Controller amplification of speed control 4 %/K.                            | 04:1<br>to<br>04:10  | Controller amplification adjustable from 1 to 10 %/K.                 |  |
| 05:10                             | Min. speed of the solar circuit pump 10 % of the max. speed.                | 05:2<br>to<br>05:100 | Min. speed of solar circuit pump ad-<br>justable from 2 to 100 %.     |  |
| 06:75                             | Max. speed of the solar circuit<br>pump 75 % of the max. possible<br>speed. | 06:1<br>to<br>06:100 | Max. speed of solar circuit pump ad-<br>justable from 1 to 100 %.     |  |
| 07:0                              | Interval function of solar circuit pump switched off.                       | 07:1                 | Interval function of solar circuit pump switched on.                  |  |

• 🕨

| Coding in the delivered condition |                                                                                                    | Possible change             |                                                                                                    |  |
|-----------------------------------|----------------------------------------------------------------------------------------------------|-----------------------------|----------------------------------------------------------------------------------------------------|--|
|                                   |                                                                                                    |                             | To capture the collector temperature<br>more accurately, the solar circuit<br>pump periodically starts for a short<br>duration. |  |
| 08:60                             | Set DHW temperature (maximum cylinder temperature) 60 °C.                                                                                                    | 08:10<br>to<br>08:90        | Set DHW temperature adjustable from 10 to 90 °C.                                                                                |  |
| 09:130                            | Maximum collector temperature (to protect system components) 130 °C.                                                                                                    | 09:20<br>to<br>09:200       | Temperature adjustable from 20 to 200 °C.                                                                                       |  |
| 0A:5                              | Temperature differential for stagna-<br>tion time reduction (reduction in<br>the speed of the solar circuit pump<br>to protect system components and<br>heat transfer medium) 5 K.                                                                                                    | 0A:0<br>0A:1<br>to<br>0A:40 | Stagnation time reduction is inactive.<br>Temperature differential adjustable<br>from 1 to 40 K.                                |  |
| 0b:0                              | Frost protection function for solar circuit switched off.                                                                                                    | 0b:1                        | Frost protection function for solar cir-<br>cuit switched on (not required with<br>Viessmann heat transfer medium).             |  |
| 0C:1                              | Delta T monitoring switched on.<br>No flow rate captured in the solar<br>circuit, or flow rate too low.                                                                                                    | 0C:0                        | Delta T monitoring switched off.                                                                                                |  |
| 0d:1                              | Night-time DHW circulation moni-<br>toring switched on.<br>Unintentional flow in the solar cir-<br>cuit is captured (e.g. at night).                                                                                                    | 0d:0                        | Night-time DHW circulation monitor-<br>ing switched off.                                                                        |  |
| 0E:1                              | Heat statement in conjunction with                                                                                                    | 0E:2                        | Never adjust                                                                                                    |  |
|                                   | Viessmann heat transfer medium.                                                                                                    | 0E:0                        | No heat statement                                                                                                    |  |
| 0F:70                             | Solar circuit flow rate at max.<br>pump speed 7 l/min.                                                                                                    | 0F:1<br>to<br>0F:255        | Flow rate adjustable from 0.1 to 25.5 l/min.<br>1 step $\triangleq$ 0.1 l/min                                                   |  |
| 10:0                              | Target temperature control switch-<br>ed off (see coding address "11").                                                                                                    | 10:1                        | Target temperature control switched on.                                                                                         |  |
| 11:50                             | <ul> <li>Set solar DHW temperature 50 °C.</li> <li>Target temperature control switched on (code "10:1"):<br/>Temperature at which the solar heated water is to be stratified into the DHW cylinder.</li> <li>If code "20:9" (heating of two DHW cylinders) is set:<br/>When one DHW cylinder reaches its set DHW temperature, the second DHW cylinder is heated.</li> </ul> | 11:10<br>to<br>11:90        | The set solar DHW temperature is adjustable from 10 to 90 °C.                                                                   |  |
| 12:10                             | Minimum collector temperature                                                                                                    | 12:0                        | No minimum limit active.                                                                                                    |  |
|                                   | (minimum start temperature for the solar circuit pump) 10 °C.                                                                                                    | 12:1<br>to<br>12:90         | Minimum collector temperature ad-<br>justable from 1 to 90 °C.                                                                  |  |
| 20:0                              | No extended control function ac-                                                                                                    | 20:1                        | Additional function for DHW heating.                                                                                            |  |
|                                   | tive.                                                                                                    | 20:2                        | Differential temperature control 2.                                                                                             |  |
|                                   |                                                                                                    | 20:3                        | Differential temperature control 2<br>and auxiliary function.                                                                   |  |

| Coding in the delivered condition |                                                                                                    | Possible change      |                                                                                            |  |
|-----------------------------------|----------------------------------------------------------------------------------------------------|----------------------|--------------------------------------------------------------------------------------------|--|
|                                   |                                                                                                    | 20:4                 | Differential temperature control 2 for central heating backup.                             |  |
|                                   |                                                                                                    | 20:5                 | Thermostat function.                                                                       |  |
|                                   |                                                                                                    | 20:6                 | Thermostat function and auxiliary function.                                                |  |
|                                   |                                                                                                    | 20:7                 | Solar heating via external heat ex-<br>changer without additional tempera-<br>ture sensor. |  |
|                                   |                                                                                                    | 20:8                 | Solar heating via external heat ex-<br>changer with additional temperature<br>sensor.      |  |
|                                   |                                                                                                    | 20:9                 | Solar heating of two DHW cylinders.                                                        |  |
| 22:8                              | Start temperature differential with central heating backup (code "20:4" must be set) 8 K.                                                                                                    | 22:2<br>to<br>22:30  | Start temperature differential adjust-<br>able from 2 to 30 K.                             |  |
| 23:4                              | Stop temperature differential with central heating backup (code "20:4" must be set) 4 K.                                                                                                    | 23:2<br>to<br>23:30  | Stop temperature differential adjust-<br>able from 1 to 29 K.                              |  |
| 24:40                             | Start temperature for thermostat<br>function (code "20:5" or "20:6"<br>must be selected) 40 °C.                                                                                                    | 24:0<br>to<br>24:100 | Start temperature for thermostat function adjustable from 0 to 100 K.                      |  |
| 25:50                             | Stop temperature for thermostat<br>function (code "20:5" or "20:6"<br>must be selected) 50 °C.                                                                                                    | 25:0<br>to<br>25:100 | Stop temperature for thermostat function adjustable from 0 to 100 K.                       |  |
| 26:1                              | Priority for DHW cylinder 1 <b>with</b> cyclical heating.                                                                                                    | 26:0                 | Priority for DHW cylinder 1 <b>without</b> cyclical heating.                               |  |
|                                   | (Code "20:9" must be set).                                                                                                    | 26:2                 | Priority for DHW cylinder 2 <b>without</b> cyclical heating.                               |  |
|                                   |                                                                                                    | 26:3                 | Priority for DHW cylinder 2 with cy-<br>clical heating.                                    |  |
|                                   |                                                                                                    | 26:4                 | Cyclical heating without priority for either DHW cylinder.                                 |  |
| 27:15                             | Cyclical heating time 15 min.<br>Once the DHW cylinder with priori-<br>ty is heated up, the DHW cylinder<br>without priority is heated for a max-<br>imum duration equal to the set cy-<br>clical heating time.  | 27:5<br>to<br>27:60  | Cyclical heating time is adjustable from 5 to 60 min.                                      |  |
| 28:3                              | Cyclical pause time 3 min.<br>After the set cyclical heating time<br>for the DHW cylinder without priori-<br>ty has expired, the rise in collector<br>temperature is captured during the<br>cyclical pause time. | 28:1<br>to<br>28:60  | Cyclical pause time adjustable from<br>1 to 60 min.                                        |  |

# Group 5

Select "5" (see page 46).

# Codes

# Coding level 2 (cont.)

# Coding

| Coding in the delivered condition |                                                                                                    | Possible change       |                                                                                                    |  |
|-----------------------------------|----------------------------------------------------------------------------------------------------|-----------------------|----------------------------------------------------------------------------------------------------|--|
| C5:20                             | Electronic minimum flow tempera-<br>ture limit 20 °C                                                     | C5:1<br>to<br>C5:127  | Minimum limit adjustable from 1 to 127 °C (limited by boiler-specific parameters)                                      |  |
| C6:74                             | Electronic maximum flow tempera-<br>ture limit set to 74 °C                                              | C6:10<br>to<br>C6:127 | Maximum limit adjustable from 10 to 127 °C (limited by boiler-specific parameters)                                     |  |
| d6:0                              | Heating circuit pump remains in control mode at "External blocking" signal                               | d6:1                  | Heating circuit pump stops at "Exter-<br>nal blocking" signal (subject to cod-<br>ing addresses 3A, 3b and 3C)         |  |
|                                   |                                                                                                    | d6:2                  | Heating circuit pump starts at "Exter-<br>nal blocking" signal (subject to cod-<br>ing addresses 3A, 3b and 3C)        |  |
| d7:0                              | Heating circuit pump remains in control mode at "External demand" signal                                 | d7:1                  | Heating circuit pump stops at "Exter-<br>nal demand" signal (depending on<br>coding addresses "3A", "3b" and<br>"3C")  |  |
|                                   |                                                                                                    | d7:2                  | Heating circuit pump starts at "Exter-<br>nal demand" signal (depending on<br>coding addresses "3A", "3b" and<br>"3C") |  |
| F5:12                             | Run-on time of the internal circula-<br>tion pump in heating mode: 12 min                                | F5:0                  | No run-on time for the internal circu-<br>lation pump                                                                  |  |
|                                   |                                                                                                    | F5:1<br>to<br>F5:20   | Run-on time of the internal circula-<br>tion pump adjustable from 1 to<br>20 min                                       |  |
| F6:25                             | In "Only DHW" operating mode,<br>the internal circulation pump is per-<br>manently on (only for constant | F6:0                  | In "Only DHW" operating mode, the internal circulation pump is permanently off                                         |  |
|                                   | temperature control units)                                                                               | F6:1<br>to<br>F6:24   | In "Only DHW" operating mode, the internal circulation pump is started 1 to 24 times per day for 10 min each time.     |  |
| F7:25                             | In "Standby mode", the internal cir-<br>culation pump is permanently on                                  | F7:0                  | In "Standby mode", the internal cir-<br>culation pump is permanently off                                               |  |
|                                   | (only for constant temperature con-<br>trol units)                                                       | F7:1<br>to<br>F7:24   | In "Standby mode", the internal cir-<br>culation pump is started 1 to<br>24 times per day for 10 min each<br>time.     |  |

## Service menu

#### Calling up the service menu

- 1. Press **OK** and **≡**: simultaneously for approx. 4 s. "*P*" flashes on the display.
- 2. Select required function. See following pages.

#### Exiting the service menu

- 1. Select "Serv" ⑦ with ▶.
- 2. Confirm with **OK**.
- "OFF" flashes.
- 3. Confirm with OK.

## Diagnosis

## **Operating data**

#### Calling up operating data

- Operating data can be called up in the "i" menu.
- For further information on operating data, see chapter "Brief scan".

#### Calling up operating data

Service menu:

- 1. Press **OK** and **E** simultaneously for approx. 4 s.
- 2. Select the required information with  $\blacktriangle/\mathbf{v}$ .

#### Note

*If a scanned sensor is faulty,* **"- - -"** *appears on the display.* 

## **Brief scan**

Service menu:

- 1. Press **OK** and **≡**: simultaneously for approx. 4 s. "*P*" flashes on the display.
- 2. Confirm with **OK**.

- 3. Select the required scan with  $\blacktriangle/\checkmark$ . For example,
- "A" for "Max. output" (see following table):
- 4. Confirm selected scan with **OK**.

#### For explanations of individual scans, see the following table:

| Brief scan |   | Shown on display |                                          |  |                                      |
|------------|---|------------------|------------------------------------------|--|--------------------------------------|
|            | Ĩ |                  |                                          |  |                                      |
| 0          |   | System scheme    | Software version<br>Control unit         |  | Software version<br>Programming unit |
| 1          |   |                  | Adjusted outside temperature             |  |                                      |
| 3          |   |                  | Set boiler water temperature             |  |                                      |
| 4          |   |                  | Common demand temperature                |  |                                      |
| 5          |   |                  | Set cylinder temperature                 |  |                                      |
| 6          |   | Number of KM-BU  | IS subscribers Number of LON subscribers |  |                                      |

**Resetting operating data** 

Note

30 min.

Saved operating data (e.g. hours run) can be reset to **"0"**.

The system exits the service level automatically after

Service menu:

- 1. Press **OK** and **E** simultaneously for approx. 4 s.
- 2. Select the required information with  $\blacktriangle/\nabla$ .
- 3. Confirm with **OK**, "+" flashes.
- 4. Confirm with **OK**, the value is reset.

# Brief scan (cont.)

| Brief scan | Shown on display                                                                                                    |                                                                                |                                                      |                                                                                |                                                                            |
|------------|----------------------------------------------------------------------------------------------------|--------------------------------------------------------------------------------|------------------------------------------------------|--------------------------------------------------------------------------------|----------------------------------------------------------------------------|
|            |                                                                                                    |                                                                                |                                                      |                                                                                |                                                                            |
| 7          | SNVT configu-<br>ration<br>0: Auto<br>1: Tool                                                                         | Software version<br>Communication coprocessor                                  |                                                      | Software version<br>LON communication module                                   |                                                                            |
| 8          |                                                                                                    | Subnet address/sy                                                              | stem number                                          | Node address                                                                   |                                                                            |
| 9          |                                                                                                    | Burner control unit                                                            | type                                                 | Appliance type                                                                 |                                                                            |
| A          | Diverter valve<br>status<br>1: Heating<br>2: Central posi-<br>tion<br>3: DHW heating                                  | Flow switch sta-<br>tus<br>0: OFF<br>1: Active                                 | Max. heating outp                                    | out in %                                                                       |                                                                            |
| b          |                                                                                                    | Boiler coding card                                                             | (hexadecimal)                                        |                                                                                |                                                                            |
| С          |                                                                                                    | Version<br>Appliance                                                           |                                                      | Version<br>Burner control uni                                                  | t                                                                          |
| d          |                                                                                                    |                                                                                |                                                      | Variable speed<br>pump<br>1: Wilo<br>2: Grundfos<br>3: Ascoli                  | Software version<br>Variable speed<br>pump<br>0: No variable<br>speed pump |
| E<br>1     | Software ver-<br>sion<br>Solar control<br>module, type<br>SM1                                                         | Software version<br>Burner control unit                                        |                                                      |                                                                                |                                                                            |
| F<br>①     | Code 53 setting                                                                                                    | Internal details for                                                           | calibration                                          |                                                                                |                                                                            |
|            |                                                                                                    |                                                                                | AM1 extension                                        |                                                                                |                                                                            |
| F (2)      | Software ver-<br>sion                                                                                                 | Output A1 config-<br>uration<br>(value corre-<br>sponds to code<br>33 setting) | Output A1<br>switching state<br>0: OFF<br>1: ON      | Output A2 con-<br>figuration<br>(value corre-<br>sponds to code<br>34 setting) | Output A2 switch-<br>ing state<br>0: OFF<br>1: ON                          |
|            |                                                                                                    |                                                                                | EA1 extension                                        |                                                                                |                                                                            |
| F<br>③     | Output 157 con-<br>figuration<br>(value corre-<br>sponds to code<br>36 setting in<br>group 1 <b>"Gen-<br/>eral"</b> ) | Output 157<br>switching state<br>0: OFF<br>1: ON                               | Input DE1<br>switching state<br>0: Open<br>1: Closed | Input DE2<br>switching state<br>0: Open<br>1: Closed                           | Input DE3 switch-<br>ing state<br>0: Open<br>1: Closed                     |
| F<br>④     | Software ver-<br>sion                                                                                                 |                                                                                | External hook-up<br>Display in %                     | 0 - 10 V                                                                       |                                                                            |

## Brief scan (cont.)

| Brief scan | Shown on display                                          |                                                              |                                  |                                                        |                                                   |  |
|------------|-----------------------------------------------------------|--------------------------------------------------------------|----------------------------------|--------------------------------------------------------|---------------------------------------------------|--|
|            | E                                                         |                                                              |                                  |                                                        |                                                   |  |
|            |                                                           | Solar control module SM1                                     |                                  |                                                        |                                                   |  |
| F<br>5     | Stagnation time                                           | Stagnation time of the solar thermal system in h             |                                  |                                                        |                                                   |  |
| F<br>6     | Night-time DHW circulation, solar thermal system (number) |                                                              |                                  |                                                        |                                                   |  |
| F<br>⑦     | Monitoring of diff                                        | Monitoring of differential temperature, solar thermal system |                                  |                                                        |                                                   |  |
| F<br>⑧     |                                                           |                                                              |                                  | Reheating sup-<br>pression<br>0: Inactive<br>1: Active | Output 22 switch-<br>ing state<br>0: OFF<br>1: ON |  |
|            | OpenTherm extension (if installed)                        |                                                              |                                  |                                                        |                                                   |  |
| F<br>9     | Software ver-<br>sion                                     | DHW heating sta-<br>tus                                      | External hook-up<br>Display in % | 0 - 10 V                                               |                                                   |  |

## Checking outputs (actuator test)

- 1. Press **OK** and **≡**: simultaneously for approx. 4 s. "*P*" flashes on the display.
- 2. Select "
  "
  "
  with ) and confirm with OK.
- Select required actuator (output) with ▲/▼ (see following table):
- Confirm selected actuator with OK. The display shows the number for the activated actuator and "ON".

#### The following actuators (relay outputs) can be controlled subject to system design:

| Display | Explanation                                                                     |
|---------|---------------------------------------------------------------------------------|
| 0       | All actuators are off                                                           |
| 1       | Burner operates at minimum output; internal pump starts                         |
| 2       | Burner operates at maximum output; internal pump starts                         |
| 3       | Internal output 20 (int. pump) is active                                        |
| 4       | Diverter valve set to heating mode                                              |
| 5       | Diverter valve in central position (filling/draining)                           |
| 6       | Diverter valve set to DHW heating                                               |
| 10      | Internal extension output active                                                |
| 15      | Solar circuit pump output 24 on solar control module SM1 active                 |
| 16      | Solar circuit pump output on solar control module SM1 switched to minimum speed |
| 17      | Solar circuit pump output on solar control module SM1 switched to maximum speed |
| 18      | Output 22 on solar control module SM1 active                                    |
| 19      | Contact P - S at plug 157 of EA1 extension closed                               |
| 20      | Output A1 at AM1 extension active                                               |
| 21      | Output A2 at AM1 extension active                                               |
| 22      | Internal output 28 active                                                       |
|         |                                                                                 |

## Fault display

## Constant temperature control unit

In the event of a fault, red fault indicator (A) flashes. The 2-digit fault code and (subject to the type of fault) "▲" or "⊕" flash on the programming unit display.

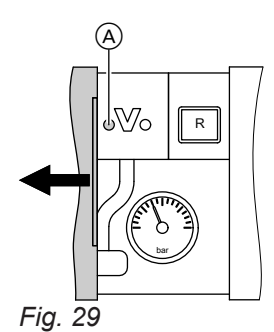

Other current faults can be displayed with  $\blacktriangle/\Psi$ . For an explanation of the fault codes, see the following pages.

Fig. 30 Example: Fault message "50"

Any fault message facility connected will be switched off.

If an acknowledged fault is not remedied, the fault message will be redisplayed the following day and the fault message facility restarted.

#### Calling up acknowledged faults

Hold down **OK** for approx. 4 s.

The 10 most recent faults (including those remedied) are saved and can be called up.

# Calling up fault codes from the fault memory (fault history)

The 10 most recent faults (including those remedied) are saved and can be called up. Faults are sorted by date.

- 1. Press **OK** and **E** simultaneously for approx. 4 s.
- 2. Select "A" and enable fault history with OK.
- **3.** Select fault messages with  $\blacktriangle/\Psi$ .

#### Deleting the fault history

While the list is displayed, press **OK** until **h** flashes. Confirm with **OK**.

5792013

#### Acknowledging a fault

Press **OK**. The default display reappears on the display screen.

#### **Fault codes**

| Fault code dis-<br>played | System characteristics                             | Cause                                                                     | Measures                                                                                                    |
|---------------------------|----------------------------------------------------|---------------------------------------------------------------------------|----------------------------------------------------------------------------------------------------|
| 10                        | Regulates as if the outside temperature were 0 °C. | Short circuit, outside tem-<br>perature sensor                            | Check outside temperature sensor (see page 73)                                                                                                    |
| 18                        | Regulates as if the outside temperature were 0 °C. | Lead break, outside tem-<br>perature sensor                               | Check outside temperature sensor (see page 73)                                                                                                    |
| 19                        | Regulates as if the outside temperature were 0 °C. | Communication interrup-<br>tion, wireless outside tem-<br>perature sensor | Check wireless connection (place<br>wireless outside temperature sen-<br>sor close to the wireless base sta-<br>tion).<br>Forget outside temperature sensor,<br>then pair again.<br>Wireless base station instal-<br>lation and service instruc-<br>tions<br>Replace wireless outside tempera- |

| Fault code dis-<br>played | System characteristics                                               | Cause                                                                    | Measures                                                                                                    |
|---------------------------|----------------------------------------------------------------------|--------------------------------------------------------------------------|----------------------------------------------------------------------------------------------------|
| 20                        | Regulates without flow tem-<br>perature sensor (low loss<br>header). | Short circuit, flow temper-<br>ature sensor                              | Check low loss header sensor (see page 74)                                                                                                    |
| 28                        | Regulates without flow tem-<br>perature sensor (low loss<br>header). | Lead break, flow tempera-<br>ture sensor                                 | Check low loss header sensor (see<br>page 74).<br>If no low loss header sensor is<br>connected, set code 52:0.                                                                                                    |
| 30                        | Burner blocked                                                       | Short circuit, boiler water temperature sensor                           | Check the boiler water temperature sensor (see page 74).                                                                                                    |
| 38                        | Burner blocked                                                       | Lead break, boiler water temperature sensor                              | Check the boiler water temperature sensor (see page 74).                                                                                                    |
| 50                        | Type B2HB only:<br>No DHW heating by the boil-<br>er                 | Short circuit, cylinder tem-<br>perature sensor or comfort<br>sensor     | Check cylinder temperature sensor<br>(see page 74) or comfort sensor<br>(see page 75)                                                                                                    |
| 51                        | No DHW heating by the boil-<br>er                                    | Short circuit, outlet tem-<br>perature sensor                            | Check the sensor (see page 75).                                                                                                    |
| 58                        | Type B2HB only:<br>No DHW heating by the boil-<br>er                 | Lead break, cylinder tem-<br>perature sensor or comfort<br>sensor        | Check cylinder temperature sensor<br>(see page 74) or comfort sensor<br>(see page 75).                                                                                                    |
| 59                        | No DHW heating by the boil-<br>er                                    | Lead break, outlet temper-<br>ature sensor                               | Check the sensor (see page 75).                                                                                                    |
| 70                        | Burner blocked                                                       | Gas pressure switch pre-<br>vents burner start.                          | <ul> <li>Check gas supply (gas pressure).</li> <li>If installed: Check gas pressure switch for correct function.<br/>If necessary, disconnect plug 111 from the control unit and check whether the burner starts.</li> </ul> |
| 71                        | Burner blocked                                                       | Mains voltage too low                                                    | Check the power supply.                                                                                                    |
| 73                        | Burner blocked                                                       | Feedback input from inter-<br>nal H1 extension prevents<br>burner start. | Check that internal H1 extension<br>and any devices connected to it<br>are correctly connected and work-<br>ing properly (internal: Plug 53/96<br>power interruption)                                                        |
| 74                        | Burner blocked or in a fault state                                   | Temperature limiter earth fault                                          | Check temperature limiter, con-<br>necting cables and plug-in connec-<br>tion for contact to earthed compo-<br>nents. Remove contact if necessa-<br>ry.<br>Press reset button <b>R</b> .                                     |
| 75                        | Burner blocked or in a fault state                                   | Internal H1/H2 extension<br>earth fault                                  | Check internal H1/H2 extension,<br>connecting cables and plug-in con-<br>nection for contact to earthed com-<br>ponents. Remove contact if neces-<br>sary.<br>Press reset button <b>R</b> .                                  |
| 76                        | Burner blocked or in a fault state                                   | Gas pressure switch earth fault                                          | Check gas pressure switch, con-<br>necting cables and plug-in connec-<br>tion for contact to earthed compo-<br>nents. Remove contact if necessa-<br>ry.<br>Press reset button <b>R</b> .                                     |

• •

# Fault codes (cont.)

| Fault code dis-<br>played | System characteristics  | Cause                                                              | Measures                                                                                                    |
|---------------------------|-------------------------|--------------------------------------------------------------------|----------------------------------------------------------------------------------------------------|
| 80                        | Burner in a fault state | Insufficient gas supply                                            | Test static gas pressure and gas<br>flow pressure.<br>Check that on-site gas line and gas<br>flow switch are correctly sized.                                                                                                    |
|                           |                         |                                                                    | <b>Note</b><br>If the building pressure regulator<br>has a leak, you may notice rising<br>pressure when the burner is idle.<br>The gas flow switch may respond if<br>the system is restarted.                                                                                                    |
| 81                        | Burner in a fault state | No ignition spark                                                  | Check connecting cables and<br>leads from ignition module and ig-<br>nition electrode (see page 35).<br>Check for a voltage of 230 V~ at<br>plug 54 on the ignition module dur-<br>ing the ignition phase.<br>Check whether the ignition elec-<br>trode insulation is damaged.                               |
| 82                        | Burner in a fault state | Flame signal is not<br>present or insufficient at<br>burner start. | Check the ionisation electrode and<br>connecting lead (see page 35).<br>Check plug-in connections for<br>loose contacts.                                                                                                    |
|                           |                         |                                                                    | <b>Note</b><br>Deposits on the electrodes indicate<br>foreign bodies in the ventilation air.<br>Check the installation room and<br>flue system for causes of the de-<br>posits. For example: Laundry de-<br>tergents, cleaning agents, toilet-<br>ries, deposits in the ventilation air<br>supply (chimney). |
| 83                        | Burner in a fault state | Flame signal is already present at burner start.                   | Check system for condensate<br>backup.<br>Note<br>To prevent water damage, detach<br>fan unit before removing the burn-<br>er.                                                                                                    |
|                           |                         |                                                                    | Check ionisation and ignition elec-<br>trode for damage and earth faults<br>(e.g. contact with the thermal insu-<br>lation ring).<br>Check connecting cables from ioni-<br>sation and ignition electrode.<br>Replace control unit if fault is per-<br>manent.<br>Press reset button <b>R</b> .               |

# Fault codes (cont.)

| Fault code dis-<br>played | System characteristics  | Cause                                                   | Measures                                                                                                    |
|---------------------------|-------------------------|---------------------------------------------------------|----------------------------------------------------------------------------------------------------|
| 84                        | Burner in a fault state | CO limit within appliance<br>exceeded                   | <ul> <li>Check entire flue gas path for the following:</li> <li>Flue gas recirculation</li> <li>Leaks</li> <li>Flue gas back pressure caused by water pocket (if flue system fall is insufficient)</li> <li>Constrictions</li> <li>Blockages</li> <li>Repair flue system if necessary.</li> </ul>                                                                                                    |
|                           | -                       |                                                         | Press reset button <b>R</b> .                                                                                                    |
| 85                        | Burner in a fault state | Gas supply insufficient<br>during calibration           | I lest static gas pressure and gas<br>flow pressure.<br>Check that on-site gas line and gas<br>flow switch are correctly sized.<br>Visually inspect gas train inlet and<br>strainer on the inlet side for con-<br>tamination.<br><b>Note</b><br>Contamination from a brazed gas<br>line, for example, can block up the<br>gas train strainer on the inlet side                                                                     |
|                           |                         |                                                         |                                                                                                    |
| 00                        | Control mode            | Short circuit temperature                               | Press reset button R.                                                                                                    |
|                           | Control mode            | sensor 7                                                | module.                                                                                                    |
| 91                        | Control mode            | Short circuit, temperature sensor 10                    | Check sensor 10 on solar control module.                                                                                                    |
| 92                        | No solar DHW heating    | Short circuit, collector temperature sensor             | Check temperature sensor 6 on solar control module or sensor on the Vitosolic.                                                                                                    |
| 93                        | Control mode            | Short circuit, collector re-<br>turn temperature sensor | Check temperature sensor at ter-<br>minal S3 on the Vitosolic 100.                                                                                                    |
| 94                        | No solar DHW heating    | Short circuit, cylinder tem-<br>perature sensor         | Check temperature sensor 5 on solar control module or sensor on the Vitosolic.                                                                                                    |
| 95                        | Burner blocked          | CO limit exceeded                                       | <ul> <li>Danger         An increased concentration of carbon monoxide can cause potentially fatal carbon monoxide poisoning. Observe the safety instructions at the beginning of this manual.     </li> <li>Determine the cause of the increased CO level. Remedy the fault.         Press Test on the CO limiter. The alarm is switched off.         The burner starts again once the CO level is a construction.     </li> </ul> |

- 🕨

# Fault codes (cont.)

| Fault code dis- | System characteristics                       | Cause                                                                                               | Measures                                                                                                    |
|-----------------|----------------------------------------------|----------------------------------------------------------------------------------------------------|----------------------------------------------------------------------------------------------------|
| 96              | Burner blocked                               | CO limiter sensor fault                                                                             | Replace the CO limiter.                                                                                                    |
|                 |                                              |                                                                                                    | <ul> <li>If the system is to be temporarily operated without a CO limiter:</li> <li>Disconnect plug X21 from the control unit.</li> <li>Set parameter 49:0.</li> </ul> |
| 98              | Control mode                                 | Lead break, temperature sensor 7                                                                    | Check sensor 7 on solar control module.                                                                                                    |
| 99              | Control mode                                 | Lead break, temperature sensor 10                                                                   | Check sensor 10 on solar control module.                                                                                                    |
| 9A              | No solar DHW heating                         | Lead break, collector tem-<br>perature sensor                                                       | Check temperature sensor 6 on solar control module or sensor on the Vitosolic.                                                                                         |
| 9b              | Control mode                                 | Lead break, collector re-<br>turn temperature sensor                                                | Check temperature sensor at ter-<br>minal S3 on the Vitosolic 100.                                                                                                    |
| 9C              | No solar DHW heating                         | Lead break, cylinder tem-<br>perature sensor                                                        | Check temperature sensor 5 on solar control module or sensor on the Vitosolic.                                                                                         |
| 9E              | Control mode                                 | No or inadequate flow rate<br>in collector circuit, or tem-<br>perature limiter has re-<br>sponded. | Check solar circuit pump and solar circuit. Acknowledge fault mes-sage.                                                                                                |
| 9F              | Control mode                                 | Solar control module or<br>Vitosolic fault                                                          | Replace solar control module or Vitosolic                                                                                                    |
| A3              | Burner blocked.                              | Flue gas temperature sen-<br>sor incorrectly positioned.                                            | Fit flue gas temperature sensor correctly (see page 76).                                                                                                    |
| A7              | Control mode as per deliv-<br>ered condition | Programming unit faulty                                                                             | Replace the programming unit.                                                                                                    |
| A9              | Burner blocked.                              | Internal circulation pump<br>blocked                                                                | Check circulation pump.                                                                                                    |
| B0              | Burner in a fault state                      | Short circuit, flue gas tem-<br>perature sensor                                                     | Check flue gas temperature sensor and connecting lead.                                                                                                    |
| b1              | Control mode as per deliv-<br>ered condition | Communication error, pro-<br>gramming unit                                                          | Check connections; replace pro-<br>gramming unit if necessary.                                                                                                    |
| b5              | Control mode as per deliv-<br>ered condition | Internal fault                                                                                      | Replace control unit.                                                                                                    |
| b7              | Burner blocked                               | Boiler coding card fault                                                                            | Plug in boiler coding card or re-<br>place if faulty.                                                                                                    |
| B8              | Burner in a fault state                      | Lead break, flue gas tem-<br>perature sensor                                                        | Check flue gas temperature sensor and connecting lead.                                                                                                    |
| bF              | Control mode                                 | Incorrect LON communi-<br>cation module                                                             | LON communication module.                                                                                                    |
| C1              | Control mode                                 | Communication error, EA1 extension                                                                  | Check connections.                                                                                                    |
| C2              | Control mode                                 | Communication error, so-<br>lar control module or<br>Vitosolic                                      | Check solar control module or<br>Vitosolic                                                                                                    |
| C3              | Control mode                                 | Communication error,<br>AM1 extension                                                               | Check connections.                                                                                                    |

# Fault codes (cont.)

| Fault code dis-<br>played | System characteristics                                                  | Cause                                                     | Measures                                                                                                    |
|---------------------------|-------------------------------------------------------------------------|-----------------------------------------------------------|----------------------------------------------------------------------------------------------------|
| C4                        | Control mode                                                            | Communication error,<br>OpenTherm extension               | Check OpenTherm extension.                                                                                                    |
| C5                        | Control mode, max. pump speed                                           | Communication error, in-<br>ternal variable speed<br>pump | Check the setting of coding ad-<br>dress "30" in the <b>"Boiler"</b> group<br>(weather-compensated control<br>units) or in group 2 (constant tem-<br>perature control units).                          |
| Cd                        | Control mode                                                            | Communication error<br>Vitocom 100, type GSM<br>(KM-BUS)  | Check Vitocom 100, type GSM<br>connections and coding address<br>"95" in the <b>"General"</b> group<br>(weather-compensated control<br>units) or in group 1 (constant tem-<br>perature control units). |
| CF                        | Control mode                                                            | Communication error,<br>LON communication mod-<br>ule     | Replace LON communication mod-<br>ule.                                                                                                    |
| d3                        | Burner in a fault state or blocked.                                     | Communication error, fan<br>unit                          | Check the connecting cable to the fan unit.<br>Press reset button <b>R</b> .<br>If the fault recurs, replace the fan unit.                                                                             |
| d4                        | Control mode<br>Burner is operating with a<br>limited modulation range. | No air flow detected in fan unit.                         | Check the mass flow sensor at the fan unit. Check the flue system for flue gas back pressure.                                                                                                    |
| d5                        | Burner in a fault state.                                                | Fan blocked                                               | Press reset button <b>R</b> .<br>Check free movement of the impel-<br>ler. Replace the fan unit if required.                                                                                           |
| d6                        | Control mode                                                            | Input DE1 at EA1 exten-<br>sion reports a fault.          | Remedy fault at appliance con-<br>cerned.                                                                                                    |
| d7                        | Control mode                                                            | Input DE2 at EA1 exten-<br>sion reports a fault.          | Remedy fault at appliance con-<br>cerned.                                                                                                    |
| d8                        | Control mode                                                            | Input DE3 fault at EA1 ex-<br>tension                     | Remedy fault at appliance con-<br>cerned.                                                                                                    |
| E0                        | Control mode                                                            | External LON subscriber<br>error                          | Check connections and LON sub-<br>scribers.                                                                                                    |

# Fault codes (cont.)

| Fault code dis-<br>played | System characteristics             | Cause                                                                                  | Measures                                                                                                    |
|---------------------------|------------------------------------|----------------------------------------------------------------------------------------|----------------------------------------------------------------------------------------------------|
| E1                        | Burner in a fault state            | Ionisation current too high<br>during calibration                                      | Check gap between ionisation<br>electrode and burner gauze as-<br>sembly (see page 35).<br>Check whether there is a lot of<br>dust in the ventilation air (e.g. from<br>construction work).                                                                                                    |
|                           |                                    |                                                                                        | <b>Note</b><br>Deposits on the electrodes indicate<br>foreign bodies in the ventilation air.<br>Check the installation room and<br>flue system for causes of the de-<br>posits. For example: Laundry de-<br>tergents, cleaning agents, toilet-<br>ries, deposits in the ventilation air<br>supply (chimney).<br>If burner gauze assembly and ioni-<br>sation electrode have been re-<br>placed, also clean fan unit, gas/air<br>channel and Venturi extension. |
| E2                        | Burner in a fault state            | No calibration as flow rate too low                                                    | Ensure adequate heat transfer.<br>Press reset button <b>R</b> .                                                                                                    |
| E3                        | Burner in a fault state            | Heat transfer too low dur-<br>ing calibration<br>Temperature limiter has<br>shut down. | Ensure adequate heat transfer.<br>Check circulation pump for faults,<br>scale or blockages.<br>Press reset button <b>R</b> .                                                                                                    |
| E4                        | Burner blocked                     | 24 V power supply fault                                                                | Replace control unit.                                                                                                    |
| E5                        | Burner blocked or in a fault state | Flame amplifier fault                                                                  | Press reset button <b>R</b> .<br>Replace control unit if fault is per-<br>manent.                                                                                                    |
| E7                        | Burner in a fault state            | Ionisation current too low<br>during calibration                                       | Check the ionisation electrode and<br>connecting lead (see page 35).<br>Check plug-in connections for<br>loose contacts.<br>Check flue system; remove flue<br>gas recirculation if required.<br>Press reset button <b>R</b> .                                                                                                    |
|                           |                                    |                                                                                        | <b>Note</b><br>Deposits on the electrodes indicate<br>foreign bodies in the combustion<br>air. Check the installation room and<br>flue system for causes of the de-<br>posits. For example: Laundry de-<br>tergents, cleaning agents, toilet-<br>ries, deposits in the ventilation air<br>supply (chimney).<br>If burner gauze assembly and ioni-<br>sation electrode have been re-<br>placed, also clean fan unit, gas/air<br>channel and Venturi extension.  |

# Fault codes (cont.)

| Fault code dis-<br>played | System characteristics  | Cause                                                                                                    | Measures                                                                                                    |
|---------------------------|-------------------------|----------------------------------------------------------------------------------------------------|----------------------------------------------------------------------------------------------------|
| E8                        | Burner in a fault state | Ionisation current lies out-<br>side the permissible range                                                                                                    | Check gas supply (gas pressure<br>and gas flow switch), gas train and<br>connecting cable.<br>Check the allocation of the gas<br>type.                                                                                                    |
|                           |                         |                                                                                                    | <ul> <li>Check ionisation electrode for the following:</li> <li>Distance to burner gauze assembly (see page 35)</li> <li>Contamination on electrode</li> </ul>                                                                                                    |
|                           |                         |                                                                                                    | Press reset button <b>R</b> .                                                                                                    |
| E9                        | Burner in a fault state | Repeated flame loss during calibration       Check the ionisati connecting lead (sonecting lead (sonecting lead))         Check plug-in con loose contacts.       Check flue system gas recirculation if Check system for backup.         Visually inspect gas strainer on the inlet tamination.       Note | Check the ionisation electrode and<br>connecting lead (see page 35).<br>Check plug-in connections for<br>loose contacts.<br>Check flue system; remove flue<br>gas recirculation if required.<br>Check system for condensate<br>backup.<br>Visually inspect gas train inlet and<br>strainer on the inlet side for con-<br>tamination.                                                                                                    |
|                           |                         |                                                                                                    | <b>Note</b><br>To prevent water damage, detach<br>fan unit before removing the burn-<br>er.                                                                                                    |
|                           |                         |                                                                                                    | <b>Note</b><br>Deposits on the electrodes indicate<br>foreign bodies in the combustion<br>air. Check the installation room and<br>flue system for causes of the de-<br>posits. For example: Laundry de-<br>tergents, cleaning agents, toilet-<br>ries, deposits in the ventilation air<br>supply (chimney).<br>If burner gauze assembly and ioni-<br>sation electrode have been re-<br>placed, also clean fan unit, gas/air<br>channel and Venturi extension. |
|                           |                         |                                                                                                    | Press reset button R.                                                                                                    |

• 🕨

# Fault codes (cont.)

| Fault code dis-<br>played | System characteristics  | Cause                                                                                                    | Measures                                                                                                    |
|---------------------------|-------------------------|----------------------------------------------------------------------------------------------------|----------------------------------------------------------------------------------------------------|
| EA                        | Burner in a fault state | Ionisation current too low<br>during calibration. Differ-<br>ence compared to previ-<br>ous value not plausible. | Check ionisation electrode and<br>connecting cable. Check plug-in<br>connections for loose contacts.<br>Check whether there is a lot of<br>dust in the ventilation air (e.g. from<br>construction work).<br>Check flue system; remove flue<br>gas recirculation if required.<br>Check system for condensate<br>backup.                                                                                                    |
|                           |                         |                                                                                                    | <b>Note</b><br>To prevent water damage, detach<br>fan unit before removing the burn-<br>er.                                                                                                    |
|                           |                         |                                                                                                    | Replace coding card if fault is per-<br>manent.                                                                                                    |
|                           |                         |                                                                                                    | <b>Note</b><br>Deposits on the electrodes indicate<br>foreign bodies in the combustion<br>air. Check the installation room and<br>flue system for causes of the de-<br>posits. For example: Laundry de-<br>tergents, cleaning agents, toilet-<br>ries, deposits in the ventilation air<br>supply (chimney).<br>If burner gauze assembly and ioni-<br>sation electrode have been re-<br>placed, also clean fan unit, gas/air<br>channel and Venturi extension. |
|                           |                         |                                                                                                    | Press reset button R.                                                                                                    |

| Fault code dis-<br>played | System characteristics  | Cause                                                              | Measures                                                                                                    |
|---------------------------|-------------------------|--------------------------------------------------------------------|----------------------------------------------------------------------------------------------------|
| Eb                        | Burner in a fault state | Process fault: Shutdown<br>during calibration.                     | <ul> <li>Check system for condensate backup.</li> <li>Note         <ul> <li>To prevent water damage, detach fan unit before removing the burner.</li> <li>Remove the condensate backup.</li> <li>Press reset button R.</li> </ul> </li> <li>Check the gas supply pressure. Check gas train strainer on the inlet side for contamination.</li> <li>Check ionisation electrode for contamination.</li> <li>Check gap between ionisation electrode and burner gauze assembly (see page 35).</li> <li>Press reset button R.</li> <li>Check flue system; remove flue gas recirculation if required.</li> <li>Press reset button R.</li> <li>Check that internal H1 extension and any devices connected to it are correctly connected and working properly (internal: Plug 53/96 power interruption)</li> <li>Check the connecting cable to the fan unit. Check impeller for ease of operation.</li> </ul> |
| EC                        | Burner in a fault state | Parameter error during calibration                                 | Press reset button <b>R</b> .<br>or<br>Replace boiler coding card and<br>press reset button <b>R</b> .                                                                                                    |
| Ed                        | Burner in a fault state | Internal fault at control unit                                     | Press reset button <b>R</b> . Replace con-<br>trol unit if fault is permanent.                                                                                                    |
| EE                        | Burner in a fault state | Flame signal is not<br>present or insufficient at<br>burner start. | <ul> <li>Check gas supply (gas pressure and gas flow switch).</li> <li>Check gas train.</li> <li>Check system for condensate backup.</li> <li>Note         <ul> <li>To prevent water damage, detach fan unit before removing the burner.</li> </ul> </li> <li>Check ionisation electrode and connecting cable.</li> <li>Check ignition:         <ul> <li>Connecting cables to ignition module and ignition electrode</li> <li>Ignition electrode gap and contamination (see page 35).</li> <li>Check ignition.</li> </ul> </li> <li>Press reset button <b>R</b>.</li> </ul>                                                                                                    |

# Fault codes (cont.)

| Fault code dis-<br>played | System characteristics             | Cause                                                                    | Measures                                                                                                    |
|---------------------------|------------------------------------|--------------------------------------------------------------------------|----------------------------------------------------------------------------------------------------|
| EF                        | Burner in a fault state            | Flame is lost immediately<br>after it has built (during<br>safety time). | Check gas supply (gas pressure<br>and gas flow switch).<br>Check balanced flue system for<br>flue gas recirculation.                                                 |
|                           |                                    |                                                                          | <ul> <li>Check ionisation electrode for the following:</li> <li>Distance to burner gauze assembly (see page 35)</li> <li>Contamination on electrode</li> </ul>       |
|                           |                                    |                                                                          | Press reset button <b>R</b> .                                                                                                    |
| F0                        | Burner blocked or in a fault state | Internal fault                                                           | Press reset button <b>R</b> . Replace con-<br>trol unit if fault is permanent.                                                                                       |
| F1                        | Burner in a fault state            | Flue gas temperature lim-<br>iter has responded.                         | Check heating system fill level.<br>Vent the system.<br>Press reset button <b>R</b> after flue sys-<br>tem has cooled down.                                          |
| F2                        | Burner in a fault state            | Temperature limiter has responded.                                       | Check heating system fill level.<br>Check circulation pump. Vent the<br>system. Check temperature limiter<br>and connecting cables.<br>Press reset button <b>R</b> . |
| F3                        | Burner in a fault state            | Flame signal is already present at burner start.                         | Check ionisation electrode and<br>connecting cable.<br>Check system for condensate<br>backup.                                                                        |
|                           |                                    |                                                                          | <b>Note</b><br>To prevent water damage, detach<br>fan unit before removing the burn-<br>er.                                                                          |
|                           |                                    |                                                                          | Press reset button R.                                                                                                    |
| F8                        | Burner in a fault state            | Fuel valve or modulation valve will not close.                           | Check the gas train and replace if required.<br>Press reset button <b>R</b> .                                                                                        |
| F9                        | Burner in a fault state            | Fan speed too low                                                        | Check fan, fan connecting cables<br>and fan power supply.<br>Press reset button <b>R</b> .                                                                           |
| FA                        | Burner in a fault state            | Fan idle state or set speed<br>not reached                               | Check fan, check connecting ca-<br>bles to fan.<br>Press reset button <b>R</b> .                                                                                     |
| Fb                        | Burner in a fault state            | Flame loss in the stabilisa-<br>tion or operating phase                  | Check gas supply (gas pressure<br>and gas flow switch).<br>Check balanced flue system for<br>flue gas recirculation.                                                 |
|                           |                                    |                                                                          | <ul> <li>Check ionisation electrode for the following:</li> <li>Distance to burner gauze assembly (see page 35)</li> <li>Contamination on electrode</li> </ul>       |
|                           |                                    |                                                                          | Press reset button <b>R</b> .                                                                                                    |

## Fault codes (cont.)

| Fault code dis-<br>played | System characteristics                                             | Cause                                                                              | Measures                                                                                                    |
|---------------------------|--------------------------------------------------------------------|------------------------------------------------------------------------------------|----------------------------------------------------------------------------------------------------|
| FC                        | Burner in a fault state                                            | Gas train faulty, modula-<br>tion valve control faulty or<br>flue gas path blocked | Check connecting cables to the<br>gas train for damage.<br>Check gas train.<br>Check flue system for blockages or<br>constrictions.<br>Press reset button <b>R</b> .                                                                                                    |
| Fd                        | Burner in a fault state                                            | Burner control unit fault                                                          | Check ignition electrode, ionisation<br>electrode and connecting cables.<br>Check whether a strong interfer-<br>ence (EMC) field exists near the<br>appliance.<br>Press reset button <b>R</b> .<br>If the fault occurs sporadically, re-<br>place the coding card.<br>Replace control unit if fault is per-<br>manent. |
| FE                        | Burner blocked or in a fault state                                 | EEPROM error, PCB                                                                  | Press reset button <b>R</b> . Replace con-<br>trol unit if fault persists.                                                                                                    |
| FE                        | Burner in a fault state and ad-<br>ditional fault B7 is displayed. | Boiler coding card miss-<br>ing.                                                   | Insert the boiler coding card.<br>Press reset button <b>R</b> .<br>Replace control unit if fault per-<br>sists.                                                                                                    |
| FF                        | Burner blocked or in a fault state                                 | Internal fault or reset but-<br>ton <b>R</b> blocked.                              | Restart the appliance. Replace the control unit if the appliance will not restart.                                                                                                    |

# Repairs

# Please note

Residual water will escape when the boiler or one of the following components is fitted or removed:

- Water-filled pipework
- Circulation pumps
- Plate heat exchanger
- Components fitted in the heating water or DHW circuit

Water ingress can result in damage to other components.

Protect the following components against ingress of water:

- Control unit (in particular in the service position)
- Electrical components
- Plug-in connections
- Cables and leads

## Shutting down the boiler

- 1. Switch off the power supply.
- 2. Shut off the gas supply.

## Repairs (cont.)

- 3. If the boiler needs to be removed:
  - Disconnect the balanced flue system.
  - Drain the boiler on the heating water and DHW sides.
  - Disconnect the on-site cables/leads.

## Removing the boiler for servicing

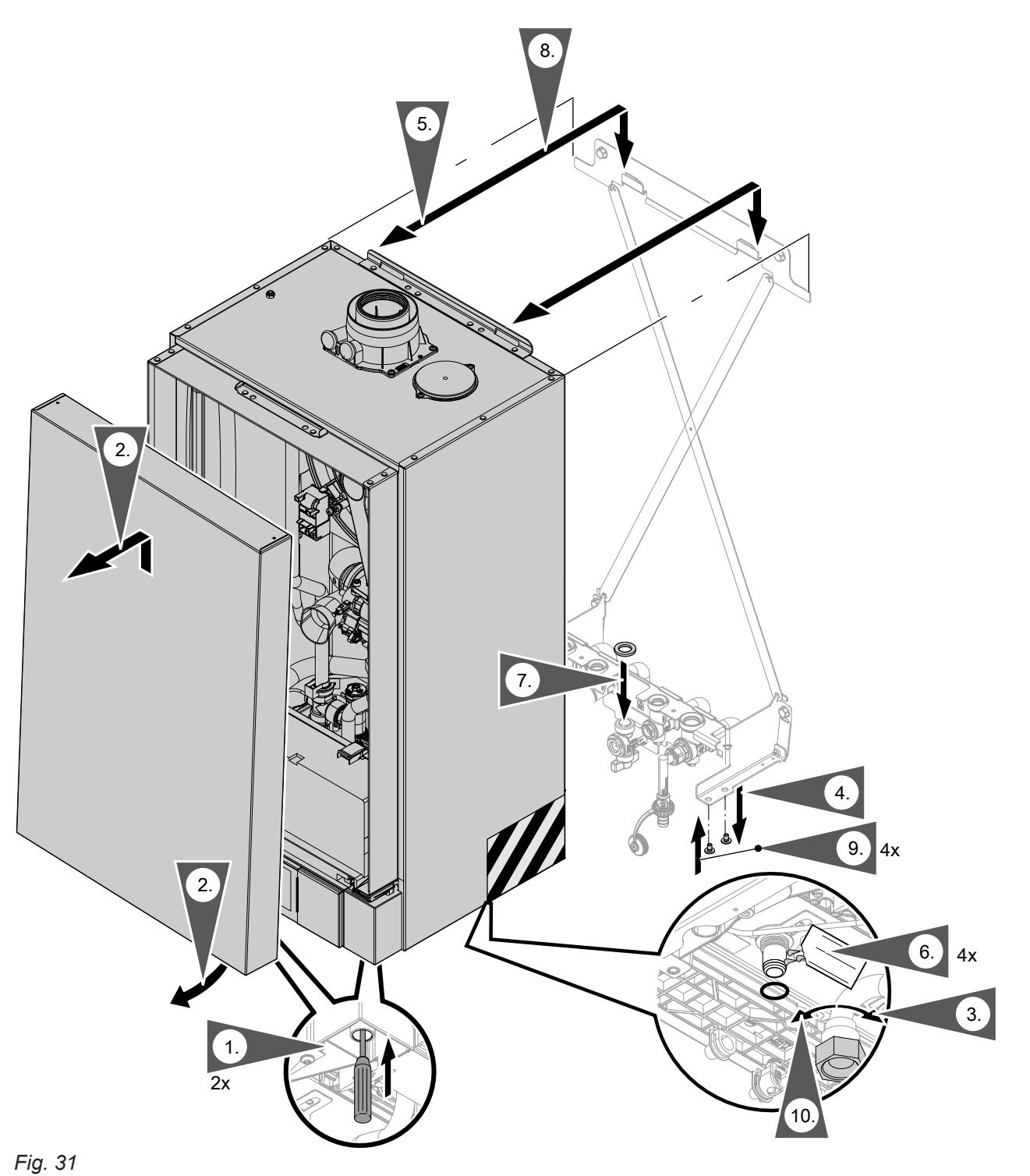

- **1.** Unlock the front panel on the underside (push in) using a screwdriver.
- **2.** Swivel the front panel forwards slightly and lift away upwards.
- 3. Loosen the union nut on the gas pipe.

72

Diagnosis
### Repairs (cont.)

- 4. Remove the 4 screws from the fitting assembly.
- 5. Raise the boiler so that the connections are separated and remove from the wall.
- Before mounting the boiler, insert new O-rings. Lubricate the O-rings with the valve grease supplied.
- 7. Insert new flat gasket for the gas shut-off valve.
- 8. A Danger

Avoid injury to the hands. Do not grip the boiler underneath at the back.

- Fitting the boiler:
- Position the boiler centrally in front of the wall mounting bracket. Use the outer ends of the wall mounting bracket to line up the boiler.
- Lower the boiler vertically into position.
- The supporting surface of the boiler must rest on the fitting assembly.

### Checking the outside temperature sensor

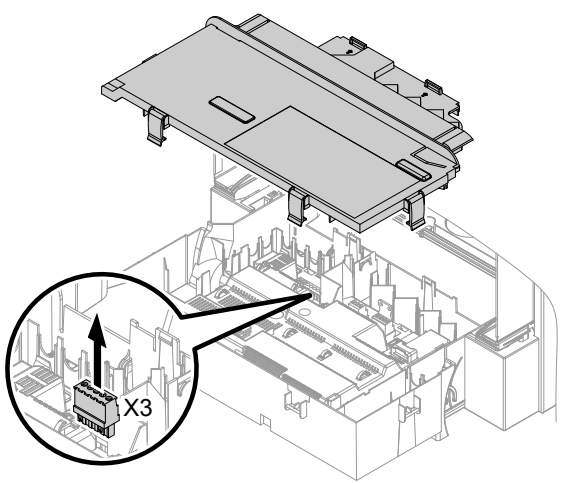

Fig. 32

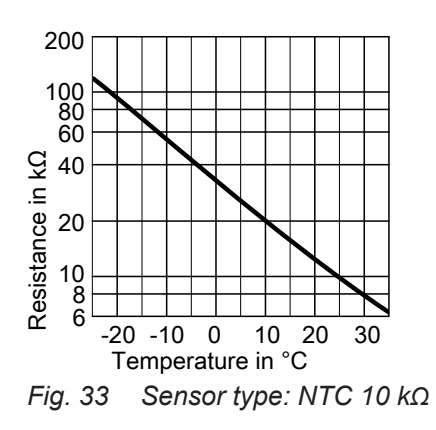

**9.** Insert 4 screws into the fitting assembly from below.

#### Please note

- Tighten screws enough to ensure the components do not suffer damage and will function correctly. **Never** tighten the screws with a cordless screwdriver.
- **10.** Tighten the union nut on the gas pipe.

### Danger

Escaping gas leads to a risk of explosion. Check the fitting for gas tightness.

- 1. Disconnect plug "X3" from the control unit.
- 2. Test the resistance of the outside temperature sensor across terminals "X3.1" and "X3.2" on the disconnected plug and compare it with the curve.

- **3.** In the event of severe deviation from the curve, disconnect the wires at the sensor and repeat the test on the sensor itself.
- **4.** Depending on the result, replace the lead or the outside temperature sensor.

Repairs (cont.)

Checking the boiler water temperature sensor, cylinder temperature sensor or flow temperature sensor for low loss header

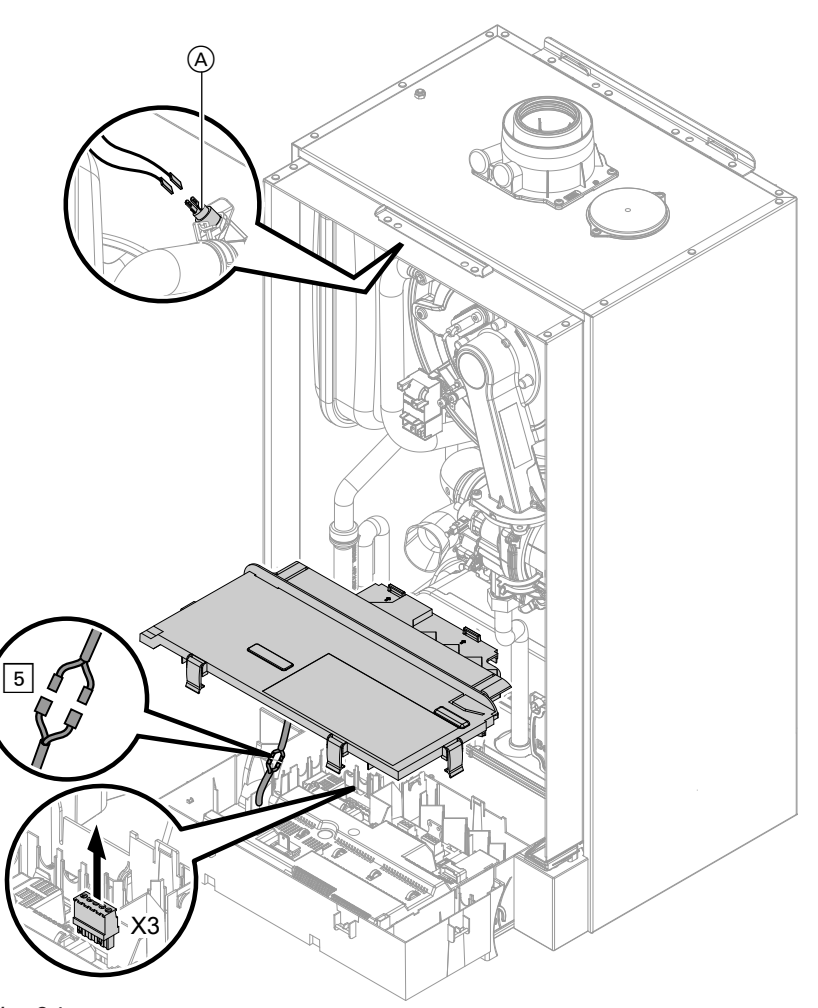

Fig. 34

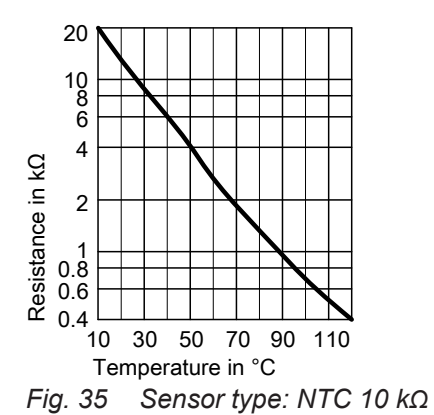

- - Cylinder temperature sensor
     Disconnect plug 5 from the cable harness at the control unit and check the resistance.
  - Flow temperature sensor, low loss header Disconnect plug "X3" at the control unit and check the resistance across terminals "X3.4" and "X3.5".
- **2.** Check the sensor resistance and compare it with the curve.
- 3. In the event of severe deviation replace the sensor.

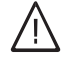

### Danger

The boiler water temperature sensor is directly immersed in the heating water (risk of scalding).

Drain the boiler on the heating water side before replacing the sensor.

5792013

# Checking the outlet temperature sensor or comfort sensor (only for gas condensing combi boilers)

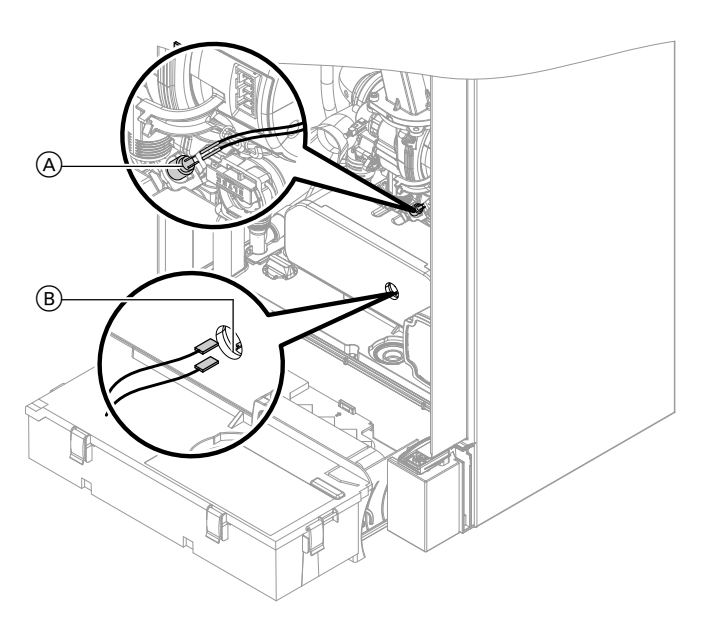

- 1. Disconnect the leads from outlet temperature sensor (A) or comfort sensor (B).
- 2. Check sensor resistance and compare it to the curve.

Fig. 36

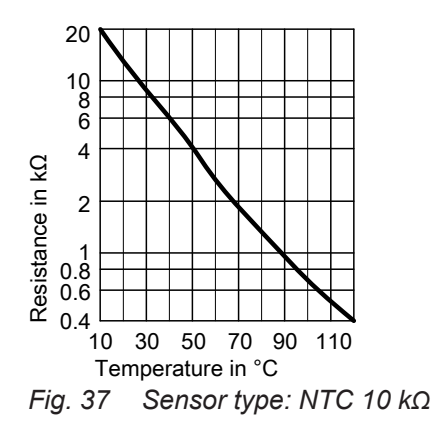

3. In the event of severe deviation replace the sensor.

#### Note

Water may leak out when replacing the outlet temperature sensor. Close the cold water shut-off valve. Drain the DHW line and the plate heat exchanger (on the DHW side). Repairs (cont.)

### Checking the plate heat exchanger

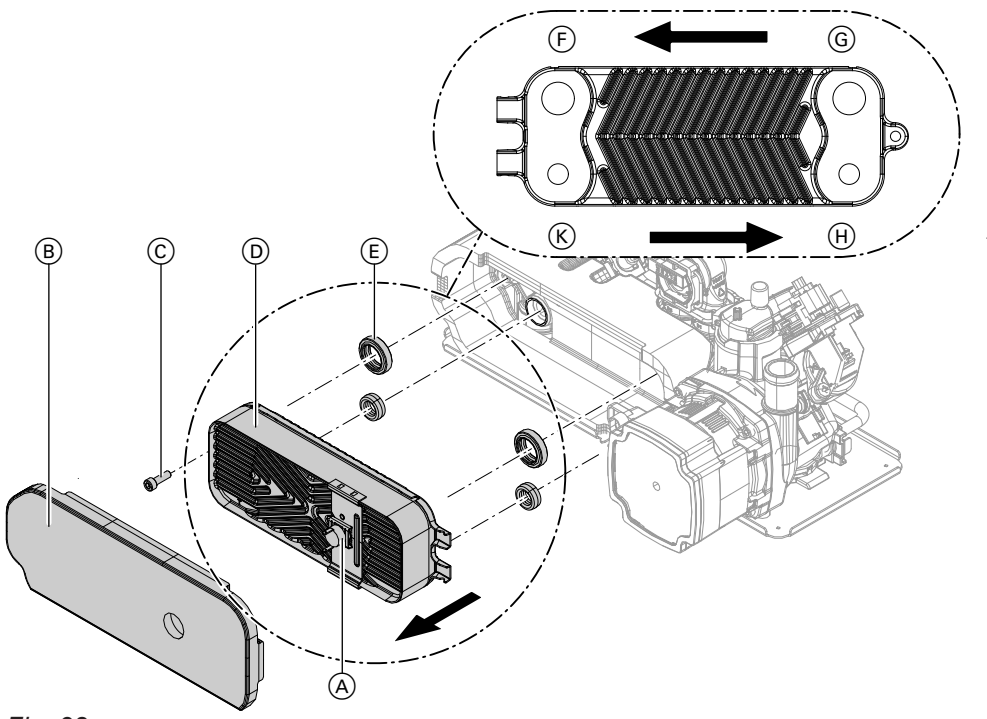

### Fig. 38

- (F) Heating water return
- G Heating water flow
- 1. Shut off and drain the boiler on the heating water and DHW sides.
- **2.** Disconnect the leads from temperature sensor  $\triangle$ .
- **3.** Remove thermal insulation (B) from the plate heat exchanger.
- Undo screw C and remove plate heat exchanger
   D.

#### Note

During and after removal, small amounts of water may trickle from the plate heat exchanger.

- **5.** Remove gaskets (E) and dispose of them.
- Check connections on the DHW side for scaling. If necessary, clean or replace the plate heat exchanger.

### Checking the flue gas temperature sensor

The flue gas temperature sensor locks out the boiler if the permissible flue gas temperature is exceeded. After the flue system has cooled down, press reset button  $\mathbf{R}$  to cancel the lock.

- H DHW
- 𝔅 Cold water
- 7. Check connections on the heating water side for soiling. If necessary, clean or replace the plate heat exchanger.
- 8. Install plate heat exchanger in reverse order using new gaskets (E).

#### Note

During installation, ensure the connections are positioned and the gaskets seated correctly.

### Please note

Tighten screw enough to ensure the components do not suffer damage and will function correctly.

### Repairs (cont.)

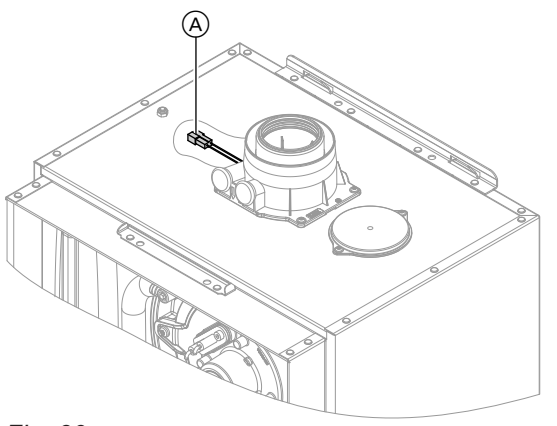

Fig. 39

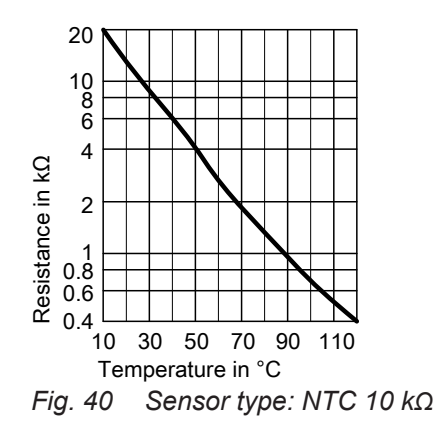

#### Fault "A3" during commissioning

During commissioning, the control unit checks whether the flue gas temperature sensor is correctly positioned. If the flue gas temperature sensor is not positioned correctly, commissioning is cancelled and fault message A3 is displayed.

1. Check whether the flue gas temperature sensor is correctly inserted. See previous diagram.

### Checking the temperature limiter

If the burner control unit cannot be reset after a fault shutdown although the boiler water temperature is below approx. 75 °C, check the following:

- 1. Disconnect the leads from flue gas temperature sensor (A).
- 2. Check sensor resistance and compare it to the curve.

3. In the event of severe deviation replace the sensor.

- If necessary, correct the position of the flue gas temperature sensor or replace faulty flue gas temperature sensor.
- Press reset button R and repeat commissioning. The check is repeated until it is completed successfully.

### Troubleshooting

### Repairs (cont.)

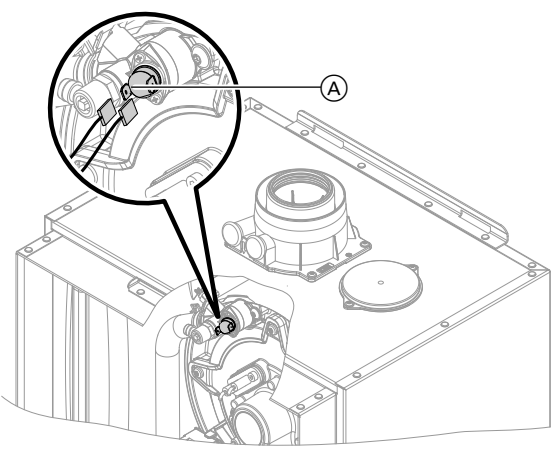

Fig. 41

### Checking the fuse

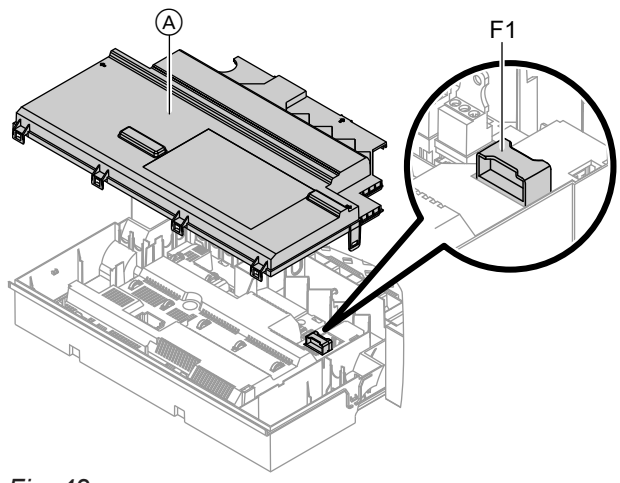

Fig. 42

Diagnosis

**1.** Switch OFF the power supply.

- **1.** Disconnect the leads from temperature limiter  $\triangle$ .
- 2. Check continuity of the temperature limiter with a multimeter.
- 3. Remove faulty temperature limiter.
- 4. Coat the new temperature limiter with heat conducting paste and install it.
- 5. After commissioning, press reset button **R** on the control unit.
- 2. Release the side closures and pivot the control unit down.
- **3.** Remove cover  $\triangle$ .
- Check fuse F1 (see connection and wiring diagram).

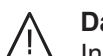

#### Danger Incorrect or improperly fitte

- Incorrect or improperly fitted fuses can lead to an increased risk of fire.
- Insert fuses without using any force. Position fuses correctly.
- Only use structurally identical types with the specified response characteristics.

### **Overview of assemblies**

#### The following details are required when ordering parts:

- Serial no. (see type plate A)
  Assembly (from this parts list)
- Position number of the individual part within the assembly (from this parts list)

### Serial no. 7570787, 7570788, 7570790, 7570792

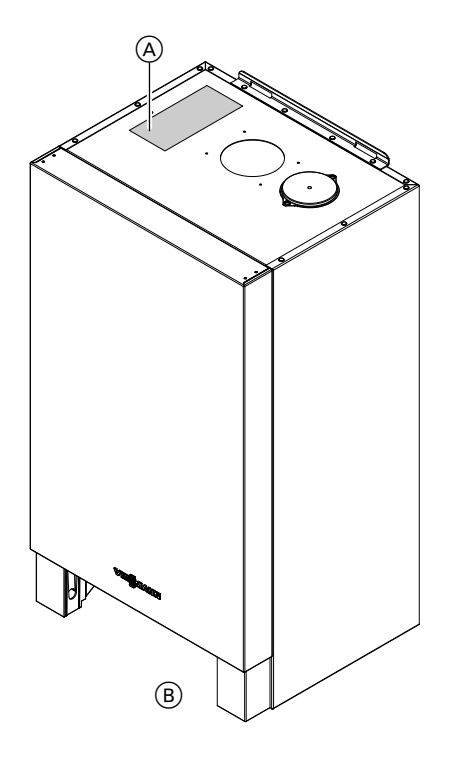

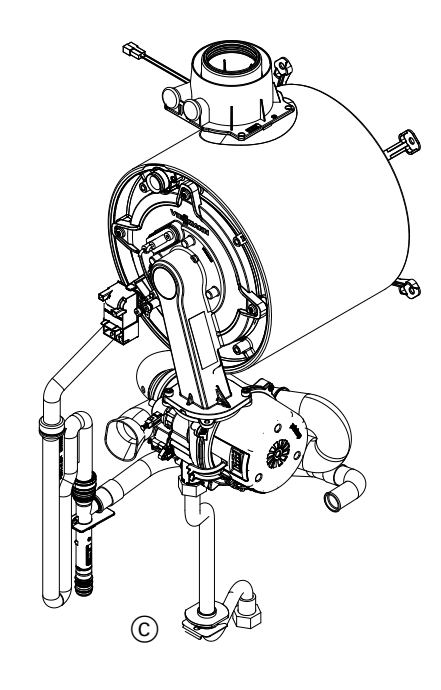

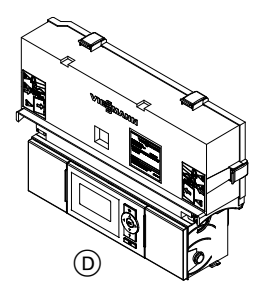

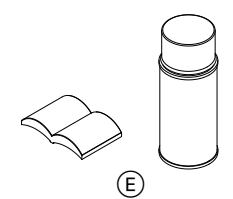

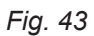

- (A) Type plate(B) Casing assembly(C) Heat cell assembly with burner

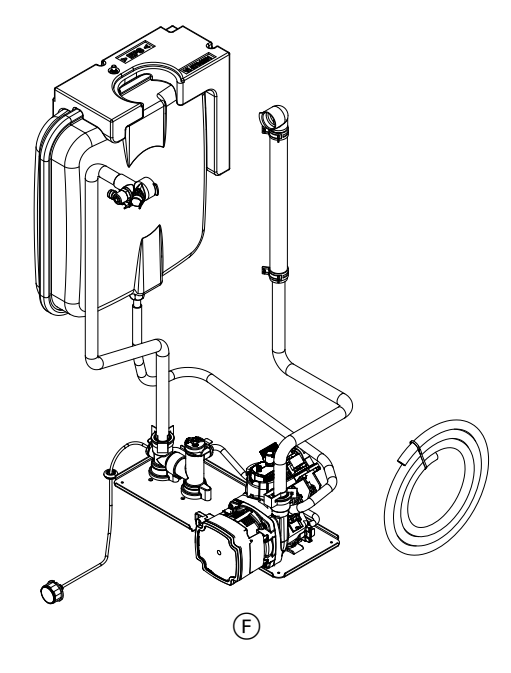

- D Control unit assemblyE Miscellaneous
- $(\tilde{F})$  Hydraulic assembly with Aqua-plate

### Overview of assemblies (cont.)

### Serial no. 7570789, 7570791, 7570793

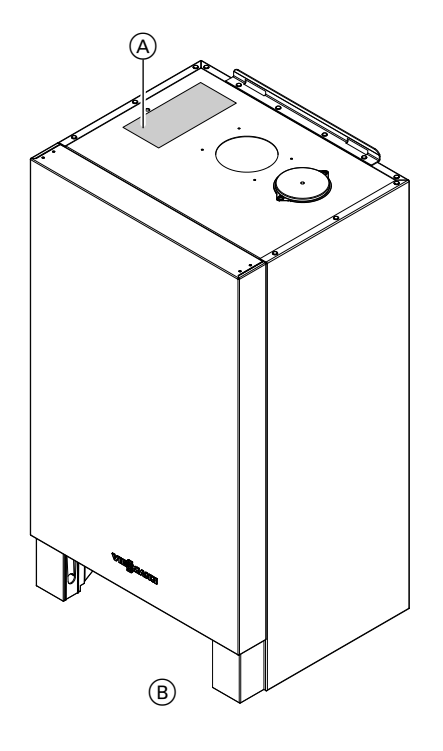

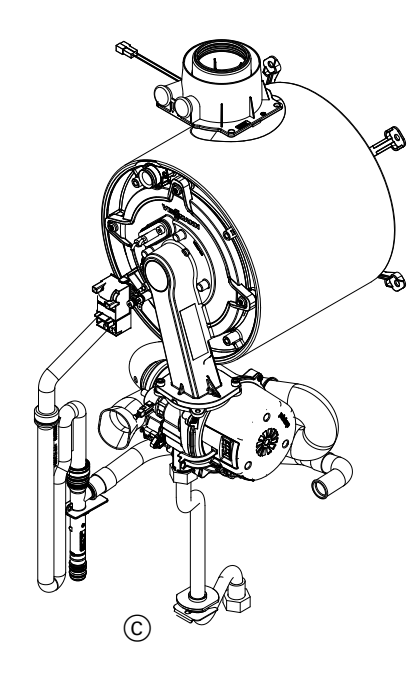

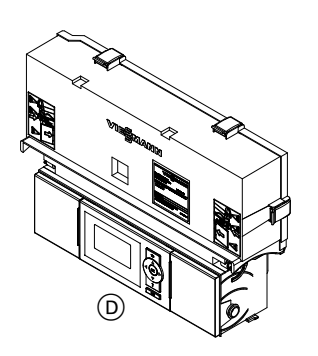

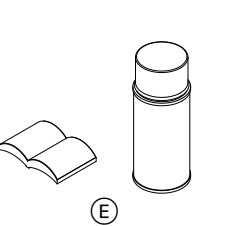

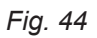

82

- A Type plateB Casing assemblyC Heat cell assembly with burner

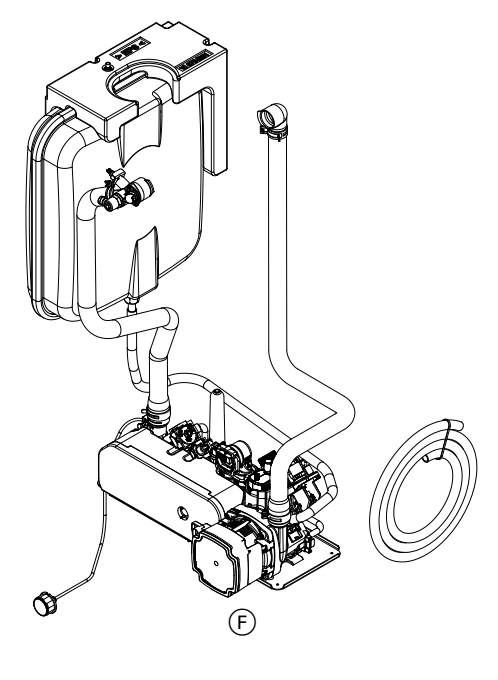

- (D) Control unit assembly(E) Miscellaneous
- (F) Hydraulic assembly with Aqua-plate

## Overview of assemblies (cont.)

 $\mathbf{b}$ 

Parts lists

## Casing assembly

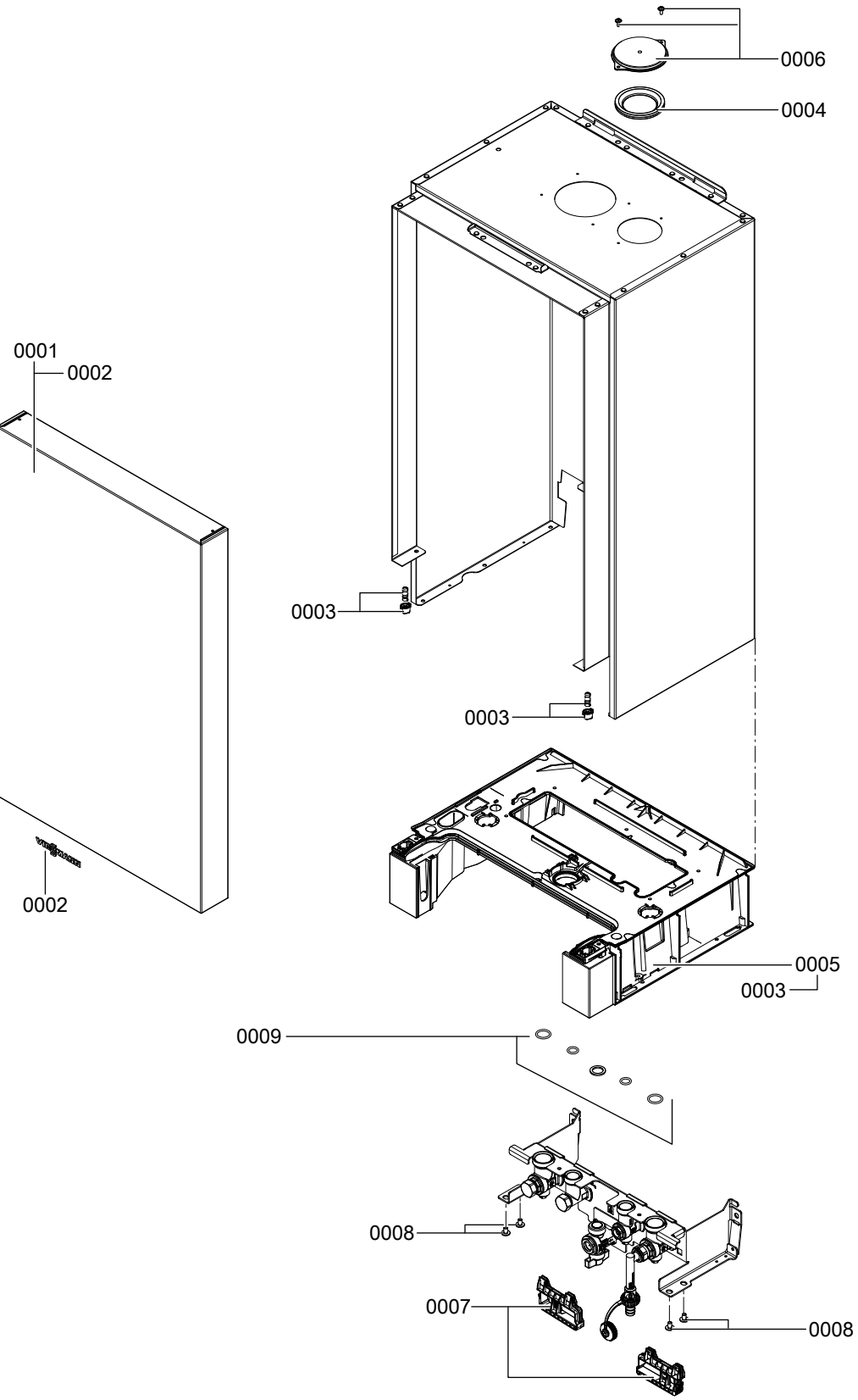

Fig. 45

## Casing assembly (cont.)

| Pos. | Part                                          |
|------|-----------------------------------------------|
| 0001 | Front panel                                   |
| 0002 | Viessmann logo                                |
| 0003 | Locking elements                              |
| 0004 | Diaphragm grommet DN 60                       |
| 0005 | Air box floor                                 |
| 0006 | Cover                                         |
| 0007 | Cable holders, fitting assembly               |
| 0008 | Screws, air box floor, fitting assembly (set) |
| 0009 | O-rings (set)                                 |

Parts lists

## Heat cell assembly

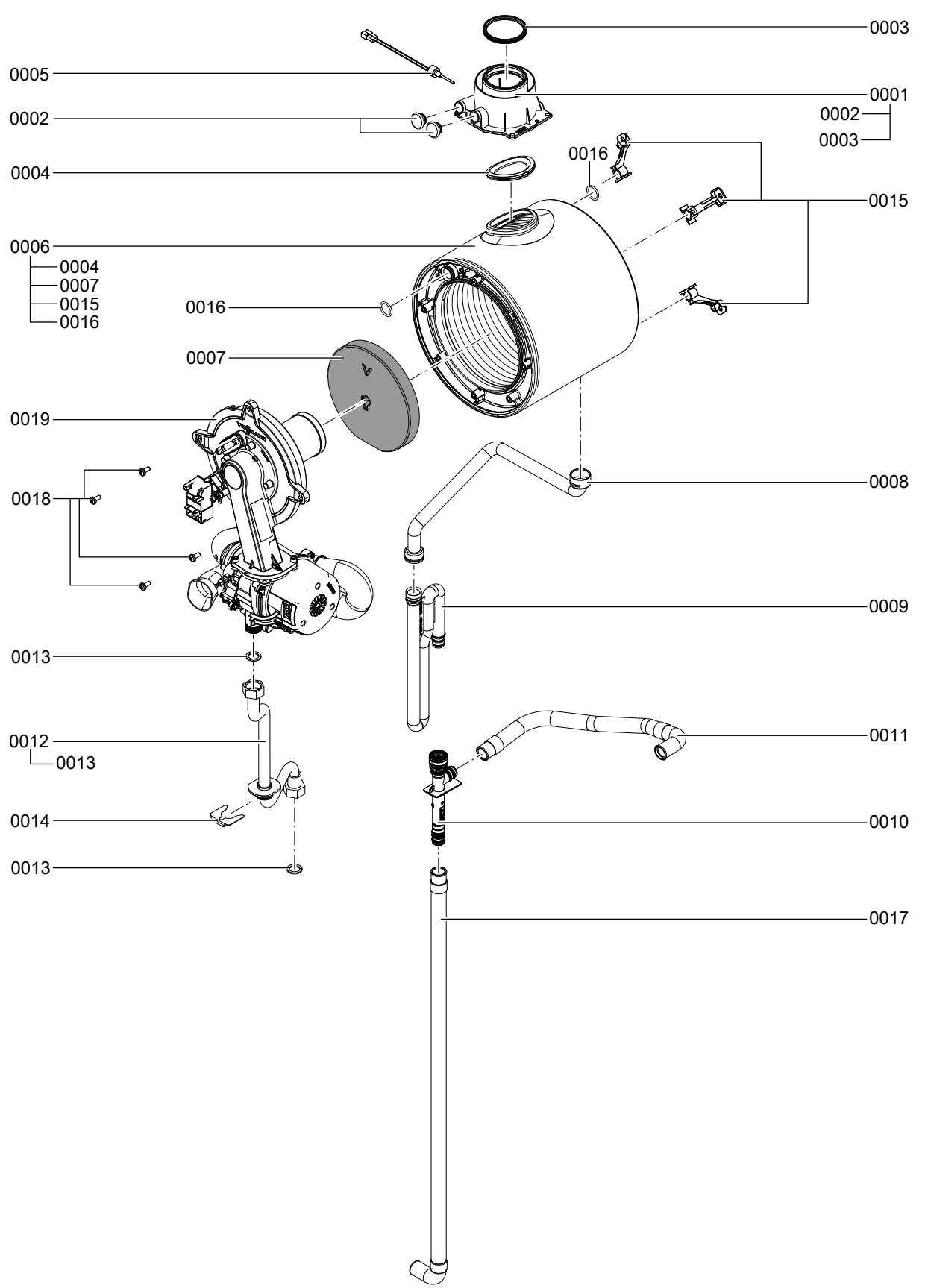

Fig. 46

## Heat cell assembly (cont.)

| Pos. | Part                                       |  |
|------|--------------------------------------------|--|
| 0001 | Boiler flue connection                     |  |
| 0002 | Boiler flue connection plug                |  |
| 0003 | Gasket DN 60                               |  |
| 0004 | Flue gasket                                |  |
| 0005 | Flue gas temperature sensor                |  |
| 0006 | Heat exchanger                             |  |
| 0007 | Thermal insulation block                   |  |
| 8000 | Condensate hose                            |  |
| 0009 | Тгар                                       |  |
| 0010 | Tee connector                              |  |
| 0011 | Corrugated hose 19 x 400 bend/ferrule      |  |
| 0012 | Gas supply pipe                            |  |
| 0013 | Gasket A 17 x 24 x 2 (5 pce)               |  |
| 0014 | Clip Ø 24                                  |  |
| 0015 | Heat exchanger mounting bracket (set)      |  |
| 0016 | O-ring 20.63 x 2.62 (5 pce)                |  |
| 0017 | Corrugated hose 19 x 800 with ferrule/bend |  |
| 0018 | Door screws (set)                          |  |
| 0019 | MatriX cylinder burner                     |  |

▸►

Parts lists

### MatriX cylinder burner assembly

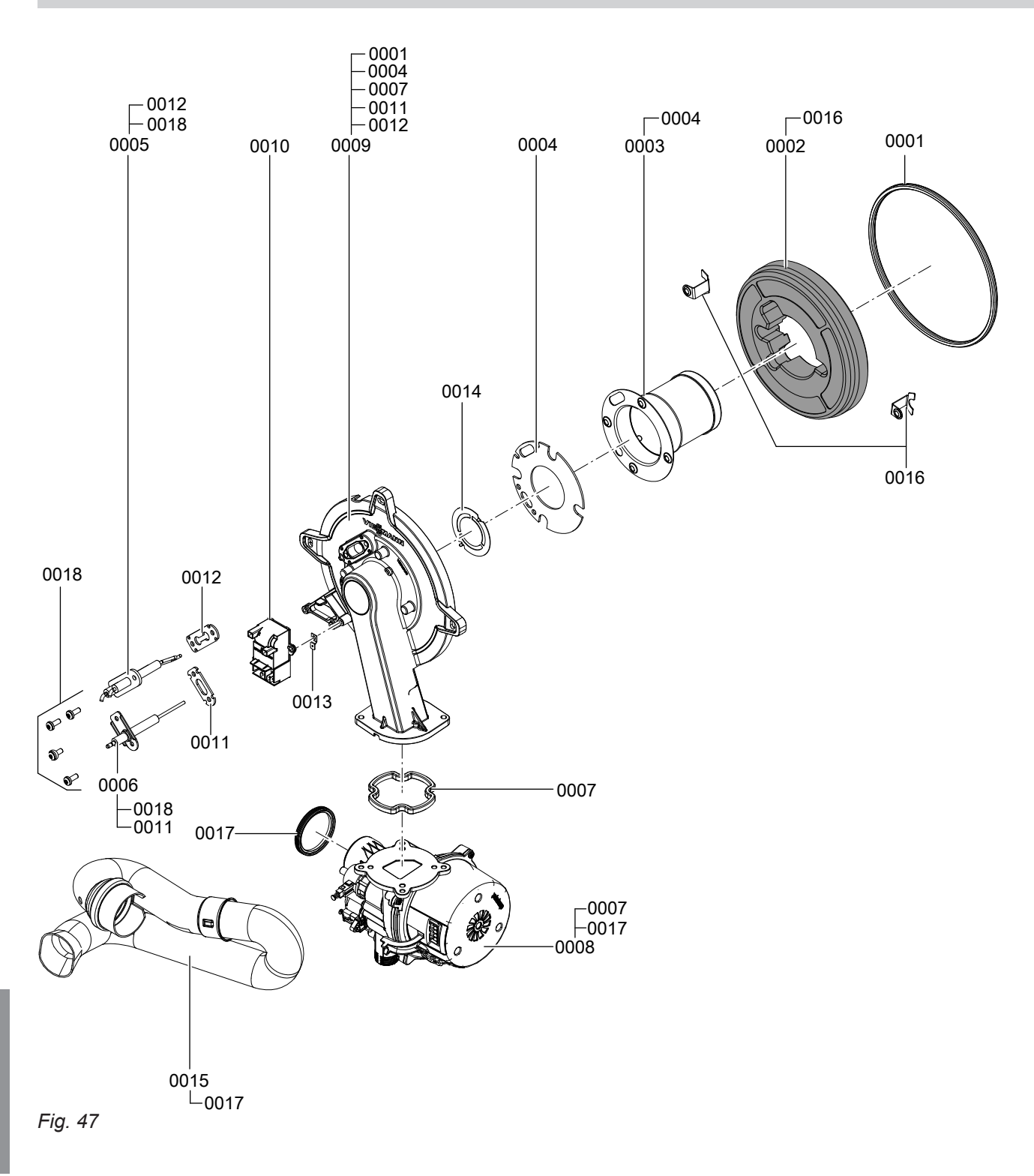

## MatriX cylinder burner assembly (cont.)

| Pos. | Part                                            |  |
|------|-------------------------------------------------|--|
| 0001 | Burner gasket (wearing part)                    |  |
| 0002 | Thermal insulation ring                         |  |
| 0003 | Cylinder burner gauze assembly                  |  |
| 0004 | Burner gauze assembly gasket                    |  |
| 0005 | Ignition electrode (wearing part)               |  |
| 0006 | Ionisation electrode (wearing part)             |  |
| 0007 | Gasket, burner door flange (wearing part)       |  |
| 8000 | Radial fan                                      |  |
| 0009 | Burner door                                     |  |
| 0010 | Ignition unit                                   |  |
| 0011 | Gasket, ionisation electrode (5 pce)            |  |
| 0012 | Gasket, ignition electrode (5 pce)              |  |
| 0013 | Blade terminal (10 pce)                         |  |
| 0014 | Mixture restrictor                              |  |
| 0015 | Venturi extension                               |  |
| 0016 | Mounting plate, thermal insulation ring (2 pce) |  |
| 0017 | Gasket DN 50                                    |  |
| 0018 | Fixing screws                                   |  |

 $\blacktriangleright$ 

### Hydraulic assembly

## Serial no. 7570787, 7570788, 7570790, 7570792

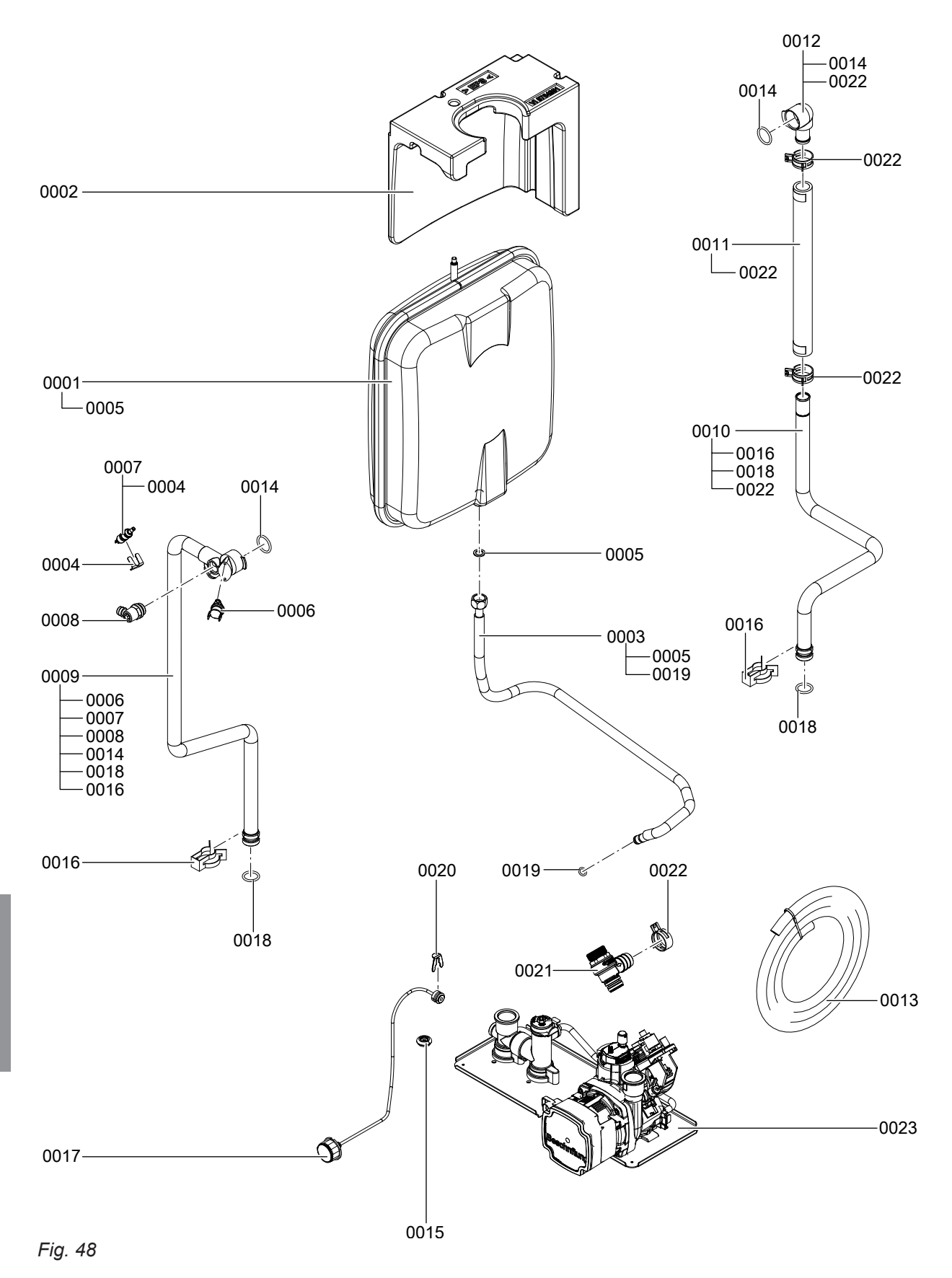

## Hydraulic assembly (cont.)

| Pos. | Part                                                            |  |
|------|-----------------------------------------------------------------|--|
| 0001 | Diaphragm expansion vessel 10 I                                 |  |
| 0002 | Support for diaphragm expansion vessel                          |  |
| 0003 | Connection line, diaphragm expansion vessel 3/8 x 60            |  |
| 0004 | Clip Ø 8 (5 pce)                                                |  |
| 0005 | Gasket A 10 x 15 x 1.5 (5 pce)                                  |  |
| 0006 | Thermal circuit breaker                                         |  |
| 0007 | Temperature sensor                                              |  |
| 8000 | Air vent valve G 3/8                                            |  |
| 0009 | Connection pipe HV (heating flow)                               |  |
| 0010 | Pipe, HR (heating return)                                       |  |
| 0011 | Profile hose HR (heating return)                                |  |
| 0012 | Connection elbow HR (heating return)                            |  |
| 0013 | Hose 10 x 1.5 x 1500                                            |  |
| 0014 | O-ring 20.63 x 2.62 (5 pce)                                     |  |
| 0015 | Diaphragm grommet, pressure gauge                               |  |
| 0016 | Pipe clip                                                       |  |
| 0017 | Pressure gauge                                                  |  |
| 0018 | Push-fit connector gasket set (5 pce)                           |  |
| 0019 | Circular seal washer 8 x 2 (5 pce)                              |  |
| 0020 | Clip Ø 10 (5 pce)                                               |  |
| 0021 | Safety valve, 3 bar                                             |  |
| 0022 | Spring clip DN 25 (5 pce)                                       |  |
| 0023 | System boiler hydraulics (see system boiler hydraulic assembly) |  |

▸►

## Hydraulic assembly (cont.)

### Serial no. 7570789, 7570791, 7570793

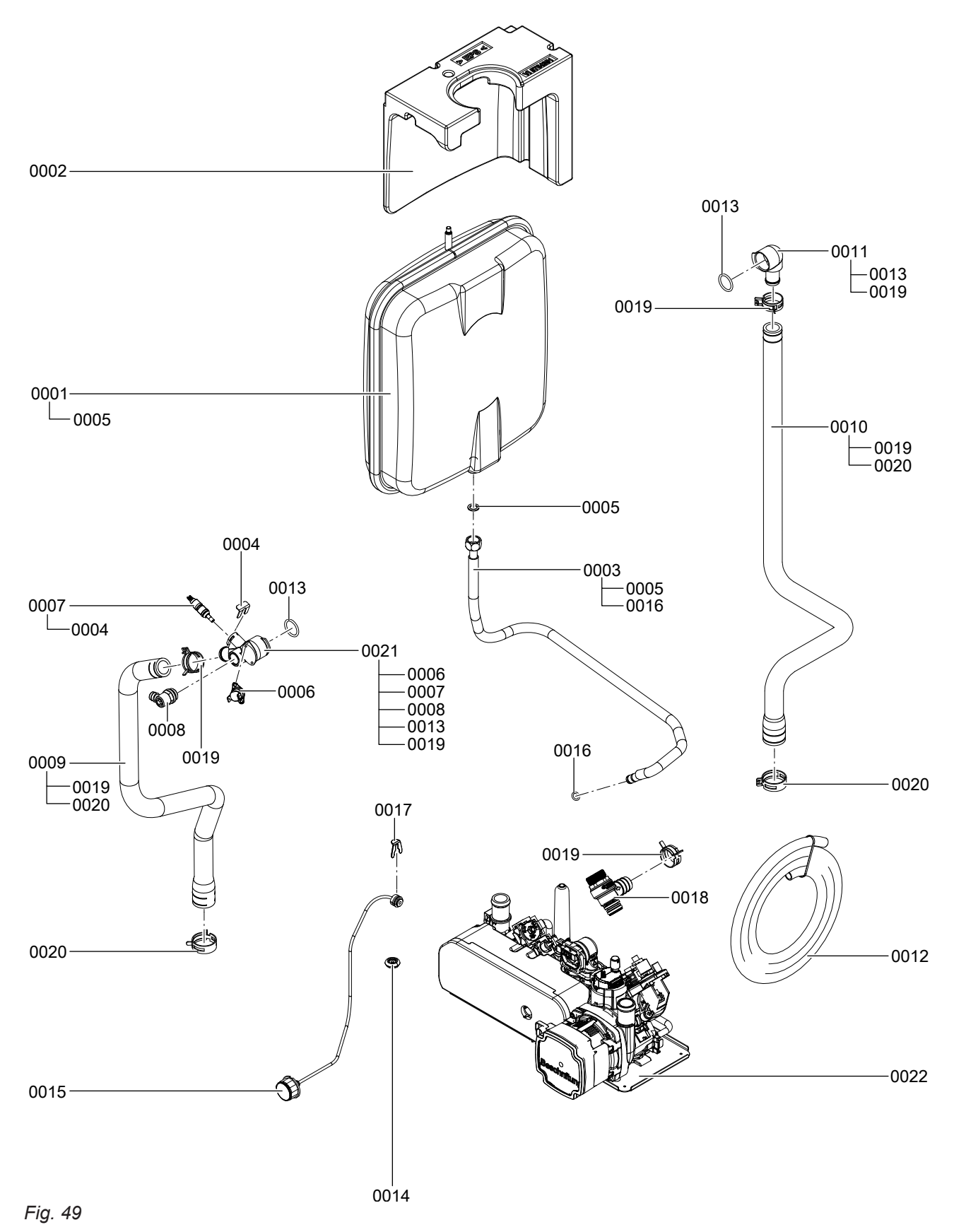

## Hydraulic assembly (cont.)

| Pos. | Part                                                          |  |  |
|------|---------------------------------------------------------------|--|--|
| 0001 | Diaphragm expansion vessel 10 I                               |  |  |
| 0002 | Support for diaphragm expansion vessel                        |  |  |
| 0003 | Connection line, diaphragm expansion vessel 3/8 x 60          |  |  |
| 0004 | Clip Ø 8 (5 pce)                                              |  |  |
| 0005 | Gasket A 10 x 15 x 1.5 (5 pce)                                |  |  |
| 0006 | Thermal circuit breaker                                       |  |  |
| 0007 | Temperature sensor                                            |  |  |
| 8000 | Air vent valve G 3/8                                          |  |  |
| 0009 | Profile hose HV (heating flow)                                |  |  |
| 0010 | Profile hose HR WT (heating return heat exchanger)            |  |  |
| 0011 | Connection elbow HR (heating return)                          |  |  |
| 0012 | Hose 10 x 1.5 x 1500                                          |  |  |
| 0013 | O-ring 20.63 x 2.62 (5 pce)                                   |  |  |
| 0014 | Diaphragm grommet, pressure gauge                             |  |  |
| 0015 | Pressure gauge                                                |  |  |
| 0016 | Circular seal washer 8 x 2 (5 pce)                            |  |  |
| 0017 | Clip Ø 10 (5 pce)                                             |  |  |
| 0018 | Safety valve                                                  |  |  |
| 0019 | Spring clip DN 25 (5 pce)                                     |  |  |
| 0020 | Spring clip DN 30                                             |  |  |
| 0021 | Connection elbow HV (heating flow)                            |  |  |
| 0022 | Combi boiler hydraulics (see combi boiler hydraulic assembly) |  |  |

 $\mathbf{b}$ 

### Parts lists

## Hydraulic assembly, system boiler

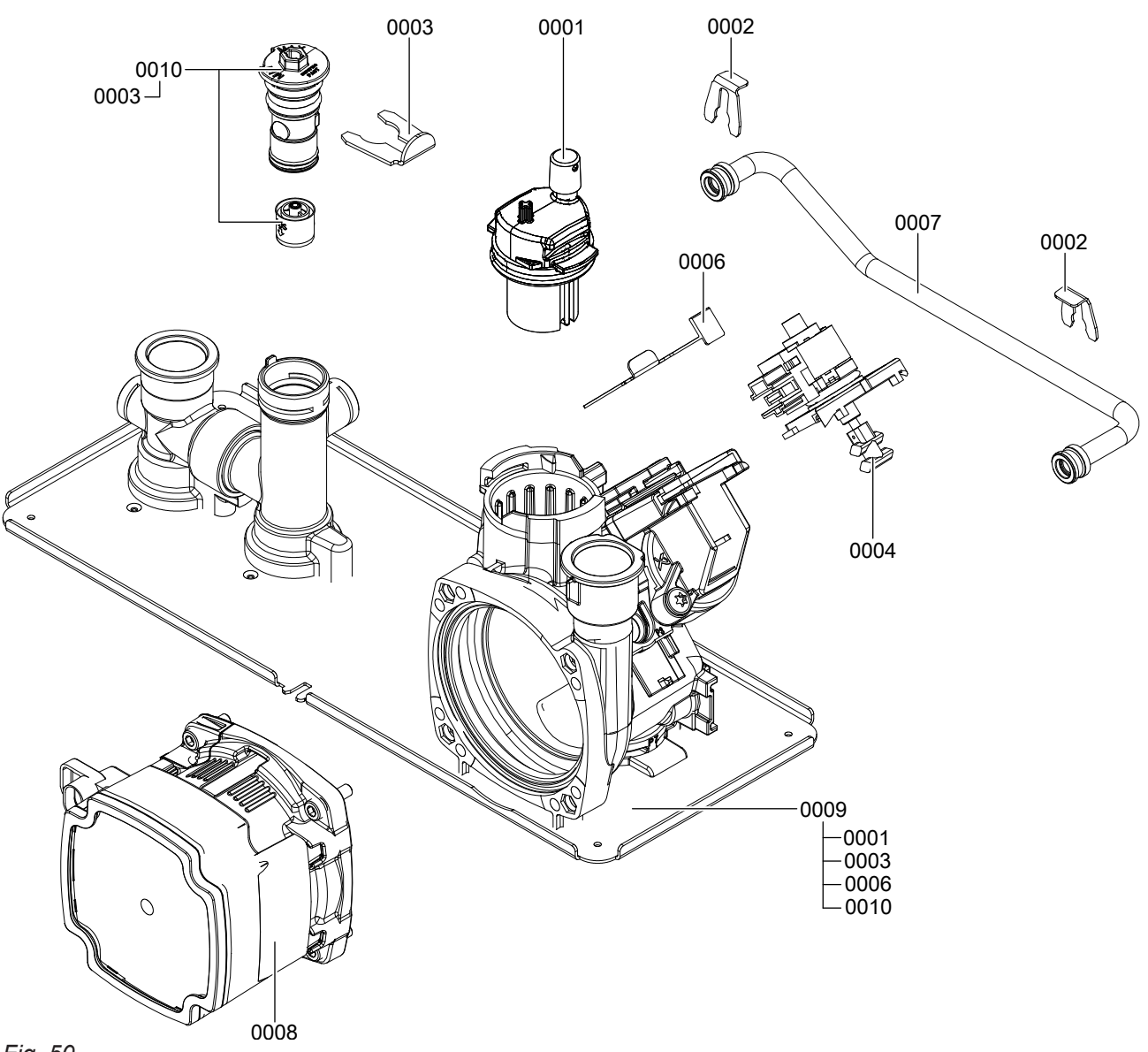

## Hydraulic assembly, system boiler (cont.)

| Pos. | Part                                  |  |
|------|---------------------------------------|--|
| 0001 | Air vent valve                        |  |
| 0002 | Clip Ø 8 (5 pce)                      |  |
| 0003 | Clip Ø 16 (5 pce)                     |  |
| 0004 | Stepper motor                         |  |
| 0006 | Clip Ø 16                             |  |
| 0007 | Bypass line                           |  |
| 8000 | Circulation pump UPM3 15-75 KM        |  |
| 0009 | Hydraulic assembly, system boiler     |  |
| 0010 | Bypass controller with overflow valve |  |

## Hydraulic assembly, combi boiler

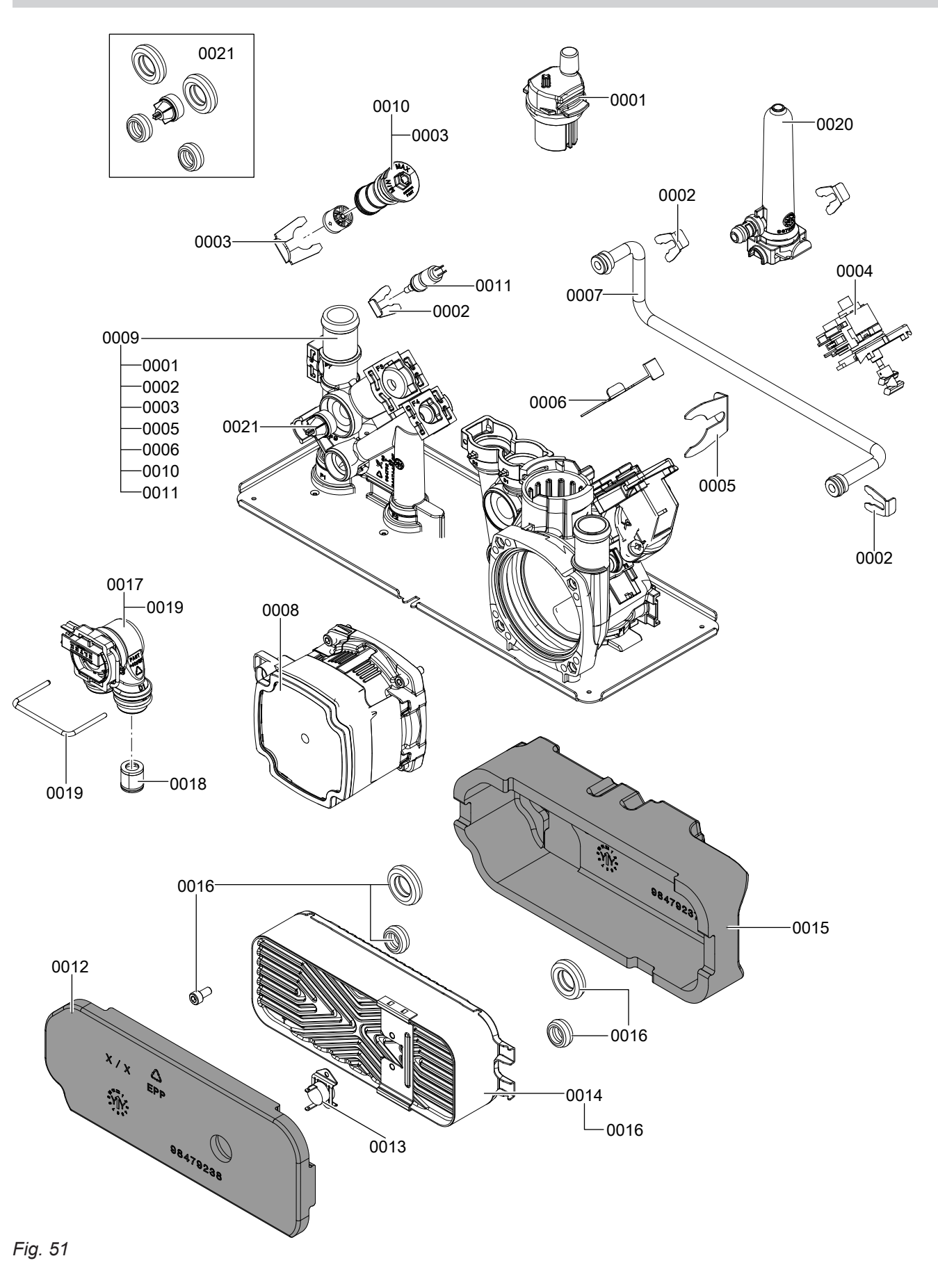

## Hydraulic assembly, combi boiler (cont.)

| Pos. | Part                                       |  |
|------|--------------------------------------------|--|
| 0001 | Air vent valve                             |  |
| 0002 | Clip Ø 8 (5 pce)                           |  |
| 0003 | Clip Ø 16 (5 pce)                          |  |
| 0004 | Stepper motor                              |  |
| 0006 | Clip Ø 16                                  |  |
| 0007 | Bypass line                                |  |
| 8000 | Circulation pump UPM3 15-75 KM             |  |
| 0009 | Hydraulic assembly, combi boiler           |  |
| 0010 | Bypass controller                          |  |
| 0011 | Temperature sensor                         |  |
| 0012 | Plate heat exchanger insulation board      |  |
| 0013 | Temperature sensor NTC                     |  |
| 0014 | Plate heat exchanger                       |  |
| 0015 | Plate heat exchanger insulation shell      |  |
| 0016 | Gaskets for plate heat exchanger and screw |  |
| 0017 | Flow sensor                                |  |
| 0018 | Flow limiter                               |  |
| 0019 | Clip 50                                    |  |
| 0020 | Expansion vessel                           |  |
| 0021 | Non-return valve                           |  |

· ►

Parts lists

## Control unit assembly

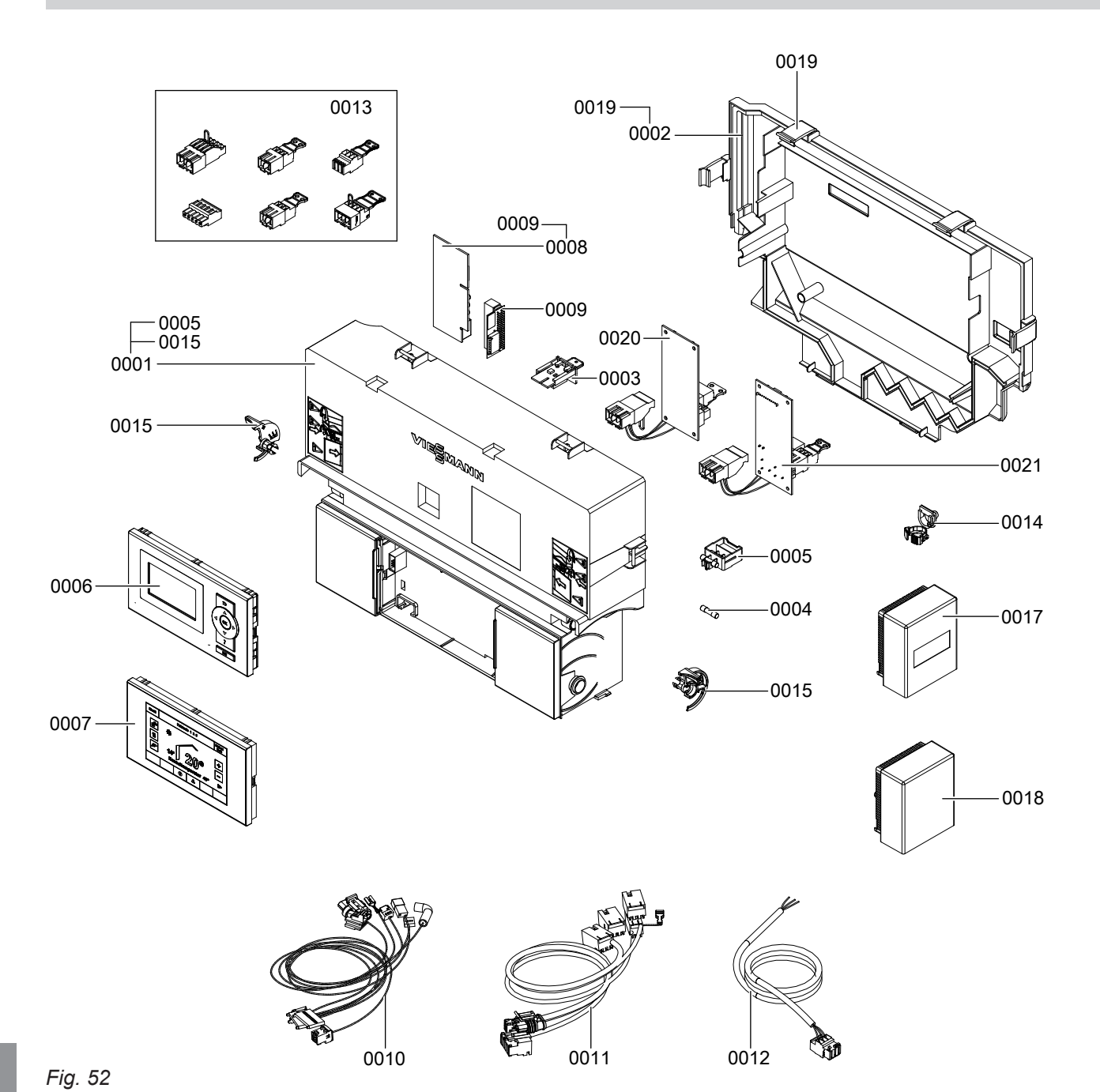

Components

## Control unit assembly (cont.)

| Pos. | Part                                      |  |
|------|-------------------------------------------|--|
| 0001 | Control unit VBC138-A10.0xx               |  |
| 0002 | Casing back panel                         |  |
| 0003 | Coding card                               |  |
| 0004 | Fuse 6.3 A (slow), 250 V (10 pce)         |  |
| 0005 | Fuse holder 6.3 A (slow)                  |  |
| 0006 | Vitotronic 100 HC2B programming unit      |  |
| 0007 | Vitotronic 200 HO2B programming unit      |  |
| 8000 | LON communication module                  |  |
| 0009 | PCB adaptor                               |  |
| 0010 | Cable harness X8/X9/Ion/145/stepper motor |  |
| 0011 | Cable harness 35/100/20/54                |  |
| 0012 | Power cable                               |  |
| 0013 | Mating plug                               |  |
| 0014 | Cable ties (10 pce)                       |  |
| 0015 | Locking bolts, left and right             |  |
| 0017 | Wireless outside temperature sensor       |  |
| 0018 | Outside temperature sensor NTC            |  |
| 0019 | Catch, back panel                         |  |
| 0020 | Internal H1 extension                     |  |
| 0021 | Internal H2 extension                     |  |

▸►

Parts lists

## Miscellaneous assembly

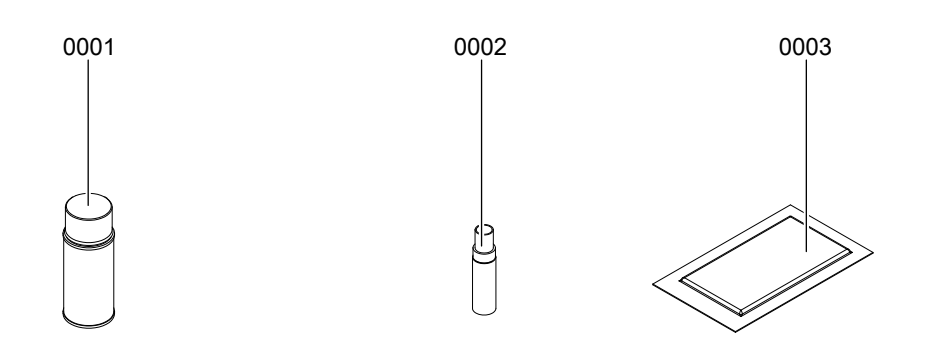

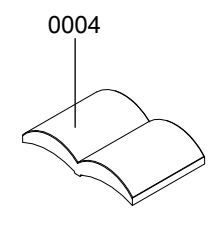

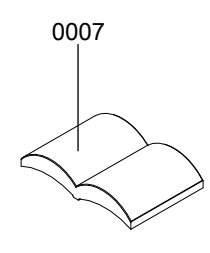

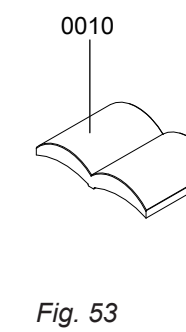

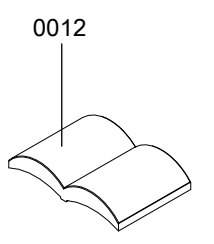

## Miscellaneous assembly (cont.)

| Pos. | Part                                         |
|------|----------------------------------------------|
| 0001 | Touch-up spray paint, white, 150 ml can      |
| 0002 | Touch-up paint stick, white                  |
| 0003 | Special grease                               |
| 0004 | Installation and service instructions (HO2B) |
| 0007 | Operating instructions (HO2B)                |
| 0010 | Operating instructions (HC2B)                |
| 0012 | Installation and service instructions (HC2B) |

 $\blacktriangleright$ 

### Ordering individual parts for accessories

Please affix accessory labels with part numbers here. Please state the relevant part no. when ordering individual parts.

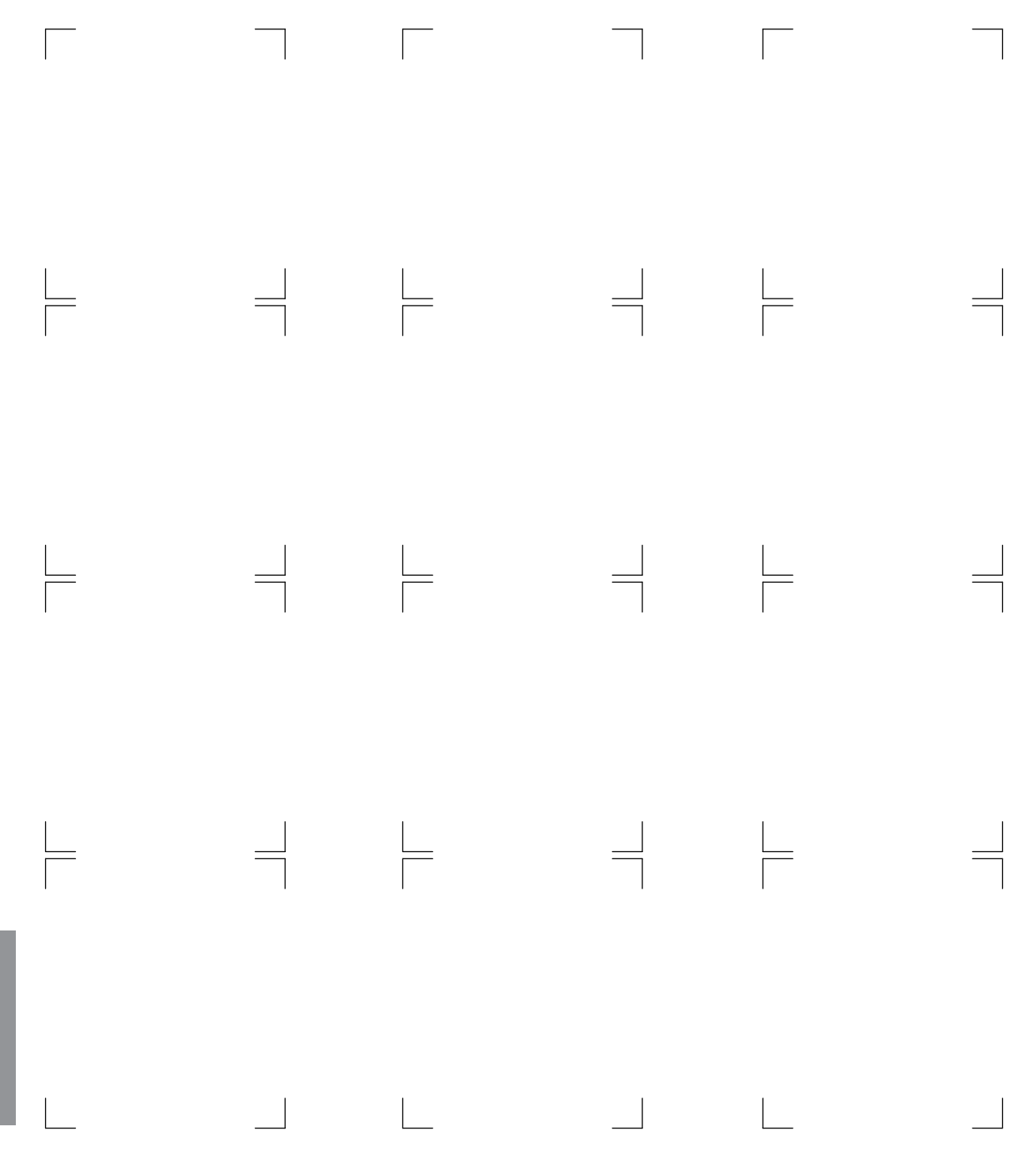

### Constant temperature control unit

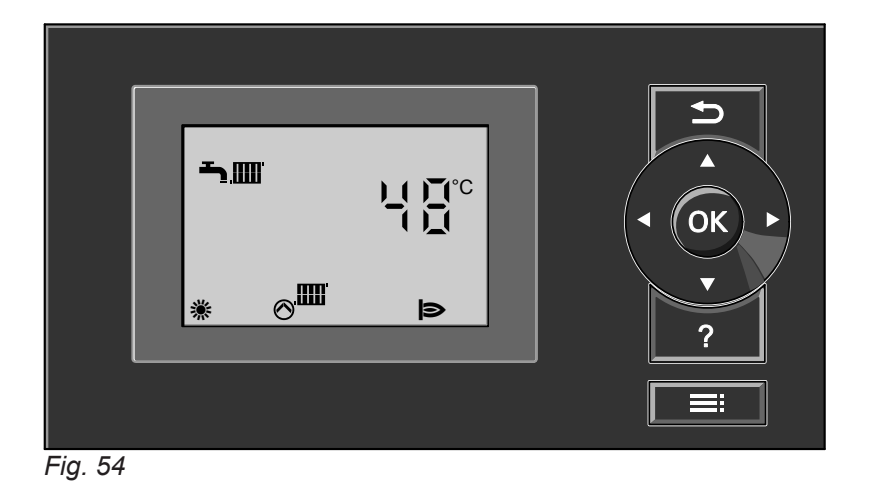

### Heating mode

The selected set boiler water temperature will be maintained when a demand is being raised by the room thermostat and the heating program is set to DHW and central heating "men".

The boiler water temperature will be maintained at the default frost protection temperature when there is no demand.

### DHW heating with gas condensing combi boiler

If the flow switch detects that DHW is being drawn off (> 3 l/min), the burner, circulation pump and 3-way valve are started or changed over. The burner modulates to reach the DHW outlet temperature and is limited on the boiler side by the temperature limiter.

### DHW heating with gas condensing boiler

The burner, the circulation pump and the 3-way valve are started or changed over if the cylinder temperature lies 2.5 K below the set cylinder temperature.

In the delivered condition, the set boiler water temperature is 20 K above the set DHW temperature (adjustable via coding address "60" in group **"DHW"** (weather-compensated control units) or group 3 (constant temperature control units). The burner will be switched off and the circulation pump run-on time will begin, if the actual cylinder temperature exceeds the set cylinder temperature by 2.5 K.

The electronic temperature limiter inside the burner control unit limits the boiler water temperature. Flow temperature setting range: 20 to 74 °C.

Functions

### Internal extensions (accessories)

### Internal H1 extension

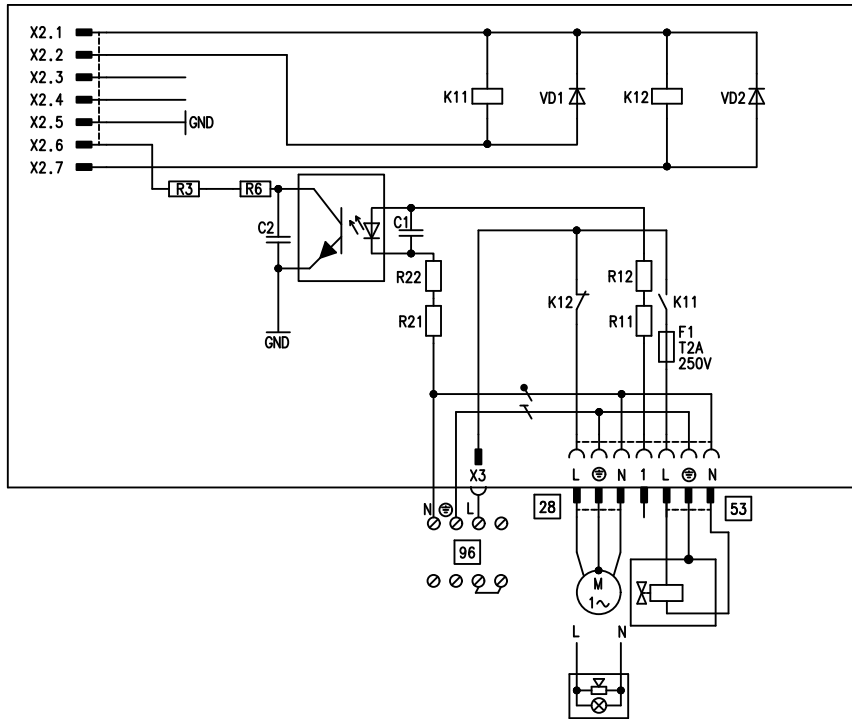

### Fig. 55

The internal extension is integrated into the control unit enclosure. The following alternative functions can be connected to relay output 28. The function is assigned via parameter/coding address "53" in the **"General"** group:

- Central fault message (parameter/code "53:0")
- DHW circulation pump (parameter/code "53:1") (only for weather-compensated operation)
   Connect DHW circulation pumps with standalone functions directly to the 230 V ~ supply.
- Heating circuit pump for heating circuit without mixer (parameter/code "53:2")
- Circulation pump for cylinder heating (parameter/ code "53:3")

An external safety valve can be linked to connection 53.

### Internal extensions (accessories) (cont.)

### Internal H2 extension

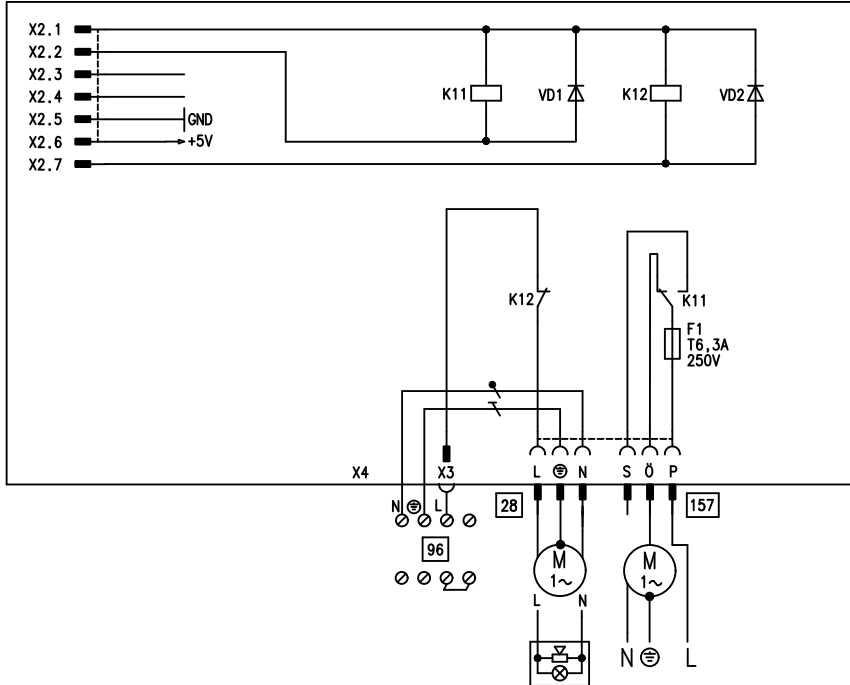

### Fig. 56

The internal extension is integrated into the control unit enclosure. The following alternative functions can be connected to relay output 28. The function is assigned via parameter/coding address "53" in the **"General"** group:

- Central fault message (parameter/code "53:0")
- DHW circulation pump (parameter/code "53:1") (only for weather-compensated operation)
   Connect DHW circulation pumps with standalone functions directly to the 230 V ~ supply.
- Heating circuit pump for heating circuit without mixer (parameter/code "53:2")
- Circulation pump for cylinder heating (parameter/ code "53:3")

An extractor fan can be switched off via connection [157] when the burner starts.

### **External extensions (accessories)**

### AM1 extension

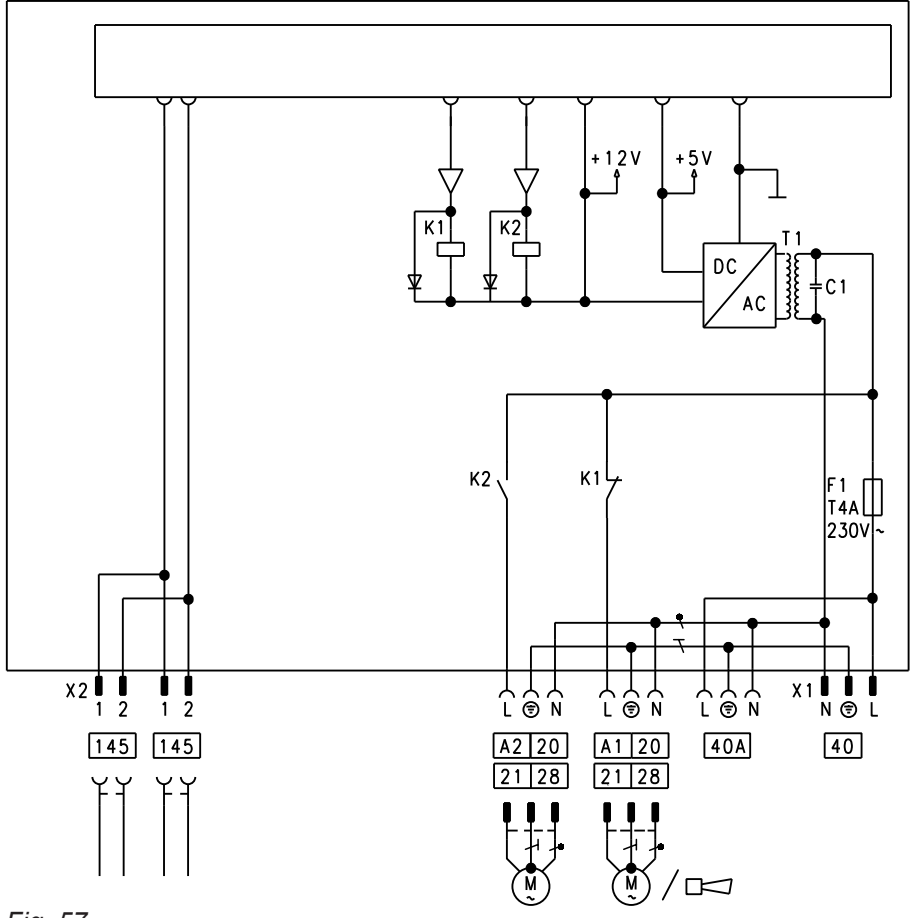

Fig. 57

- A1 Circulation pump
- A2 Circulation pump
- 40 Power supply

### Functions

One of the following circulation pumps can be connected to each of connections A1 and A2:

- Heating circuit pump for heating circuit without mixer
- Circulation pump for cylinder heating
- DHW circulation pump (only for weather-compensated control units)
   Connect DLW( singulation pumps with standalance
  - Connect DHW circulation pumps with standalone functions directly to the 230 V  $\sim$  supply.

### Function assignment

| Function                                 | Parameter/code ("General" group) |                            |
|------------------------------------------|----------------------------------|----------------------------|
|                                          | Output A1                        | Output A2                  |
| DHW circulation pump 28                  | 33:0                             | 34:0 (delivered condition) |
| Heating circuit pump 20                  | 33:1 (delivered condition)       | 34:1                       |
| Circulation pump for cylinder heating 21 | 33:2                             | 34:2                       |

40 A Power supply for additional accessories 145 KM-BUS

Select the output functions via parameter changes/ codes at the boiler control unit.

### External extensions (accessories) (cont.)

### EA1 extension

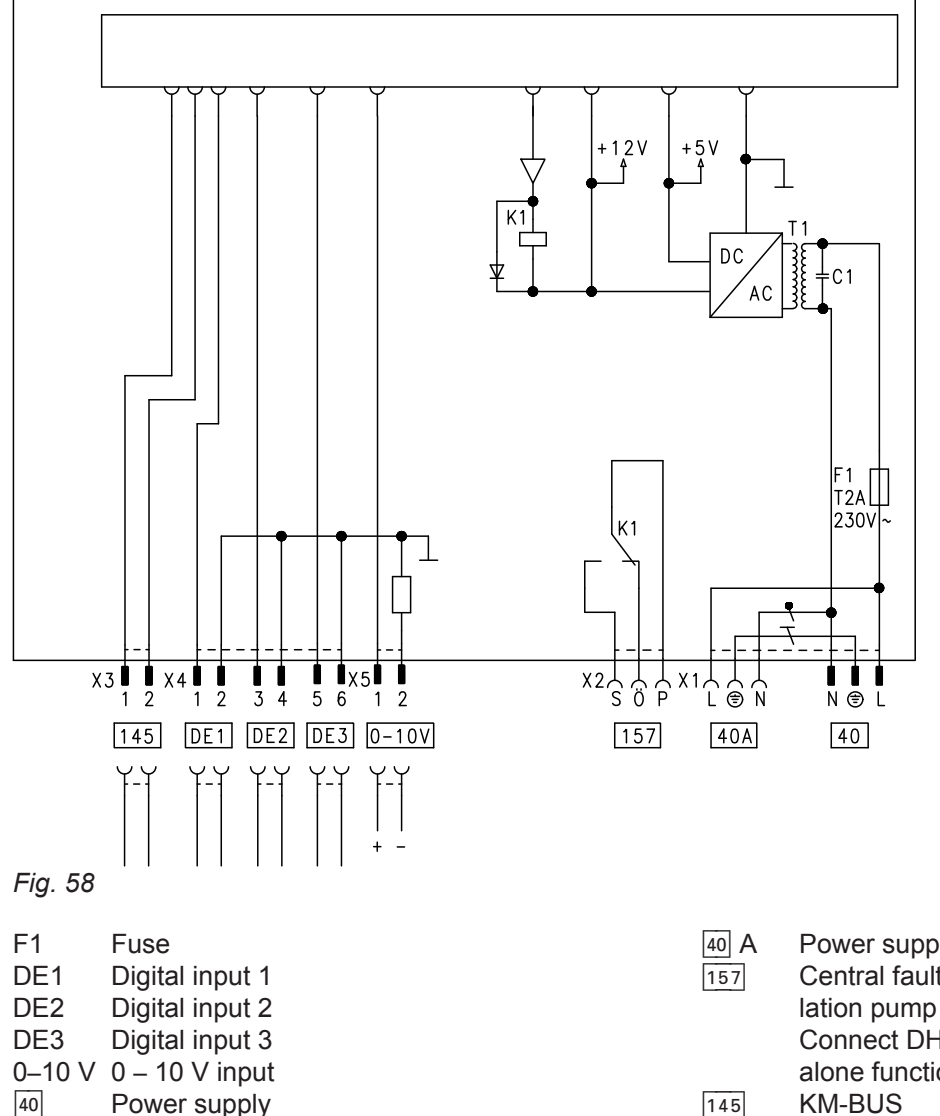

### Digital data inputs DE1 to DE3

The following functions can alternatively be connected:

- External operating program changeover for each heating circuit
- External blocking
- External blocking with fault message input
- External demand with minimum boiler water temperature
- Fault message input
- Brief operation of the DHW circulation pump

External contacts must be floating. When connecting external contacts, observe the requirements of protection class II: 8.0 mm air and creep path or 2.0 mm insulation thickness to live parts.

A Power supply for additional accessories
 Central fault message/feed pump/DHW circulation pump (potential-free)
 Connect DHW circulation pumps with standalone functions directly to the 230 V ~ supply.
 KM-BUS

### Input function assignment

Select the input functions via the parameter changes/ codes in the **"General"** group at the boiler control unit:

- DE1: Parameter/coding address 3A
- DE2: Parameter/coding address 3b
- DE3: Parameter/coding address 3C

# Assigning the operating program changeover function to the heating circuits

Select the operating program changeover function for the relevant heating circuit via parameter/coding address d8 in the **"Heating circuit"** group at the boiler control unit:

- Changeover via input DE1: Parameter/code d8:1
- Changeover via input DE2: Parameter/code d8:2
- Changeover via input DE3: Parameter/code d8:3

### External extensions (accessories) (cont.)

The effect of the operating program changeover is selected via parameter/coding address d5 in the **"Heating circuit"** group.

The duration of the changeover is set via parameter/ coding address F2 in the **"Heating circuit"** group.

#### Effect of external blocking function on the pumps

The effect on the internal circulation pump is selected via parameter/coding address 3E in the **"General"** group.

The effect on the relevant heating circuit pump is selected via parameter/coding address d6 in the **"Heating circuit"** group.

The effect on a circulation pump for cylinder heating is selected via parameter/coding address 5E in the **"DHW"** group.

# Effect of the external demand function on the pumps

The effect on the internal circulation pump is selected via parameter/coding address 3F in the **"General"** group.

The effect on the relevant heating circuit pump is selected via parameter/coding address d7 in the **"Heating circuit"** group.

The effect on a circulation pump for cylinder heating is selected via parameter/coding address 5F in the **"DHW"** group.

#### DHW circulation pump runtime for brief operation

The DHW circulation pump is started by closing the contact at DE1, DE2 or DE3 by means of a pushbutton. The runtime is set via parameter/coding address "3d" in the **"General"** group.

### Analogue input 0 – 10 V

The 0 – 10 V hook-up provides an additional set boiler water temperature:

0 – 1 V is taken as "No specification for set boiler water temperature".

1 V = Set value 10 °C

10 V  $\doteq$  Set value 100 °C

Ensure galvanic separation between the earth conductor and the negative pole of the on-site power source.

### Output 157

The following functions can be connected to output [157]:

- Feed pump to substation or
- DHW circulation pump or
- Fault message facility

#### Information regarding the feed pump

Function only possible in conjunction with a heating circuit control unit connected via LON.

#### Information on DHW circulation pumps

Connect DHW circulation pumps with standalone functions directly to the 230 V  $\sim$  supply.

#### Function assignment

Select the function of output 157 via coding address "36" in the **"General"** group at the boiler control unit.

### **Control functions**

#### External operating program changeover

The "External operating program changeover" function is implemented via the EA1 extension. There are 3 inputs available at the EA1 extension (DE1 to DE3). The function is selected via the following coding addresses in group 1 **"General"**:

| Heating program - changeover | Code |
|------------------------------|------|
| Input DE1                    | 3A:1 |
| Input DE2                    | 3b:1 |
| Input DE3                    | 3C:1 |

Select the operating program changeover function for the respective heating circuit via coding address "d8" in group 5 **"Heating circuit"** at the boiler control unit:
#### Control functions (cont.)

| Heating program - changeover | Code |
|------------------------------|------|
| Changeover via input DE1     | d8:1 |
| Changeover via input DE2     | d8:2 |
| Changeover via input DE3     | d8:3 |

#### **External blocking**

The functions "External blocking" and "External blocking with fault message input" are implemented via the EA1 extension. There are 3 inputs available at the EA1 extension (DE1 to DE3). The function is selected via the following coding addresses in group 1 **"General"**:

| External blocking | Code |
|-------------------|------|
| Input DE1         | 3A:3 |
| Input DE2         | 3b:3 |
| Input DE3         | 3C:3 |
|                   |      |

| External blocking and fault message input | Code |
|-------------------------------------------|------|
| Input DE1                                 | 3A:4 |
| Input DE2                                 | 3b:4 |
| Input DE3                                 | 3C:4 |

The effect on the internal circulation pump is selected in coding address "3E" in the **"General"** group.

The effect on the relevant heating circuit pump is selected in coding address "d6" in the **"Heating circuit"** group.

#### **External demand**

The "External demand" function is implemented via the EA1 extension. There are 3 inputs available at the EA1 extension (DE1 to DE3).

The function is selected via the following coding addresses in the **"General"** group:

| External demand | Code |
|-----------------|------|
| Input DE1       | 3A:2 |
| Input DE2       | 3b:2 |
| Input DE3       | 3C:2 |

The effect on the internal circulation pump is selected in coding address "3F" in group 1 **"General"**. The effect on the relevant heating circuit pump is selected in coding address "d7" in group 5 **"Heating circuit"**.

Venting program

During the venting program, the circulation pump will be alternately switched on and off for 30 s over a period of 20 min.

The diverter valve alternates between heating and DHW heating for a given time. The burner is switched off during the venting program.

demand is selected in coding address "9b" in group 1 "General".

The set minimum boiler water temperature for external

Activating the venting program: see "Venting the heating system".

#### Control functions (cont.)

#### Fill program

In the delivered condition, the diverter valve is set to its central position, enabling the system to be filled completely. After the control unit has been switched on, the diverter valve no longer goes into its central position. Afterwards, the diverter valve can be moved into the central position via the fill function (see "Filling the heating system"). In this position, the control unit can be switched off and the system can be filled completely.

#### Filling with the control unit switched on

If the system is to be filled with the control unit switched on, the diverter valve is moved to its central position in the fill program, and the pump starts. When the function is enabled, the burner shuts down. The program automatically becomes inactive after 20 min.

#### **Electronic combustion control unit**

The electronic combustion controller utilises the physical correlation between the level of the ionisation current and the air ratio  $\lambda$ . The maximum ionisation current is achieved at an air ratio of 1 for all gas qualities. The ionisation signal is evaluated by the combustion controller and the air ratio is adjusted to a value between  $\lambda$ =1.24 and 1.44. This range provides for an optimum combustion quality. Thereafter, the electronic gas valve regulates the required gas volume subject to the prevailing gas quality.

To check the combustion quality, the  $CO_2$  content or the  $O_2$  content of the flue gas is measured. The prevailing air ratio is determined with the measured values. The relationship between the  $CO_2$  or  $O_2$  content and air ratio  $\lambda$  is illustrated in the following table.

#### Air ratio $\lambda$ – CO<sub>2</sub>/O<sub>2</sub> content

| Air ratio λ | O <sub>2</sub> content (%) | CO <sub>2</sub> content (%) for | CO <sub>2</sub> content (%) for | CO <sub>2</sub> content (%) for |
|-------------|----------------------------|---------------------------------|---------------------------------|---------------------------------|
|             |                            | natural gas E                   | natural gas LL                  | LPG P                           |
| 1.20        | 3.8                        | 9.6                             | 9.2                             | 11.3                            |
| 1.24        | 4.4                        | 9.2                             | 9.1                             | 10.9                            |
| 1.27        | 4.9                        | 9.0                             | 8.9                             | 10.6                            |
| 1.30        | 5.3                        | 8.7                             | 8.6                             | 10.3                            |
| 1.34        | 5.7                        | 8.5                             | 8.4                             | 10.0                            |
| 1.37        | 6.1                        | 8.3                             | 8.2                             | 9.8                             |
| 1.40        | 6.5                        | 8.1                             | 8.0                             | 9.6                             |
| 1.44        | 6.9                        | 7.8                             | 7.7                             | 9.3                             |
| 1.48        | 7.3                        | 7.6                             | 7.5                             | 9.0                             |

To achieve an optimum combustion control, the system regularly carries out an automatic self-calibration; also after a power failure (shutdown). For this, the combustion is briefly regulated to max. ionisation current (corresponding to air ratio  $\lambda$ =1). Automatic calibration is carried out shortly after the burner start and lasts approx. 5 s. During calibration, higher than normal CO emissions may occur briefly.

### Connection and wiring diagram – internal connections

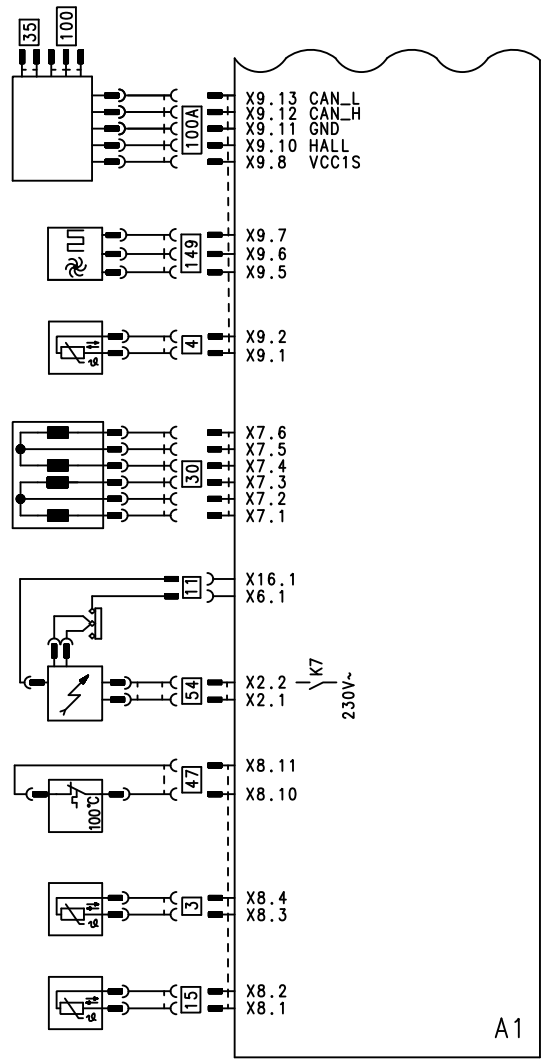

- Fig. 59
- A1 Main PCB
- X... Electrical interface
- 3 Boiler water temperature sensor
- 4 Type B2KB only:
- Outlet temperature sensor
- InitialIonisation electrode
- Ib
   Flue gas temperature sensor
- 30Stepper motor for diverter valve

- 35 Gas solenoid valve
- 47 Temperature limiter

54 Ignition unit

- 100 Fan motor
- 100 A Fan motor control
- 149Type B2KB only:Flow switch

### Connection and wiring diagram – external connections

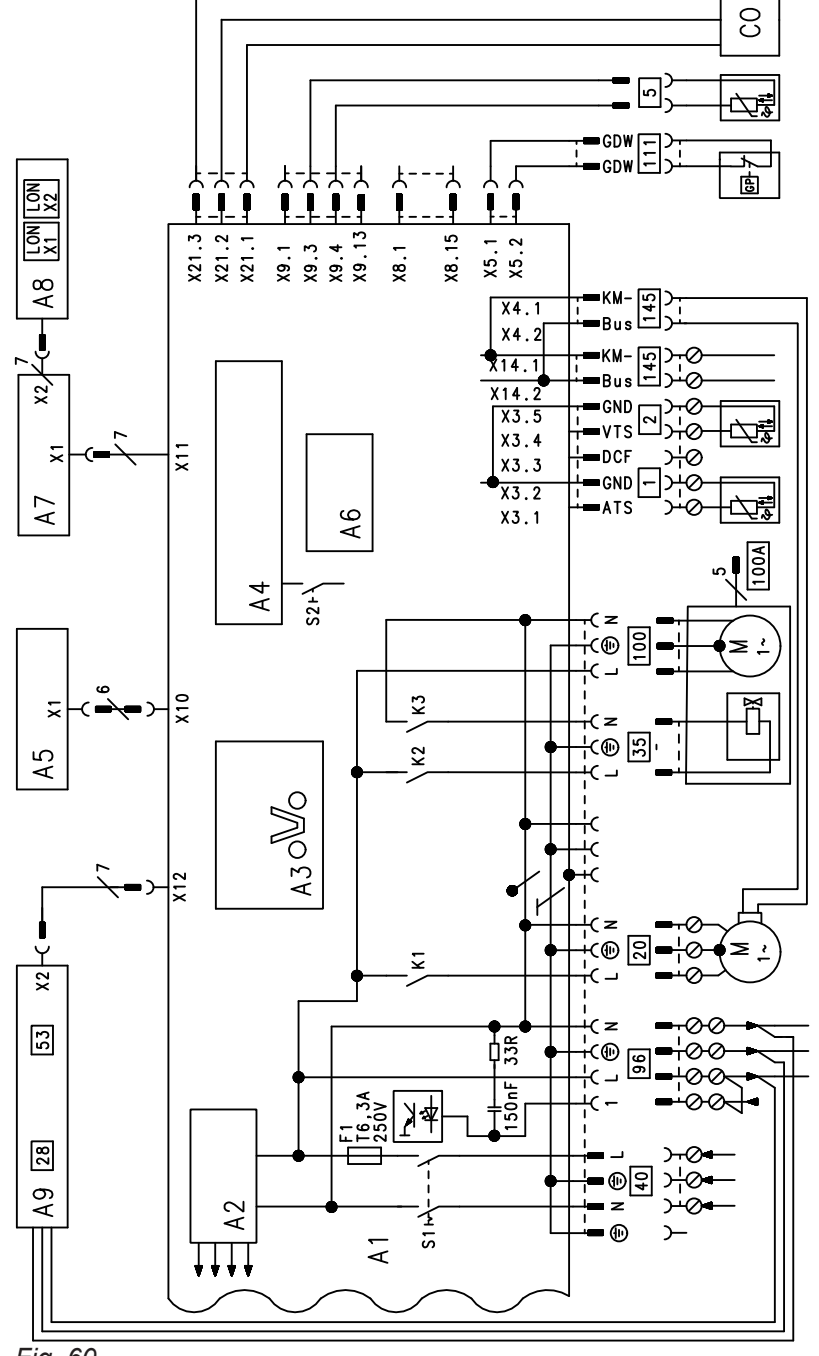

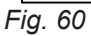

- A1 Main PCB
- A2 Switching mode power supply
- A3 Optolink
- A4 Burner control unit
- Programming unit A5
- Coding card A6
- A7 Connection adaptor
- A8 LON communication module (only for Vitotronic 200)
- A9 Internal H1 or H2 extension
- **ON/OFF** switch S1
- S2 Reset button
- Х... Electrical interface
- 1 Outside temperature sensor

- Flow temperature sensor, low loss header Cylinder temperature sensor (type B2HB) or
- Comfort sensor (type B2KB)
- (plug on the cable harness)
- Internal circulation pump
- 20 Gas solenoid valve 35
- 40 Power supply
- 96 Power supply for accessories and Vitotrol 100
- Fan motor 100

2

5

- 100 A Fan motor control
- Gas pressure switch 111
- 145 **KM-BUS** CO CO limiter

Appendix

# Commissioning/service reports

| Settings and test values                                         |           | Set value | Commissioning | Maintenance/<br>service |
|------------------------------------------------------------------|-----------|-----------|---------------|-------------------------|
|                                                                  | Date      |           |               |                         |
|                                                                  | Signature |           |               |                         |
| Static pressure                                                  | mbar      | ≤ 57.5    |               |                         |
|                                                                  | kPa       | ≤ 5.75    |               |                         |
| Supply pressure (flow pressure)                                  |           |           |               |                         |
| 🗌 for natural gas E                                              | mbar      | 17-25     |               |                         |
|                                                                  | kPa       | 1.70-2.5  |               |                         |
| for natural gas LL                                               | mbar      | 17-25     |               |                         |
|                                                                  | kPa       | 1.70-2.5  |               |                         |
| for LPG                                                          | mbar      | 42.5-57.5 |               |                         |
|                                                                  | kPa       | 4.25-5.75 |               |                         |
| lick gas type                                                    |           |           |               |                         |
| <b>Carbon dioxide content CO</b> <sub>2</sub><br>For natural gas |           |           |               |                         |
| <ul> <li>At lower heating output</li> </ul>                      | % by vol. | 7.5-9.5   |               |                         |
| <ul> <li>At upper heating output</li> </ul>                      | % by vol. | 7.5-9.5   |               |                         |
| For LPG                                                          |           |           |               |                         |
| <ul> <li>At lower heating output</li> </ul>                      | % by vol. | 8.8-11.1  |               |                         |
| <ul> <li>At upper heating output</li> </ul>                      | % by vol. | 8.8-11.1  |               |                         |
| Oxygen content O <sub>2</sub>                                    |           |           |               |                         |
| At lower heating output                                          | % by vol. | 4.0-7.6   |               |                         |
| At upper heating output                                          | % by vol. | 4.0-7.6   |               |                         |
| Carbon monoxide content CO                                       |           |           |               |                         |
| <ul> <li>At lower heating output</li> </ul>                      | ppm       | < 1000    |               |                         |
| <ul> <li>At upper heating output</li> </ul>                      | ppm       | < 1000    |               |                         |

# Specification

| Gas condensing system boiler (type B2HB)              |             |              |              |                                   |                                   |
|-------------------------------------------------------|-------------|--------------|--------------|-----------------------------------|-----------------------------------|
| Rated heating output range (to EN 15502-1)            |             |              |              |                                   |                                   |
| T <sub>F</sub> /T <sub>R</sub> = 50/30 °C (P(50/30))  | kW          | 1.9 - 19     | 2.6 - 26     | 1.8 (3.5) <sup>*1</sup><br>- 30   | 1.8 (3.5) <sup>*1</sup><br>- 35   |
| T <sub>F</sub> /T <sub>R</sub> = 80/60 °C (Pn(80/60)) | kW          | 1.7 - 17.6   | 2.4 - 24.1   | 1.6 (3.2) <sup>*1</sup><br>- 28.0 | 1.6 (3.2) <sup>*1</sup><br>- 32.5 |
| Rated heating output for DHW heating                  | kW          | 1.7 - 17.2   | 2.4 - 23.7   | 1.6 (3.2) <sup>*1</sup><br>- 30.0 | 1.6 (3.2) <sup>*1</sup><br>- 31.7 |
| Rated heat input (Qn)                                 | kW          | 1.8 - 17.9   | 2.5 - 24.7   | 1.7 (3.3) <sup>*1</sup><br>- 28.5 | 1.7 (3.3) <sup>*1</sup><br>- 33.0 |
| Product ID                                            |             |              | CE-0085      | 5CN0050                           |                                   |
| IP rating                                             |             |              | IP X4 to I   | EN 60529                          |                                   |
| Protection class                                      |             |              |              | I                                 |                                   |
| NO <sub>X</sub>                                       | Class       | 6            | 6            | 6                                 | 6                                 |
| Gas supply pressure                                   |             |              |              |                                   |                                   |
| Natural gas                                           | kPa<br>mbar | 20<br>2      | 20<br>2      | 20<br>2                           | 20<br>2                           |
| LPG                                                   | mbar<br>kPa | 50<br>5      | 50<br>5      | 50<br>5                           | 50<br>5                           |
| Max. permissible gas supply pressure <sup>*2</sup>    |             |              |              |                                   |                                   |
| Natural gas                                           | mbar<br>kPa | 25.0<br>2.5  | 25.0<br>2.5  | 25.0<br>2.5                       | 25.0<br>2.5                       |
| LPG                                                   | mbar<br>kPa | 57.5<br>5.75 | 57.5<br>5.75 | 57.5<br>5.75                      | 57.5<br>5.75                      |
| Rated voltage                                         | V           | 230          |              |                                   |                                   |
| Rated frequency                                       | Hz          | 50           |              |                                   |                                   |
| Rated current                                         | А           |              | (            | 6                                 |                                   |
| Backup fuse (power supply)                            | А           |              | 1            | 6                                 |                                   |
| Power consumption                                     |             |              |              |                                   |                                   |
| In the delivered condition                            | W           | 42           | 65           | 82                                | 95                                |
| Max.                                                  | W           | 86           | 95           | 105                               | 110                               |
| Permissible ambient temperature                       |             |              |              |                                   |                                   |
| <ul> <li>During operation</li> </ul>                  | °C          |              | 0 to         | +40                               |                                   |
| <ul> <li>During storage and transport</li> </ul>      | °C          |              | -20 to       | o +65                             |                                   |
| Electronic temperature limiter setting (TN)           | °C          |              | 8            | 2                                 |                                   |
| Temperature limiter setting (fixed)                   | °C          |              | 1(           | 00                                |                                   |
| Weight                                                | kg          | 36.6         | 39.2         | 41.0                              | 41.0                              |
| Permiss. operating pressure (PMS)                     | bar<br>MPa  | 3<br>0.3     | 3<br>0.3     | 3<br>0.3                          | 3<br>0.3                          |
| Dimensions                                            |             |              |              |                                   |                                   |
| Length                                                | mm          | 375          | 375          | 375                               | 375                               |
| Width                                                 | mm          | 450          | 450          | 450                               | 450                               |
| Height                                                | mm          | 800          | 800          | 800                               | 800                               |
| Gas connection                                        | R           | 1/2          | 1/2          | 1⁄2                               | 1/2                               |
| Flue gas connection                                   | Ømm         | 60           | 60           | 60                                | 60                                |
| Ventilation air connection                            | Ømm         | 100          | 100          | 100                               | 100                               |

<sup>\*1</sup> Only when operating with LPG P

\*2 If the gas supply pressure is higher than the maximum permissible value, install a separate gas pressure governor upstream of the system.

|                                                                                            |         | 1           |      |              |                                   |                                     |
|--------------------------------------------------------------------------------------------|---------|-------------|------|--------------|-----------------------------------|-------------------------------------|
| Rated heating output range (to EN 15502-1)<br>$T_{r}/T_{r} = 50/30 \ ^{\circ}C (P(50/30))$ | kW      | 19.         | . 19 | 26-2         | 5 1 8 (3 5) <sup>*1</sup>         | 1 8 (3 5)*1                         |
|                                                                                            |         |             | 10   | 2.0 2        | - 30                              | - 35                                |
| T <sub>F</sub> /T <sub>R</sub> = 80/60 °C (Pn(80/60))                                      | kW      | 1.7 - 1     | 7.6  | 2.4 - 24.    | 1 1.6 (3.2)*1<br>- 28.0           | 1.6 (3.2) <sup>*1</sup><br>- 32.5   |
| Connection values<br>relative to max. load                                                 |         |             |      |              |                                   |                                     |
| With gas                                                                                   |         |             |      |              |                                   |                                     |
| Natural gas H                                                                              | m³/h    | 1           | .89  | 2.6          | 1 3.02                            | 3.49                                |
|                                                                                            | kg/h    | 1           | .40  | 1.93         | 3 2.23                            | 2.58                                |
| Flue gas values                                                                            | ,       |             | •    |              |                                   |                                     |
| <ul> <li>Mass flow rate (for DHW heating)</li> </ul>                                       | g/s     |             | 9    | 12           | 2 14                              | 16                                  |
| <ul> <li>Iemperature (for DHW heating)</li> </ul>                                          | D°<br>O |             | 67   | 68           | 3 71                              | 75                                  |
| Max. temperature                                                                           | Ĵ       |             | 120  | 120          | 120                               | 120                                 |
| Gas condensing combi boiler (type B2KB)                                                    |         |             |      |              |                                   |                                     |
| Rated heating output range (to EN 15502-1)                                                 |         |             |      |              |                                   |                                     |
| T <sub>F</sub> /T <sub>R</sub> = 50/30 °C (P(50/30))                                       |         | kW          |      | 2.6 - 26     | 1.8 (3.5) <sup>∗1</sup><br>- 30   | - 1.8 (3.5) <sup>*1</sup><br>35     |
| T <sub>F</sub> /T <sub>R</sub> = 80/60 °C (Pn(80/60))                                      |         | kW          | 2    | .4 - 24.1    | 1.6 (3.2) <sup>*1</sup><br>- 28.0 | - 1.6 (3.2) <sup>*1</sup> -<br>32.5 |
| Rated heating output for DHW heating                                                       |         | kW          | 2    | .4 - 29.3    | 1.6 (3.2) <sup>*1</sup><br>- 30.0 | - 1.6 (3.2) <sup>*1</sup><br>33.5   |
| Rated heat input (Qn)                                                                      |         | kW          | 2    | .5 - 30.5    | 1.7 (3.3) <sup>*1</sup><br>- 31.3 | - 1.7 (3.3) <sup>*1</sup> - 34.9    |
| Product ID                                                                                 |         |             |      | CE           | -0085CN00                         | 50                                  |
| IP rating                                                                                  |         |             |      | IP X         | 4 to EN 605                       | 29                                  |
| Protection class                                                                           |         |             |      |              | I                                 |                                     |
| NO <sub>X</sub>                                                                            |         | Class       |      | 6            | 6                                 | 6                                   |
| Gas supply pressure                                                                        |         |             |      |              |                                   |                                     |
| Natural gas                                                                                |         | mbar<br>kPa |      | 20<br>2      | 20<br>2                           | 20<br>2                             |
| LPG                                                                                        |         | mbar<br>kPa |      | 50<br>5      | 50<br>5                           | 50<br>5                             |
| Max. permissible gas supply pressure <sup>*3</sup>                                         |         |             |      |              |                                   |                                     |
| Natural gas                                                                                |         | mbar<br>kPa |      | 25.0<br>2.5  | 25.0<br>2.5                       | 25.0<br>2.5                         |
| LPG                                                                                        |         | mbar<br>kPa |      | 57.5<br>5.75 | 57.5<br>5.75                      | 57.5<br>5.75                        |
| Rated voltage                                                                              |         | V           |      |              | 230                               |                                     |
| Rated frequency                                                                            |         | Hz          |      |              | 50                                |                                     |
| Rated current                                                                              |         | A           |      |              | 6                                 |                                     |
| Backup fuse (power supply)                                                                 |         | A 16        |      |              |                                   |                                     |
| Power consumption                                                                          |         |             |      |              |                                   |                                     |
| In the delivered condition                                                                 |         | W           |      | 65           | 82                                | 95                                  |
| ■ Max.                                                                                     |         | W           |      | 108          | 119                               | 123                                 |
| Permissible ambient temperature                                                            |         |             |      |              |                                   |                                     |
| <ul> <li>During operation</li> </ul>                                                       |         | °C          |      |              | 0 to +40                          |                                     |

<sup>\*1</sup> Only when operating with LPG P

5792013

Specification (cont.)

<sup>\*3</sup> If the gas supply pressure is higher than the maximum permissible value, install a separate gas pressure governor upstream of the system.

Specification (cont.)

| Rated heating output range (to EN 15502-1)            |            |            |                                   |                                     |
|-------------------------------------------------------|------------|------------|-----------------------------------|-------------------------------------|
| $T_F/T_R = 50/30 \ ^{\circ}C \ (P(50/30))$            | kW         | 2.6 - 26   | 1.8 (3.5) <sup>*1</sup><br>- 30   | - 1.8 (3.5) <sup>*1</sup> -<br>35   |
| T <sub>F</sub> /T <sub>R</sub> = 80/60 °C (Pn(80/60)) | kW         | 2.4 - 24.1 | 1.6 (3.2) <sup>∗1</sup><br>- 28.0 | - 1.6 (3.2) <sup>*1</sup> -<br>32.5 |
| <ul> <li>During storage and transport</li> </ul>      | °C         | I          | -20 to +65                        |                                     |
| Electronic temperature limiter setting (TN)           | °C         |            | 82                                |                                     |
| Temperature limiter setting (fixed)                   | °C         |            | 100                               |                                     |
| Weight                                                | kg         | 40.0       | 41.6                              | 41.6                                |
| Permiss. operating pressure (PMS)                     | bar<br>MPa | 3<br>0.3   | 3<br>0.3                          | 3<br>0.3                            |
| DHW heating                                           |            |            |                                   |                                     |
| Permiss. operating pressure (PMW)                     | bar        | 10         | 10                                | 10                                  |
|                                                       | MPa        | 1.0        | 1.0                               | 1.0                                 |
| Specific flow rate (D)                                | l/min      | 13.9       | 15.3                              | 15.9                                |
| Max. DHW temperature                                  | °C         | 57         | 57                                | 57                                  |
| Comfort factor                                        | Stars      | 3          | 3                                 | 3                                   |
| Dimensions                                            |            |            |                                   |                                     |
| Length                                                | mm         | 375        | 375                               | 375                                 |
| Width                                                 | mm         | 450        | 450                               | 450                                 |
| Height                                                | mm         | 800        | 800                               | 800                                 |
| Gas connection                                        | R          | 1/2        | 1/2                               | 1/2                                 |
| Flue gas connection                                   | Ømm        | 60         | 60                                | 60                                  |
| Ventilation air connection                            | Ømm        | 100        | 100                               | 100                                 |
| Connection values<br>relative to max. load            |            |            |                                   |                                     |
| With gas                                              |            |            |                                   |                                     |
| Natural gas H                                         | m³/h       | 3.23       | 3.31                              | 3.69                                |
| LPG P                                                 | kg/h       | 2.38       | 2.45                              | 2.73                                |
| Flue gas values                                       |            |            |                                   |                                     |
| <ul> <li>Mass flow rate (for DHW heating)</li> </ul>  | g/s        | 15         | 15                                | 17                                  |
| <ul> <li>Temperature (for DHW heating)</li> </ul>     | °C         | 68         | 73                                | 77                                  |
| Max. temperature                                      | °C         | 120        | 120                               | 120                                 |

#### Note

The supply values are only for reference (e.g. in the gas contract application) or for a supplementary, rough estimate to check the volumetric settings. Due to factory settings, the gas pressure must not be altered from these values. Reference:  $15 \,^{\circ}$ C,  $1013 \,$ mbar ( $101.3 \,$  kPa).

# Final decommissioning and disposal

Viessmann products can be recycled. Components and substances from the system are not part of ordinary household waste. For decommissioning the system, isolate the system from the power supply and allow components to cool down where appropriate.

All components must be disposed of correctly.

#### **Declaration of conformity**

#### Vitodens 200-W, type B2HB and B2KB

We, Viessmann Werke GmbH & Co. KG, D-35107 Allendorf, declare as sole responsible body that the named product complies with the provisions of the following directives and regulations:

| 92/42/EEC   | Efficiency Directive                             |
|-------------|--------------------------------------------------|
| 2009/142/EC | Gas Appliances Directive <sup>*4</sup>           |
| 2016/426/EU | Gas Appliances Regulation <sup>∗₅</sup>          |
| 2014/30/EU  | EMC Directive                                    |
| 2014/35/EU  | Low Voltage Directive                            |
| 2009/125/EC | Ecodesign Framework Directive                    |
| 2010/30/EU  | Energy Consumption Labelling Framework Directive |
| 811/2013    | EU Regulation "Energy Efficiency Label"          |
| 813/2013    | EU Regulation "Energy Efficiency Requirements"   |

#### Applied standards:

DIN 4753: 2011-11 EN 15502-1: 2012 + A1: 2015 EN 15502-2-1: 2012<sup>\*4</sup> EN 15502-2-1: 2012 + A1: 2016<sup>\*5</sup> EN 55014-1: 2006 + A1: 2009 + A2: 2011 EN 55014-2: 2015 EN 60335-1: 2012 + AC: 2014 EN 60335-2-102: 2006 + A1: 2010 EN 61000-3-2: 2014 EN 61000-3-3: 2013 EN 62233: 2008 + Corrigendum 1: 2008-11

In accordance with the listed directives, this product is designated with  $C \in -0085$ .

Allendorf, 1 July 2017

Viessmann Werke GmbH & Co. KG

Authorised signatory Reiner Jansen Head of Strategic Quality Management

#### Manufacturer's declaration

This product meets the requirements of the Efficiency Directive (92/42/EEC) for condensing boilers.

#### Manufacturer's declaration

This product meets the requirements of the Efficiency Directive (92/42/EEC) for condensing boilers.

<sup>\*4</sup> Valid until 20/04/2018

<sup>&</sup>lt;sup>\*5</sup> Valid from 21/04/2018

# Keyword index

| Α             |    |
|---------------|----|
| Actuator test | 59 |

# в

| -                               |    |
|---------------------------------|----|
| Back draught safety device      | 35 |
| Boiler water temperature sensor | 74 |
| Burner gasket                   | 34 |
| Burner gauze assembly           | 34 |
| Burner removal                  | 33 |

# С

| 42  |
|-----|
| 46  |
| 40  |
|     |
| 110 |
|     |
| 75  |
| 25  |
|     |
| 103 |
|     |
| 74  |
|     |

# D

| Diaphragm expansion vess | el |
|--------------------------|----|
|--------------------------|----|

# Е

| Electronic combustion controller | 110 |
|----------------------------------|-----|
| Expansion vessel                 | 38  |
| Extension                        |     |
| – AM1                            | 106 |
| – EA1                            | 107 |
| – Internal H1                    | 104 |
| – Internal H2                    | 105 |
| External blocking                | 109 |
| External demand                  |     |
|                                  |     |

### F

| Fault codes                 | 60  |
|-----------------------------|-----|
| Fault memory                | 60  |
| Fault message call-up       | 60  |
| Faults                      | 60  |
| Fill function               | 110 |
| Fill water                  | 25  |
| Flow limiter                |     |
| Flow temperature sensor     | 74  |
| Flue gas temperature sensor | 76  |
| Front panel, removing       |     |
| Function descriptions       | 103 |
| Function sequence           | 31  |
| Function testing            | 59  |
| Fuse                        |     |

# G

| Gas supply pressure | 30 |
|---------------------|----|
| Gas train           | 30 |
| Gas type            | 29 |
| Gas type conversion | 29 |
|                     |    |
| Н                   |    |

| Heating of | output, s | setting  | <br> | 32 |
|------------|-----------|----------|------|----|
| Heating s  | surface   | cleaning | <br> | 36 |

### ī

| 1                    |    |
|----------------------|----|
| Ignition             | 35 |
| Ignition electrodes  |    |
| Ionisation electrode |    |

### 0

| Operating conditions, calling up |     |
|----------------------------------|-----|
| Operating data, calling up       | 57  |
| Operating program changeover     | 108 |
| Outlet temperature sensor        |     |
| Outside temperature sensor       | 73  |

| P                    |    |
|----------------------|----|
| Plate heat exchanger | 76 |

| R          |     |
|------------|-----|
| Relay test | 59  |
| Report     | 113 |

# S

| Safety chain                | 77  |
|-----------------------------|-----|
| Service level call-up       | 57  |
| Service menu call-up        | 57  |
| Service message, calling up | 40  |
| Specification               | 114 |
| Static pressure             | 30  |
| Supply pressure             | 29  |
| System filling              |     |
| System pressure             | 26  |
| System schemes              | 40  |

# т

| Temperature limiter                  | 77    |
|--------------------------------------|-------|
| Tightness test, balanced flue system | 32    |
| Trap                                 | 5, 36 |

# V

| Venting<br>Venting program | <br>27<br>. 109 |
|----------------------------|-----------------|
| W                          | <br>44.0        |

| Wiring diagram1 | 11, | 112 |
|-----------------|-----|-----|
|-----------------|-----|-----|

### Applicability

#### Serial No.:

7570787 7570791 7570788 7570792

Viessmann Werke GmbH & Co. KG D-35107 Allendorf Telephone: +49 6452 70-0 Fax: +49 6452 70-2780 www.viessmann.com 7570789 7570793 7570790

Viessmann Limited Hortonwood 30, Telford Shropshire, TF1 7YP, GB Telephone: +44 1952 675000 Fax: +44 1952 675040 E-mail: info-uk@viessmann.com